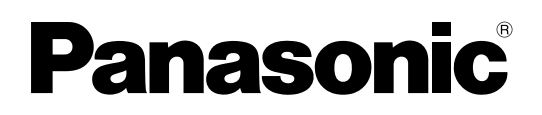

# **Operating Instructions**

**DLP™ Based Projector** Commercial Use

Model No. **PT-D3500U** 

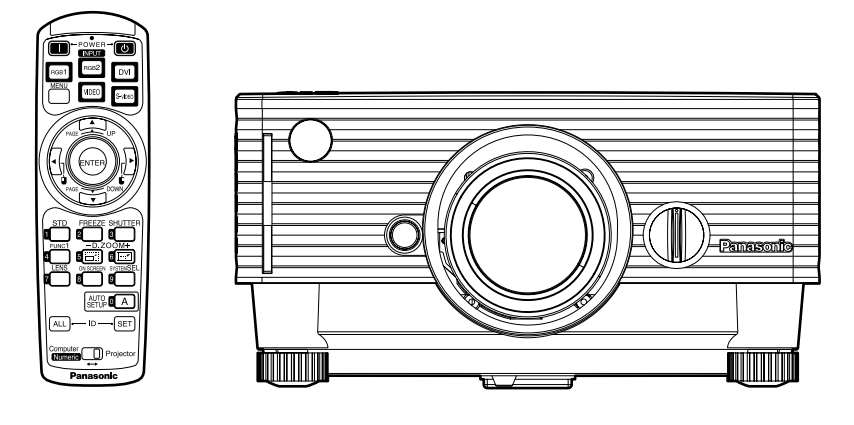

Read these instructions completely before operating this unit.

# **Dear Panasonic Customer:**

This instruction booklet provides all the necessary operating information that you might require. We hope it will help you to get the most performance out of your new product, and that you will be pleased with your Panasonic DLP<sup>TM</sup> based projector.

The serial number of your product may be found on its back. You should note it in the space provided below and retain this booklet in case service is required.

#### Model number: PT-D3500U

Serial number:

# **IMPORTANT SAFETY NOTICE**

### WARNING: TO REDUCE THE RISK OF FIRE OR ELECTRIC SHOCK, DO NOT EXPOSE THIS PRODUCT TO RAIN OR MOISTURE.

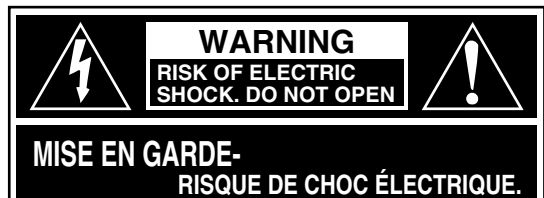

RISQUE DE CHOC ÉLECTRIQUE. NE PAS OUVRIR. WARNUNG- ZUR VERMEIDUNG EINES ELEKTRISCHEN SCHLAGES GERÄT NICHT ÖFFNEN.

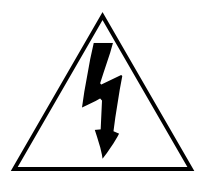

The lightning flash with arrowhead symbol, within an equilateral triangle, is intended to alert the user to the presence of uninsulated "dangerous voltage" within the Product's enclosure that may be of sufficient magnitude to constitute a risk of electric shock to persons.

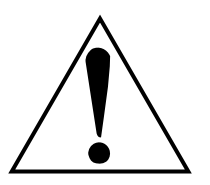

The exclamation point within an equilateral triangle is intended to alert the user to the presence of important operating and maintenance (servicing) instructions in the literature accompanying the product.

**CAUTION:** This equipment is equipped with a three-pin grounding-type power plug. Do not remove the grounding pin on the power plug. This plug will only fit a grounding-type power outlet. This is a safety feature. If you are unable to insert the plug into the outlet, contact an electrician. Do not defeat the purpose of the grounding plug.

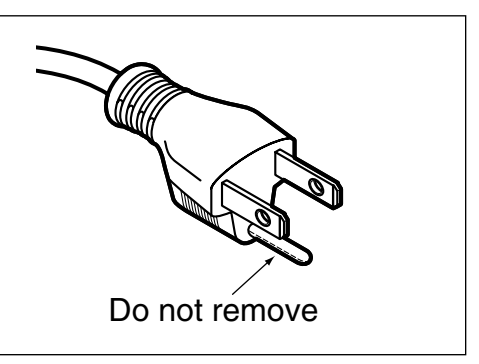

**WARNING:** This equipment has been tested and found to comply with the limits for a Class B digital device, pursuant to part 15 of the FCC Rules. These limits are designed to provide reasonable protection against harmful interference in a residential installation. This equipment generates, uses and can radiate radio frequency energy and, if not installed and used in accordance with the instructions, may cause harmful interference to radio communications. However, there is no guarantee that interference will not occur in a particular installation. If this equipment does cause harmful interference to radio or television reception, which can be determined by turning the equipment off and on, the user is encouraged to try to correct the interference by one or more of the following measures:

- Reorient or relocate the receiving antenna.
- Increase the separation between the equipment and receiver.
- Connect the equipment into an outlet on a circuit different from that to which the receiver is connected.
- Consult the dealer or an experienced radio/TV technician for help.

**FCC CAUTION:** To assure continued compliance, use only shielded interface cables when connecting to computer or peripheral devices. Any unauthorized changes or modifications to this equipment could void the user's authority to operate.

### WARNING:

Not for use in a computer room as defined in the Standard for the Protection of Electronic Computer/Data Processing Equipment, ANSI/NFPA 75.

|                                                           | Declaration of Conformity                              |
|-----------------------------------------------------------|--------------------------------------------------------|
| Model Number:                                             | PT-D3500U                                              |
| Trade Name:                                               | Panasonic                                              |
| Responsible Party:                                        | Matsushita Electric Corporation of America             |
|                                                           | One Panasonic Way, Secaucus, NJ 07094                  |
| Telephone Number:                                         | 1-800-524-1448 or 1-800-526-6610                       |
| Email:                                                    | pbtsservice@panasonic.com                              |
| This device complies with Par                             | t 15 of the FCC Rules. Operation is subject to the     |
| following two conditions: (1) T                           | his device may not cause harmful interference, and (2) |
| this device must accept any ir cause undesired operation. | terference receiver, including interference that may   |

**NOTICE:** This product has a High Intensity Discharge (HID) lamp that contains a small amount of mercury. It also contains lead in some components. Disposal of these materials may be regulated in your community due to environmental considerations. For disposal or recycling information please contact your local authorities, or the Electronics Industries Alliance: <a href="http://www.eiae.org">http://www.eiae.org</a>.>

# Contents

| IMPORTANT SAFETY NOTICE                                                                                                    | 2                                                                             |
|----------------------------------------------------------------------------------------------------|-------------------------------------------------------------------------------|
| Precautions with regard to safety                                                                                                    | 5                                                                             |
| Caution<br>Δccessories                                                                                                    | 0<br>7                                                                        |
| Precautions on handling                                                                                                    | 8                                                                             |
| Name and function of parts                                                                                                    | 9                                                                             |
| Remote control                                                                                                    | 9                                                                             |
| Front and side of the projector1                                                                                                    | 1                                                                             |
| Side-mounted connection terminals                                                                                                    | 23                                                                            |
| Using the remote control unit1                                                                                                    | 4                                                                             |
| Loading dry cells1                                                                                                    | 4                                                                             |
| Effective range of remote control operation1                                                                                                    | 4                                                                             |
| Setting projector ID number to remote control                                                                                                    | 55                                                                            |
| Using a wired remote control1                                                                                                    | 6                                                                             |
| Installation1                                                                                                    | 7                                                                             |
| Projection schemes1                                                                                                    | 7                                                                             |
| Installation geometry1                                                                                                    | 7                                                                             |
| Connection distances                                                                                                    | /<br>ጸ                                                                        |
| Setup precautions1                                                                                                    | 8                                                                             |
| Example of connecting with AV products1                                                                                                    | 9                                                                             |
| Example of connecting with PCs2                                                                                                    | 0                                                                             |
| How to install and remove the projection lens                                                                                                    | 4                                                                             |
| How to install the projection lens                                                                                                    | 1                                                                             |
| How to remove the projection lens                                                                                                    | 1                                                                             |
| Projection2                                                                                                    | 2                                                                             |
| Powering up the projector2                                                                                                    | 2                                                                             |
| Making adjustment and selection2                                                                                                    | 2                                                                             |
| Direct power off function                                                                                                    | 3                                                                             |
| How to adjust the lens2                                                                                                    | 4                                                                             |
| How to adjust the lens focus, lens zoom and lens                                                                                                    |                                                                               |
| up/down position movement (optical shift)2                                                                                                    | 4                                                                             |
| How to adjust the lens position to the left or right                                                                                                    | 4                                                                             |
| Automatic adjustment (ATTI) SETTID) 2                                                                                                    | 5                                                                             |
| Automatic adjustment (AUTO SETUP)2<br>Using the FREEZE function2                                                                                                    | 5<br>5                                                                        |
| Automatic adjustment (AUTO SETUP)2<br>Using the FREEZE function2<br>Using the SHUTTER function2                                                                                                    | 5<br>5<br>5                                                                   |
| Automatic adjustment (AUTO SETUP)2<br>Using the FREEZE function                                                                                                    | 55567                                                                         |
| Automatic adjustment (AUTO SETUP)2<br>Using the FREEZE function2<br>Using the SHUTTER function2<br>Using the digital zoom (– D.ZOOM +) function2<br>On-screen menus                                                                                                    | 555677                                                                        |
| Automatic adjustment (AUTO SETUP)2<br>Using the FREEZE function                                                                                                    | 5556778                                                                       |
| Automatic adjustment (AUTO SETUP)2<br>Using the FREEZE function                                                                                                    | <b>55567</b> 788                                                              |
| Automatic adjustment (AUTO SETUP)2<br>Using the FREEZE function                                                                                                    | <b>55567</b> 78888                                                            |
| Automatic adjustment (AUTO SETUP)                                                                                                    | <b>55567</b> 7888888                                                          |
| Automatic adjustment (AUTO SETUP)2<br>Using the FREEZE function                                                                                                    | 55567788888880                                                                |
| Automatic adjustment (AUTO SETUP)       2         Using the FREEZE function       2         Using the SHUTTER function       2         Using the digital zoom (- D.ZOOM +) function       2         On-screen menus       2         Structure of menu screens       2         Basic menu operations       2         Returning to the previous page       2         Menu items shown in transparent characters       2         Resetting to the factory default       2         Adjusting the picture       2         PICTURE MODE       2                                                                                                    | <b>55567</b> 7888888 <b>9</b> 9                                               |
| Automatic adjustment (AUTO SETUP)                                                                                                    | <b>55567</b> 788888 <b>9</b> 99                                               |
| Automatic adjustment (AUTO SETUP)       2         Using the FREEZE function       2         Using the SHUTTER function       2         Using the digital zoom (- D.ZOOM +) function       2         On-screen menus       2         Structure of menu screens       2         Basic menu operations       2         Returning to the previous page       2         Menu items shown in transparent characters       2         Resetting to the factory default       2         Adjusting the picture       2         PICTURE MODE       2         BRIGHT       2         CONTRAST       2                                                                                                    | <b>55567</b> 7888888 <b>9</b> 9999                                            |
| Automatic adjustment (AUTO SETUP)       2         Using the FREEZE function       2         Using the SHUTTER function       2         Using the digital zoom (- D.ZOOM +) function       2         On-screen menus       2         Structure of menu screens       2         Basic menu operations       2         Returning to the previous page       2         Menu items shown in transparent characters       2         Resetting to the factory default       2         Adjusting the picture       2         PICTURE MODE       2         BRIGHT       2         CONTRAST       2         COLOR       2                                                                                                    | <b>55567</b> 788888 <b>9</b> 9999                                             |
| Automatic adjustment (AUTO SETUP)       2         Using the FREEZE function       2         Using the SHUTTER function       2         Using the digital zoom (- D.ZOOM +) function       2         On-screen menus       2         Structure of menu screens       2         Basic menu operations       2         Returning to the previous page       2         Menu items shown in transparent characters       2         Resetting to the factory default       2         Adjusting the picture       2         PICTURE MODE       2         BRIGHT       2         CONTRAST       2         COLOR       2         TINT       2         COLOR       2         COLOR       2                                                                                                    | <b>55567</b> 7888888 <b>9</b> 9999999                                         |
| Automatic adjustment (AUTO SETUP)       2         Using the FREEZE function       2         Using the SHUTTER function       2         Using the digital zoom (- D.ZOOM +) function       2         On-screen menus       2         Structure of menu screens       2         Basic menu operations       2         Returning to the previous page       2         Menu items shown in transparent characters       2         Resetting to the factory default       2         Adjusting the picture       2         PICTURE MODE       2         BRIGHT       2         COLOR       2         TINT       2         COLOR TEMP.       2         WHITE GAIN       2                                                                                                    | <b>55567</b> 788888 <b>9</b> 99999999                                         |
| Automatic adjustment (AUTO SETUP)       2         Using the FREEZE function       2         Using the SHUTTER function.       2         Using the digital zoom (- D.ZOOM +) function       2         On-screen menus       2         Structure of menu screens       2         Basic menu operations       2         Returning to the previous page       2         Menu items shown in transparent characters       2         Resetting to the factory default       2         Adjusting the picture       2         PICTURE MODE       2         BRIGHT       2         COLOR       2         TINT       2         COLOR TEMP.       2         WHITE GAIN       2         SHARPNESS       3                                                                                                    | <b>55567</b> 7888888 <b>9</b> 999999990                                       |
| Automatic adjustment (AUTO SETUP)       2         Using the FREEZE function       2         Using the SHUTTER function       2         Using the digital zoom (- D.ZOOM +) function       2         On-screen menus       2         Structure of menu screens       2         Basic menu operations       2         Returning to the previous page       2         Menu items shown in transparent characters       2         Menu items setting       2         Resetting to the factory default       2         Adjusting the picture       2         PICTURE MODE       2         BRIGHT       2         COLOR       2         TINT       2         COLOR TEMP.       2         WHITE GAIN       2         SHARPNESS       3         NR       3                                                                                                    | <b>55567</b> 7888888 <b>9</b> 99999999000                                     |
| Automatic adjustment (AUTO SETUP)       2         Using the FREEZE function       2         Using the SHUTTER function       2         Using the digital zoom (- D.ZOOM +) function       2         On-screen menus       2         Structure of menu screens       2         Basic menu operations       2         Returning to the previous page       2         Menu items shown in transparent characters       2         Menu items setting       2         Resetting to the factory default       2         Adjusting the picture       2         PICTURE MODE       2         BRIGHT       2         COLOR       2         WHITE GAIN       2         WHITE GAIN       2         SHARPNESS       3         NR       3         Al.       3                                                                                                    | <b>55567</b> 788888 <b>9</b> 99999990000                                      |
| Automatic adjustment (AUTO SETUP)       2         Using the FREEZE function       2         Using the SHUTTER function       2         Using the digital zoom (- D.ZOOM +) function       2         On-screen menus       2         Structure of menu screens       2         Basic menu operations       2         Returning to the previous page       2         Menu items shown in transparent characters       2         Menu items setting       2         Resetting to the factory default       2         Adjusting the picture       2         PICTURE MODE       2         BRIGHT       2         COLOR       2         TINT       2         COLOR TEMP.       2         WHITE GAIN       2         SHARPNESS       3         NR       3         AI       3         TV-SYSTEM       3                                                                                                    | <b>55567</b> 7888888 <b>9</b> 9999999900000                                   |
| Automatic adjustment (AUTO SETUP)       2         Using the FREEZE function       2         Using the SHUTTER function       2         Using the digital zoom (- D.ZOOM +) function       2         On-screen menus       2         Structure of menu screens       2         Basic menu operations       2         Returning to the previous page       2         Menu items shown in transparent characters       2         Menu items setting       2         Resetting to the factory default       2         Adjusting the picture       2         PICTURE MODE       2         BRIGHT       2         COLOR       2         TINT       2         COLOR TEMP.       2         WHITE GAIN       2         SHARPNESS       3         NR       3         AI       3         TV-SYSTEM       3         SYSTEM       3         Adjusting the position       3                                                                                                    | <b>55567</b> 7888888 <b>9</b> 9999999900000 <b>1</b>                          |
| Automatic adjustment (AUTO SETUP)       2         Using the FREEZE function       2         Using the Adjust function       2         Using the digital zoom (- D.ZOOM +) function       2         On-screen menus       2         Structure of menu screens       2         Basic menu operations       2         Returning to the previous page       2         Menu items shown in transparent characters       2         Menu items setting       2         Resetting to the factory default       2         Adjusting the picture       2         PICTURE MODE       2         BRIGHT       2         COLOR       2         TINT       2         COLOR TEMP.       2         WHITE GAIN       3         AI       3         TV-SYSTEM       3         SYSTEM       3         Adjusting the position       3         POSITION       3                                                                                                    | <b>55567</b> 7888888 <b>9</b> 999999900000 <b>1</b> 1                         |
| Automatic adjustment (AUTO SETUP)       2         Using the FREEZE function       2         Using the Gligital zoom (- D.ZOOM +) function       2         On-screen menus       2         Structure of menu screens       2         Basic menu operations       2         Returning to the previous page       2         Menu items shown in transparent characters       2         Menu items setting       2         Resetting to the factory default       2         Adjusting the picture       2         DONTRAST       2         COLOR       2         TINT       2         COLOR TEMP.       2         WHITE GAIN       2         SHARPNESS       3         NR       3         AI       3         TV-SYSTEM       3         SYSTEM       3         ASPECT       3         ASPECT       3                                                                                                    | 55567788888899999999000001111                                                 |
| Automatic adjustment (AUTO SETUP)       2         Using the FREEZE function       2         Using the SHUTTER function       2         Using the digital zoom (- D.ZOOM +) function       2         On-screen menus       2         Structure of menu screens       2         Basic menu operations       2         Returning to the previous page       2         Menu items shown in transparent characters       2         Menu items setting       2         Resetting to the factory default       2         Adjusting the picture       2         PICTURE MODE       2         BRIGHT       2         COLOR       2         WHITE GAIN       2         WHITE GAIN       3         AI       3         AI       3         Alising the position       3         SYSTEM       3         SYSTEM       3         ASPECT       3         ZOOM       3         COCK PHASE       2                                                                                                    | 5556778888889999999900000011111                                               |
| Automatic adjustment (AUTO SETUP)       2         Using the FREEZE function       2         Using the digital zoom (- D.ZOOM +) function       2         On-screen menus       2         Structure of menu screens       2         Basic menu operations       2         Returning to the previous page       2         Menu items shown in transparent characters       2         Menu items setting       2         Resetting to the factory default       2         Adjusting the picture       2         PICTURE MODE       2         BRIGHT       2         COLOR       2         VHITE GAIN       2         WHITE GAIN       2         SHARPNESS       3         NR       3         AI       3         TV-SYSTEM       3         SYSTEM       3         POSITION       3         ASPECT       3         ZOOM       3         CLOCK PHASE       3         KEYSTONE       3                                                                                                    | 5556778888889999999990000001111111                                            |
| Automatic adjustment (AUTO SETUP)       2         Using the FREEZE function       2         Using the SHUTTER function       2         Using the digital zoom (- D.ZOOM +) function       2         On-screen menus       2         Structure of menu screens       2         Basic menu operations       2         Returning to the previous page       2         Menu items shown in transparent characters       2         Menu items setting       2         Resetting to the factory default       2         Adjusting the picture       2         PICTURE MODE       2         BRIGHT       2         COLOR       2         TINT       2         COLOR TEMP.       2         WHITE GAIN       2         SHARPNESS       3         NR       3         AI       3         TV-SYSTEM       3         SYSTEM       3         ASPECT       3         ZOOM       3         CLOCK PHASE       3         KEYSTONE       3         How to use ADVANCED MENU       3                                                                                                    | <b>555567</b> 7888888 <b>9</b> 99999999000000 <b>1</b> 1111112                |
| Automatic adjustment (AUTO SETUP)       2         Using the FREEZE function       2         Using the SHUTTER function       2         Using the digital zoom (– D.ZOOM +) function       2         On-screen menus       2         Structure of menu screens       2         Basic menu operations       2         Returning to the previous page       2         Menu items shown in transparent characters       2         Menu items setting       2         Resetting to the factory default       2         Adjusting the picture       2         PICTURE MODE       2         BRIGHT       2         COLOR       2         WHITE GAIN       2         SHARPNESS       3         NR       3         AI       3         TV-SYSTEM       3         SYSTEM       3         SPOSITION       3         ASPECT       3         ZOOM       3         CLOCK PHASE       3         KEYSTONE       3         How to use ADVANCED MENU       3         DIGITAL CINEMA REALITY       3                                                                                                    | 5556778888899999999900000111111122                                            |
| Automatic adjustment (AUTO SETUP)       2         Using the FREEZE function       2         Using the SHUTTER function       2         Using the digital zoom (- D.ZOOM +) function       2         On-screen menus       2         Basic menu operations       2         Basic menu operations       2         Returning to the previous page       2         Menu items shown in transparent characters       2         Menu items setting       2         Resetting to the factory default       2         Adjusting the picture       2         PICTURE MODE       2         BRIGHT       2         COLOR       2         TINT       2         COLOR TEMP.       2         WHITE GAIN       3         NR       3         AI       3         SYSTEM       3         SYSTEM       3         SYSTEM       3         COCK PHASE       3         KEYSTONE       3         IDIGITAL CINEMA REALITY       3         BLANKING.       3         INPULT RESOLUTION       3                                                                                                    | 55567788888999999999900000111111122220                                        |
| Automatic adjustment (AUTO SETUP)       2         Using the FREEZE function       2         Using the SHUTTER function       2         Using the digital zoom (- D.ZOOM +) function       2         On-screen menus       2         Basic menu operations       2         Basic menu operations       2         Returning to the previous page       2         Menu items shown in transparent characters       2         Menu items setting       2         Resetting to the factory default       2         Adjusting the picture       2         PICTURE MODE       2         BRIGHT       2         COLOR       2         WHITE GAIN       2         VHITE GAIN       2         SYSTEM       3         NR       3         AI       3         Alisting the position       3         POSITION       3         ASPECT       3         ZOOM       3         CLOCK PHASE       3         KEYSTONE       3         BLANKING       3         INPUT RESOLUTION       3         INPUT RESOLUTION       3         CLAMP POS       3 </td <td>5556778888889999999999000001111111222222</td> | 5556778888889999999999000001111111222222                                      |
| Automatic adjustment (AUTO SETUP)       2         Using the FREEZE function       2         Using the SHUTTER function       2         Using the digital zoom (- D.ZOOM +) function       2         On-screen menus       2         Structure of menu screens       2         Basic menu operations       2         Returning to the previous page       2         Menu items shown in transparent characters       2         Menu items setting       2         Resetting to the factory default       2         Adjusting the picture       2         PICTURE MODE       2         BRIGHT       2         COLOR       2         TINT       2         COLOR TEMP       2         WHITE GAIN       3         SYSTEM       3         SYSTEM       3         Adjusting the position       3         ASPECT       3         ZOOM       3         CLOCK PHASE       3         KEYSTONE       3         How to use ADVANCED MENU       3         DIGITAL CINEMA REALITY       3         BLANKING       3         INPUT RESOLUTION       3                                                 | <b>555567</b> 7888888 <b>9</b> 99999999000000 <b>1</b> 1111111 <b>2</b> 22222 |

| Adjusting the audio                        | <b>.33</b><br>.33 |
|--------------------------------------------|-------------------|
| AUDIO MUTE                                 | .33               |
| OPTION1 settings                           | 33                |
| COLOR CORRECTION                           | .34               |
| CONTRAST MODE                              | .34               |
| AUTO SIGNAL                                | .34               |
| BACK COLOR                                 | .34               |
|                                            | .34               |
| OPTION2 settings                           | .34<br>35         |
| ID                                         | .35               |
| FRONT/REAR                                 | .35               |
| DESK/CEILING                               | .35               |
| LAMP POWER                                 | .35               |
| RS232C                                     | .35               |
|                                            | .35               |
|                                            | 35.<br>36         |
| FUNC1                                      | .36               |
| ♦KEY ASSIGN                                | .36               |
| AUTO POW.OFF                               | .36               |
| PASSWORD                                   | .36               |
| Displaying the internal test pattern       | .37               |
| Cycle of displayed internal test patterns  | .37               |
|                                            | .37               |
|                                            | .37               |
| TEXT DISPLAY                               | .37               |
| TEXT CHANGE                                | .37               |
| Setting the network                        | .38               |
| Connecting the PC                          | .38               |
| System requirements                        | .38               |
| Connection example                         | .38               |
| Using the serial terminals                 | .39               |
| Pin assignments and signal names           | 39                |
| Communication conditions (Factory setting) | .39               |
| Basic format                               | .39               |
| Control commands                           | .40               |
| Cable specifications                       | .40               |
| Using the Remote 2 terminal                | .41               |
| Cleaning and replacement of air filter     | .42               |
| Procedure of cleaning                      | 43                |
| Replacing of lamp unit                     | .44               |
| Timing of lamp unit replacement            | .44               |
| Lamp unit replacement steps                | .45               |
| Using Web Browser Control                  | .47               |
| Accessing from the Web browser             | .47               |
| Password change page                       | .47               |
| Detail control page                        | .40<br>10         |
| Monitor information page                   | 49                |
| Error information page                     | .50               |
| E-mail setup page                          | .51               |
| DNS server setup page                      | .52               |
| POP server setup page                      | .53               |
| Ping test page                             | .53               |
| Adjust clock page                          | .04<br>57         |
| Network config page                        | 55                |
| Network status page                        | .55               |
| Using the PJLink <sup>™</sup> protocol     | .56               |
| Supported commands                         | .56               |
| PJLink™ security authentication            | .56               |
| Specifications                             | .)/<br>50         |
| Compatible Signal List                     | .60               |
| Projection distances by projection lens    | 61                |
| Dimensions                                 | .62               |
| Français Information                       | .64               |

# Precautions with regard to safety

# WARNING

# If a problem occurs (such as no image) or if you notice smoke or a strange smell coming from the projector, turn off the power and disconnect the power cord from the wall outlet.

- Do not continue to use the projector in such cases, otherwise fire or electric shocks could result.
- Check that no more smoke is coming out, and then contact an Authorized Service Center for repairs.
- Do not attempt to repair the projector yourself, as this can be dangerous.

# Do not install this projector in a place which is not strong enough to take the full weight of the projector.

- If the installation location is not strong enough, it may fall down or tip over, and severe injury or damage could result.
- Installation work (such as ceiling suspension) should only be carried out by a qualified technician.
- If installation is not carried out correctly, there is the danger that injury or electric shocks may occur.

# If foreign objects or water get inside the projector, or if the projector is dropped or the cabinet is broken, turn off the power and disconnect the power cord from the wall outlet.

- Continued use of the projector in this condition may result in fire or electric shocks.
- Contact an Authorized Service Center for repairs.

#### Do not cover the air filter, the air inlet and exhaust vents.

• Doing so may cause the projector to overheat, which can cause fire or damage to the projector.

#### Do not overload the wall outlet.

• If the power supply is overloaded (for example, by using too many adapters), overheating may occur and fire may result.

#### Do not remove the cover or modify it in any way.

- High voltages which can cause fire or electric shocks are present inside the projector.
- For any inspection, adjustment and repair work, please contact an Authorized Service Center.

#### Use only the power cord supplied with the projector.

• Use only the supplied cord with three-pin plug and insert it only into a wall outlet that is connected to earth. Otherwise, electric shock could result.

#### Clean the power cord plug regularly to prevent it from becoming covered in dust.

- If dust builds up on the power cord plug, the resulting humidity can damage the insulation, which could result in fire. Pull the power cord out from the wall outlet and wipe it with a dry cloth.
- If not using the projector for an extended period of time, pull the power cord plug out from the wall outlet.

#### Do not do anything that might damage the power cord or the power cord plug.

- Do not damage the power cord, make any modifications to it, place it near any hot objects, bend it excessively, twist it, pull it, place heavy objects on top of it or wrap it into a bundle.
- If the power cord is used while damaged, electric shocks, short-circuits or fire may result.
- Ask an Authorized Service Center to carry out any repairs to the power cord that might be necessary.

#### Do not handle the power cord plug with wet hands.

• Failure to observe this may result in electric shocks.

#### Insert the power cord plug securely into the wall outlet.

- If the plug is not inserted correctly, electric shocks or overheating could result.
- Do not use plugs which are damaged or wall outlets which are coming loose from the wall.

#### Do not place the projector on top of surfaces which are unstable.

• If the projector is placed on top of a surface which is sloped or unstable, it may fall down or tip over, and injury or damage could result.

#### Do not place the projector into water or let it become wet.

• Failure to observe this may result in fire or electric shocks.

#### Do not disassemble the lamp unit.

• If the lamp section breaks, it may cause injury.

#### Do not place liquid containers on top of the projector.

- If water spills onto the projector or gets inside it, fire or electric shocks could result.
- If any water gets inside the projector, contact an Authorized Service Center.

#### Do not insert any foreign objects into the projector.

• Do not insert any metal objects or flammable objects into the projector or drop them onto the projector, as doing so can result in fire or electric shocks.

# After removing the battery from remote control unit, keep it away from the reach of children.

- The battery can cause death by suffocation if swallowed.
- If the battery is swallowed, seek medical advice immediately.

# Do not allow the + and - terminals of the battery to come into contact with metallic objects such as necklaces or hairpins.

- Failure to observe this may cause the battery to leak, overheat, explode or catch fire.
- Store the battery in a plastic bag and keep it away from metallic objects.

#### Replacement of the lamp unit should only be carried out by a qualified technician.

- The lamp unit has high internal pressure. If improperly handled, explosion might result.
- The lamp unit can easily become damaged if struck against hard objects or dropped, and injury or malfunctions may result.

#### When replacing the lamp, allow it to cool for at least one hour before handling it.

#### Do not bring your hands or other objects close to the air outlet port.

• Heated air comes out of the air outlet port. Do not bring your hands or face, or objects which cannot withstand heat.

#### Do not suspend the projector using only the hole used for the anti-theft clasp.

• The projector may fall or sustain damage, and possibly result in injury.

# Caution

# Do not set up the projector in humid or dusty places or in places where the projector may come into contact with smoke or steam.

• Using the projector under such conditions may result in fire or electric shocks.

#### When disconnecting the power cord, hold the plug, not the cord.

• If the power cord itself is pulled, the cord will become damaged, and fire, short-circuits or serious electric shocks may result.

#### Always disconnect all cables before moving the projector.

• Moving the projector with cables still attached can damage the cables, which could cause fire or electric shocks to occur.

#### Do not place objects or other projectors on top of this unit.

• The objects or projectors may lose their balance or fall off, causing possible injury. Further, stacking one projector directly on top of another may cause the projectors to become deformed, resulting in possible malfunctioning.

#### Do not short-circuit, heat or disassemble the battery or place it into water or fire.

• Failure to observe this may cause the battery to overheat, leak, explode or catch fire, and burns or other injury may result.

#### When inserting the battery, make sure the polarities (+ and -) are correct.

- If the battery is inserted incorrectly, it may explode or leak, and fire, injury or contamination of the battery compartment and surrounding area may result.
- Do not use a new battery together with an old battery.
- Remove the batteries if you are not going to use the projector for a prolonged period of time.

#### Use only the Specified battery.

• If incorrect batteries are used, they may explode or leak, and fire, injury or contamination of the battery compartment and surrounding area may result.

#### Do not look into the lens while the projector is being used.

• Strong light is emitted from the projector's lens. If you look directly into this light, it can hurt and damage your eyes.

#### Do not use the old lamp unit.

• The lamp section may break.

#### When the lamp bursts, handle it properly and observe the below precautions.

- There may be shards of glass scattered inside the projector and inside the lamp unit.
- Ask the dealer to replace the lamp and inspect the inside of the projector.
- Gas and fine particles may be blown out through the ventilation holes. The gas contains mercury. If you breathe in any of the gas, or if it gets in your eyes or mouth, consult a physician immediately.

# Disconnect the power cord plug from the wall outlet as a safety precaution before carrying out any cleaning.

• Electric shocks can result if this is not done.

#### Ask an Authorized Service Center to clean inside the projector at least once a year.

- If dust is left to build up inside the projector without being cleaned out, it can result in fire or problems with operation.
- It is a good idea to clean the inside of the projector before the season for humid weather arrives. Ask your nearest Authorized Service Center to clean the projector when required. Please discuss with the Authorized Service Center regarding cleaning costs.

# Do not reach for the openings beside the optical lens, during horizontal or vertical movements of the lens there is a injury hazard.

# Accessories

Check that all of the accessories shown below have been included with your projector.

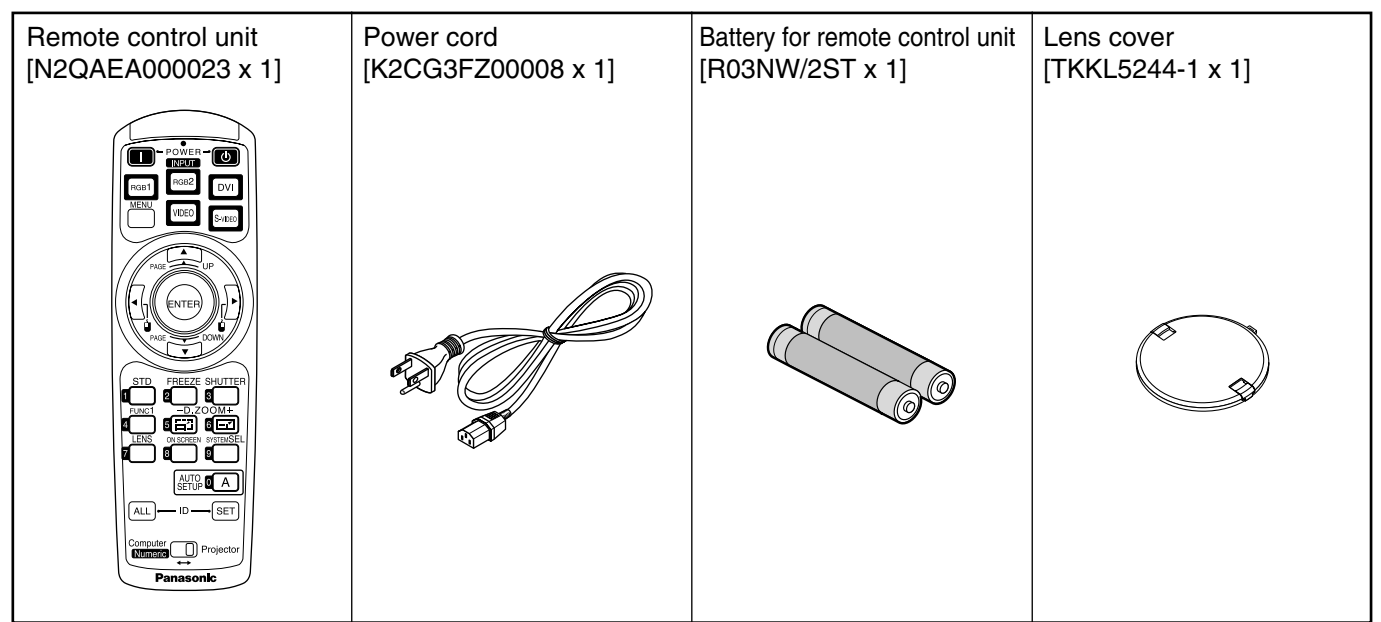

### Precautions on transport

Make absolutely sure that the lens cap is in place when transporting the projector or carrying it around. Both the projector and the projection lens are precision-made and, as such, are susceptible to vibration and impacts. When transporting the projector and lens or carrying them around, place them in the boxes in which they were housed at the time of purchase, and take care to keep them away from vibration and impacts.

### Precautions on installation

Be sure to observe the following precautions when installing the product.

# • Avoid installing the product in a place exposed to vibrations or impacts.

If the projector is installed in a place where vibrations are transmitted from a source of driving power and others or mounted in a car or a vessel, vibrations or impacts may be transmitted to the product to damage the internal parts, causing failure. Install the product in a place free from vibrations and impacts.

• Do not move the projector while it is operating or subject it to vibration or impact.

The service life of its internal motors may be shortened.

 Do not install the projector near highvoltage power lines or power sources.

The product may be exposed to interference if it is installed in the vicinity of high-voltage electrical power lines or power sources.

• Do not place the projector on a vinyl sheet or carpet.

If a vinyl sheet sucked up and blocks the air filter intake port, the internal temperature of the projector may increase, which triggers the protection circuit, turning off the power.

• Be sure to ask a specialized technician when to install the product to a ceiling.

If the product is to be installed hanging from the ceiling, purchase an optional hanging attachment (for high ceiling: Model No. ET-PKD35) (for low ceiling: Model No. ET-PKD35S) and call a specialized technician for installation.

• Do not place the projector over 2 700 m (8 881.5') above sea level. When using it over 1 400 m (4 605.3') above sea level, set the "Fan Control1", described on page 35, to "HIGHLAND".

Otherwise the life of the product may be shortened.

### Disposal

To discard the product, call the dealer or a specialized dealer.

### Precautions on use

#### • To view clear images:

- The audience cannot enjoy high-contrast and clear images if outside light or the illumination interferes the screen surface. Draw window curtains or blinds, turn off the lightings near the screen or take other proper measures.
- In rare cases, wafture can occur on the screen affected by the warm air from the exhaust port depending on the environment.

#### Do not touch the surface of the projection lens with bare hand.

If fingerprints or stains are left on the projection lens surface, they are magnified and projected on the screen. Keep your hands away from the lens. Cover the lens with the supplied lens cap when the projector is not used.

#### Lamp

A mercury lamp with high internal pressure is used for the light source of this product. A high-pressure mercury lamp has the following characteristics:

- It may burst with a loud sound or end its life cycle by not illuminating because of given impacts, flaws, or deterioration due to used hours.
- The life cycle of a mercury lamp varies according to the individual difference or conditions of use. In particular, turning the power on and off frequently and/or repeatedly will greatly affect the life cycle.
- In rare cases, it may burst shortly after the first lighting.
- The possibility of burst increases when the lamp is used beyond the replacement time.

### **Cleaning and maintenance**

Be sure to remove the power cord plug from the receptacle before cleaning.

Use soft and dry cloth to clean the cabinet

If stains are hard to remove, use a cloth dampened with a kitchen detergent solution (neutral) and squeezed to wipe the cabinet and finish with a dry cloth. If a chemical wipe is used, follow its instructions.

# Do not clean the lens surface with fuzzy or dusty cloth.

If dust adheres to the lens, it will be magnified and projected on the screen.

Use a soft and clean cloth to wipe off dust.

# Name and function of parts

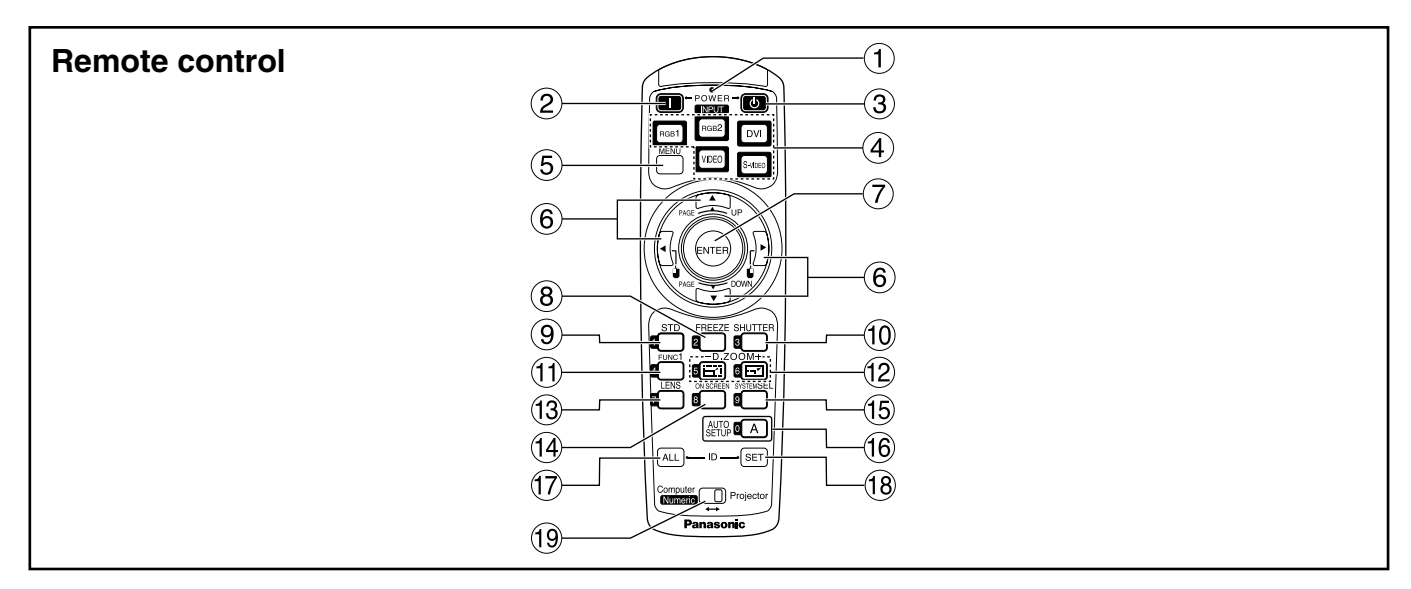

- < When the operation mode selector (19) is set to Projector >
- (1) **Remote control operation indicator lamp** The lamp flashes when any remote control button is pressed.
- 2 POWER ON button (page 22)

Turns on the power if the MAIN POWER has been put to the "I" position.

- ③ POWER OFF button (page 23) Turns off the power if the MAIN POWER has been put to the "I" position.
- (4) Input selector (RGB1, RGB2, DVI, VIDEO, S-VIDEO) button

Use to toggle through the RGB1, RGB2, DVI-D, VIDEO and S-VIDEO input ports.

**(5) MENU button (page 28)** 

Displays and clears the Main Menu. It can also return to the previous screen when the menu is displayed.

#### 6 Arrow ▲ ▼ ◀ ▶ buttons (page 28)

Use these buttons to select an item on the menu screen, change setting, adjust the sound volume and adjust the level.

Also use them to enter the "SECURITY" password.

- ENTER button (page 28)
   Press this button to enter your menu selection or to run function.
- (8) FREEZE button (page 25) Press this button to freeze the image temporarily.
- (9) Standard (STD) button (page 28) Press this button to restore the default factory setting.
- ① SHUTTER button (page 25) Press this button to black out the image temporarily.

- Function 1 (FUNC1) button (page 36)
   This button can control the functions set in "FUNC1" of the "OPTION2" screen from Main Menu.
- Digital Zoom (- D.ZOOM +) buttons (page 26) Any portion of the picture can be zoomed in.
- (3) LENS button (page 24) Switches to the mode of projection lens adjustment.
- ON SCREEN button This button turns on and off the on-screen indication function.
- (5) SYSTEM SELECTOR button (page 30) Signal system switching (TV system/System) can be done.

#### (6) AUTO SETUP button (page 25)

Pressing this button while projecting an image automatically corrects the picture positioning on the screen. While the auto setup feature is active, a message "AUTO SETUP..." appears on the screen.

#### (7) ID ALL button (page 15)

When two or more main units are used in the system, this button switches to the mode to control them simultaneously with a single remote control.

#### (18) ID SET button (page 15)

When two or more main units are used in the system, this button specifies the ID of the remote control.

#### Operation mode selector (Computer/Numeric, Projector) switch (page 15)

Put this selector to the right position to control the projector and to the left position to control the PC or use numeric buttons.

### Name and function of parts

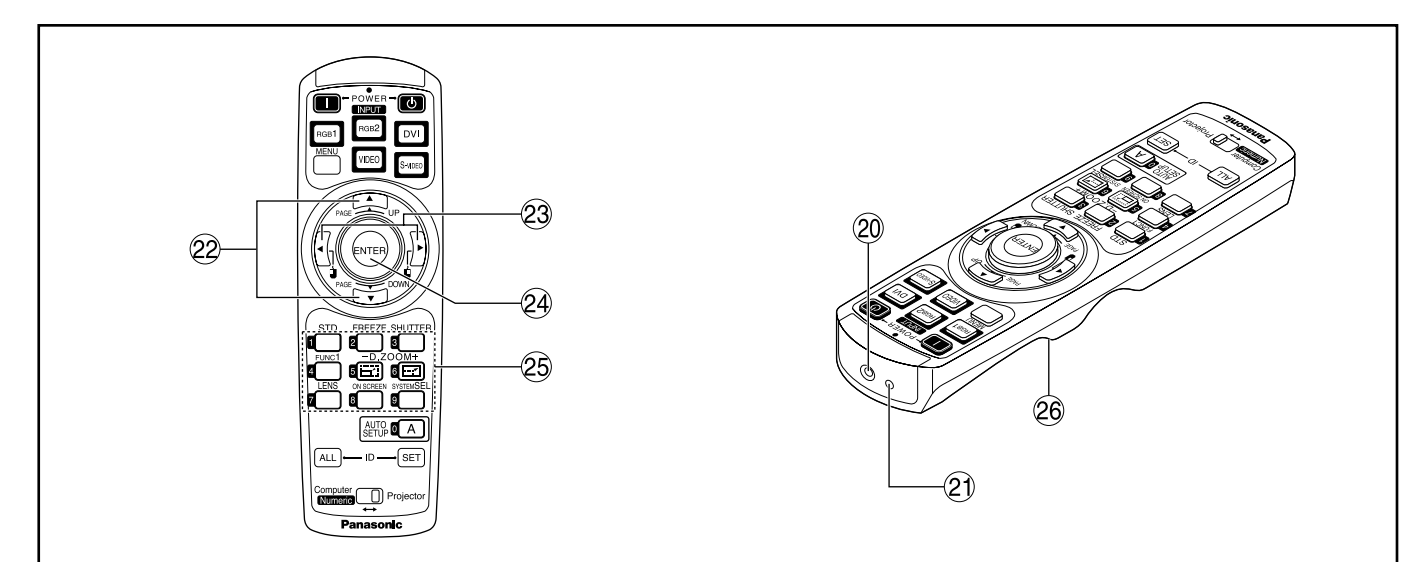

- (2) Remote control wired terminal (page 16) To use the wired output terminal, connect the remote control and the main unit with the M3 stereo mini jack cable (available in the market).
- (2) Remote control transmitter window Operate the remote control aiming at the remote control receiver window on the main unit.
- <When the operation mode selector (19) is set to Computer>
- 22 PAGE UP/PAGE DOWN buttons

These buttons correspond to the PAGE UP/PAGE DOWN buttons on PC's keyboard.

23 ↓ ↓ ( ◀ ► ) buttons These buttons correspond to

These buttons correspond to the left and right mouse buttons.

24 ENTER button

Moves the mouse cursor.

#### 25 Numeric (0-9) buttons

In a system that uses a multiple number of projectors, these buttons serve to specify a particular projector.

They are also used to enter the password when the password for service personnel needs to be entered.

#### 26 Click button (page 15)

This button corresponds to the left mouse button when the operation mode is switched to the Computer position.

Note

• To use the remote control as a mouse, please purchase an optional wireless mouse receiver (model No.: ET-RMRC2).

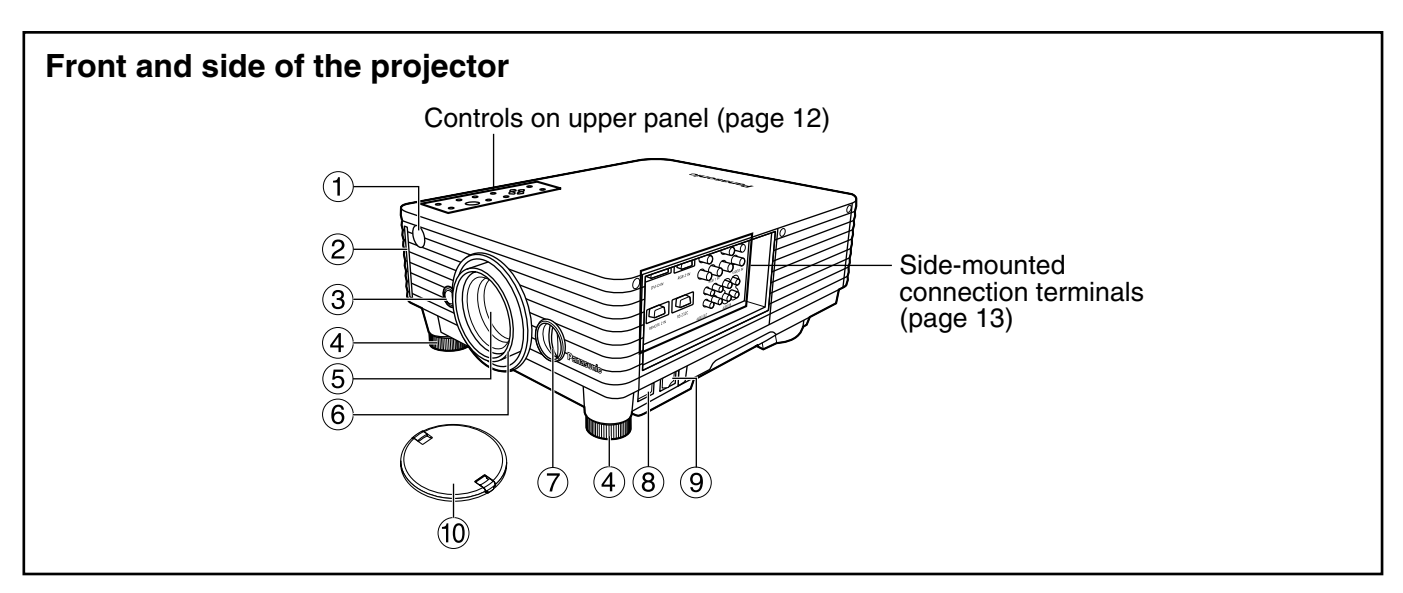

- (1) **Remote control receiver window (page 14)** This window receives the signal beam emitted from the remote control.
- 2 Air filter (page 43)
- ③ Lens lock button (page 21) Press this to remove the projection lens.
- (4) Level-adjusting feet (page 22) Use these feet to adjust the tilt of the projector. The leveling feet at the front left and right can be adjusted.
- (5) **Projection lens** Lens for projecting images on the screen.
- 6 Focus ring (page 24)

For focus adjustment. Powered focus adjustment is also available.

- C Lens left/right adjusting dial (page 24) Turn this clockwise to move the screen to the left; conversely, turn it counterclockwise to move it to the right.
- AC IN terminal (page 22)
   Connect the supplied line power cord into this receptacle.
   Do not connect any other cable to this socket.
- (9) MAIN POWER switch (page 22) Use this switch to turn on "I" and off "O" the commercial line power applied to the projector.

#### 10 Lens cap

Cap the lens whenever the projector is left unused.

### Rear and side view of the main unit

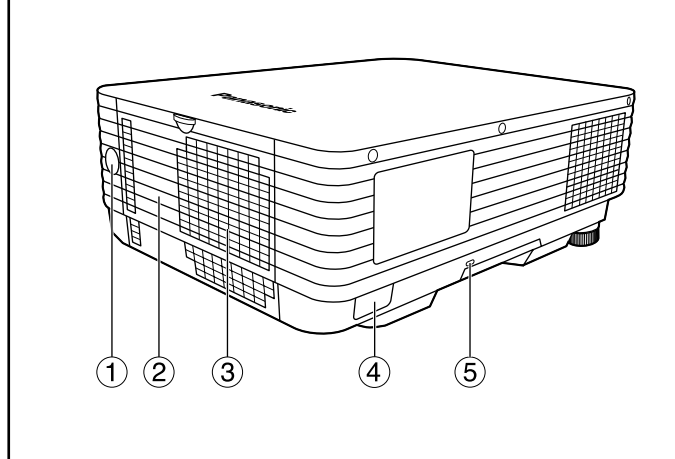

#### (1) **Remote control receiver window (page 14)** This also receives the signal beam coming from the remote control.

- (2) Lamp unit cover The lamp unit is housed.
- (3) Ventilation holes
- (4) Clasp for attaching anti-theft chain

Attach a chain or other fastening device available from a hardware store through this clamp.

#### $\bigcirc$ Burglar lock

Attach a commercial burglar prevention cable (e.g., from Kensington) to this lock port. It is compatible with the Microsaver Security System from Kensington. Contact details for this company are given below.

Kensington Technology Group ACCO Brands Inc. 2885 Campus Drive San Mateo, CA94403 Tel (650)572-2700 Fax (650)572-9675 http://www.kensington.com/ http://www.gravis.com/

#### 6 LAMP monitor (page 42)

This lamp lights up when the time to replace lamp unit is reached. It also blinks if something unusual occurs in the lamp circuit.

#### **7** Power indicator (page 22)

The lamp lights in red when the MAIN POWER switch is turned to (1) (on). It turns to green when the POWER button on the main unit or the POWER ON (1) button on the remote control is pressed.

- (8) POWER button (page 22, 23) Turns on/off the power.
- (9) RGB input (RGB) button
   Switches input as given below when pressed.
   → RGB1 → RGB2 → DVI ¬

# f the main unit Co

#### Controls on upper panel TEMF 6 G (12) ഹ POWE AUTO $\overline{\mathbf{7}}$ -(13) C (8) C -(14) (9) ENTER (15) (10)(16) (17) (1) $(\mathbf{C})$

#### 10 MENU button (page 28)

Displays and clears the Main Menu. It can also return to the previous screen when the menu is displayed.

The on-screen display (OSD) selection menu can be displayed by holding down the menu key for at least three seconds.

#### (1) LENS button (page 24)

Switches to the adjustment mode for lens focus, zoom and shift (position).

(2) Temperature monitor (TEMP) (page 42) Lighting or blinking of this lamp indicates an abnormal condition of the internal temperature.

### (13) AUTO SETUP button (page 25)

Pressing this button while projecting an image automatically corrects the picture positioning on the screen.

#### (1) Video input (VIDEO) button

Switches input as given below when pressed. VIDEO  $\leftrightarrow$  S-VIDEO

#### (15) ENTER button (page 28)

Press this button to enter your menu selection or to run function.

### (6) Arrow ( $\blacktriangle \lor \lor \lor$ ) buttons (page 28)

Use to select an item on the menu screen, change setting, adjust the sound volume and adjust the level.

Also use them to enter the "SECURITY" password.

#### $_{\scriptsize \textcircled{}}$ SHUTTER button (page 25)

Press this button to black out the image temporarily.

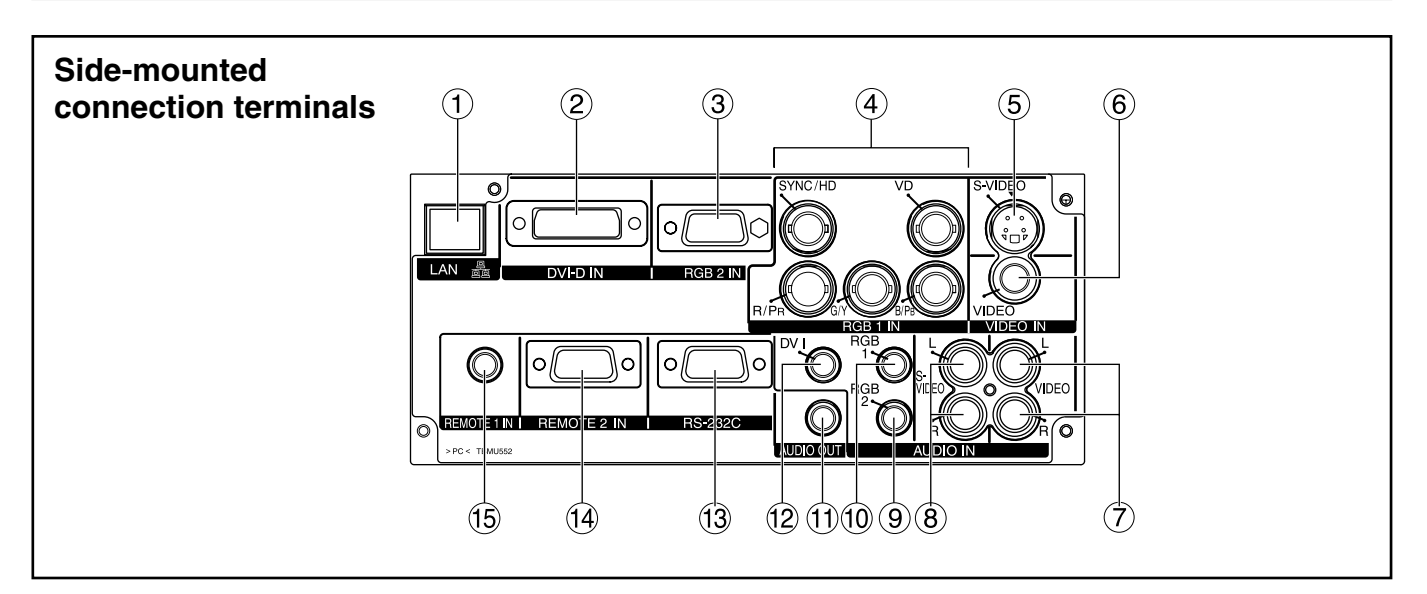

#### 1 LAN terminal (page 38)

This terminal is used to control the projector from the PC. (10Base-T/100Base-TX compliant)

#### LAN terminal (10Base-T/100Base-TX) Connect LAN cable.

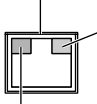

LAN 10/100 lamp (Yellow) Lights up when 100Base-TX connected.

LAN LINK/ACT lamp (Green)
 Lights up when connected.
 Flashes when receiving/sending signals.

#### 2 DVI-D IN terminal (page 20)

DVI-D signals are applied to this terminal. (24-pin DVI connector)

- (3) RGB 2 input (RGB 2 IN) terminal (page 20) A terminal to input RGB or YPBPR signals (D-SUB 15-pin female).
- (4) **RGB 1 input (RGB 1 IN) terminal (pages 19, 20)** A terminal to input RGB or YP<sub>B</sub>P<sub>R</sub> signals (BNC).
- S-VIDEO input terminal (page 19)
   An input terminal for S-video signals (MIN4-pin DIN).

This terminal complies with S1 signals and automatically toggles between 16:9 and 4:3 according to the size of input signals.

- (6) VIDEO input terminal (page 19)
   An input terminal for video signals. (RCA)
- VIDEO audio input terminal
   An audio input terminal for video input signals.
   (RCA)
- 8 S-VIDEO audio input terminal An audio input terminal for s-video input signals. (RCA)
- (9) RGB2 audio input terminal An audio input terminal for RGB2 input signals. (M3 stereo mini jack)

#### 10 RGB1 audio input terminal

An audio input terminal for RGB1 input signals. (M3 stereo mini jack)

#### 1 AUDIO OUT terminal

An audio output terminal for audio amplifier or other devices. (M3 stereo mini jack)

#### 12 DVI audio input terminal

An audio input terminal for DVI-D input signals. (M3 stereo mini jack)

#### (3) Serial input terminal (RS-232C) (pages 20, 39) Use the RS232C serial terminal as an alternative interface for controlling the projector from your PC (D-SUB 9-pin female).

### REMOTE2 IN terminal (page 41) The user can remotely control the main unit by using an external control circuit to this terminal (D-SUB 9-pin female).

# **REMOTE1 IN terminal (page 16)** The main unit can be controlled with a wired remote control cable (M3 stereo mini jack).

# Using the remote control unit

### ■Loading dry cells

When loading batteries into the battery compartment of the remote control, make sure that their polarities are correct.

#### 1. Open battery compartment lid.

Open the lid in the order of steps (1) and (2).

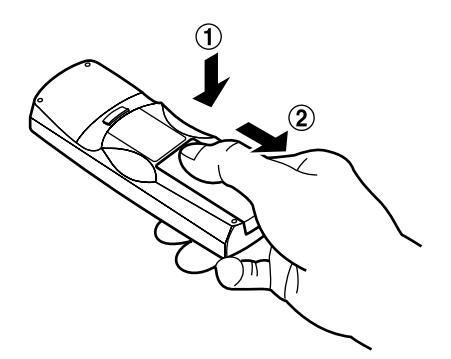

#### 2. Insert the dry cells.

Into battery compartment, with their polarities orientated as indicated  $(\oplus, \bigcirc)$  in the compartment.

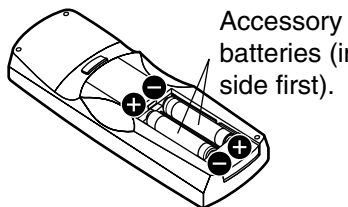

Accessory type-AAA dry batteries (insert the negative side first).

### 3. Close the battery compartment lid.

Replace the battery compartment lid over the compartment and slide until it clicks.

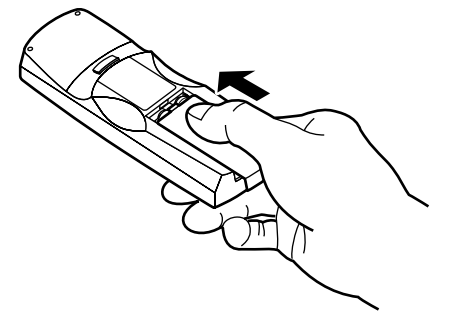

- Attention
  Do not drop the remote control unit.
  Do not expose remote control unit to any liquid.
  - Do not use NiCd batteries.

### Effective range of remote control operation

The remote control should normally be aimed at either the front or rear remote control receiver window on the projector (figure 1). Otherwise, it may also be aimed at the screen, which will reflect commands back to the projector's front receiver window as illustrated in figure 2.

The effective control range is approx. 7 meters from the beam receiver on the front or rear.

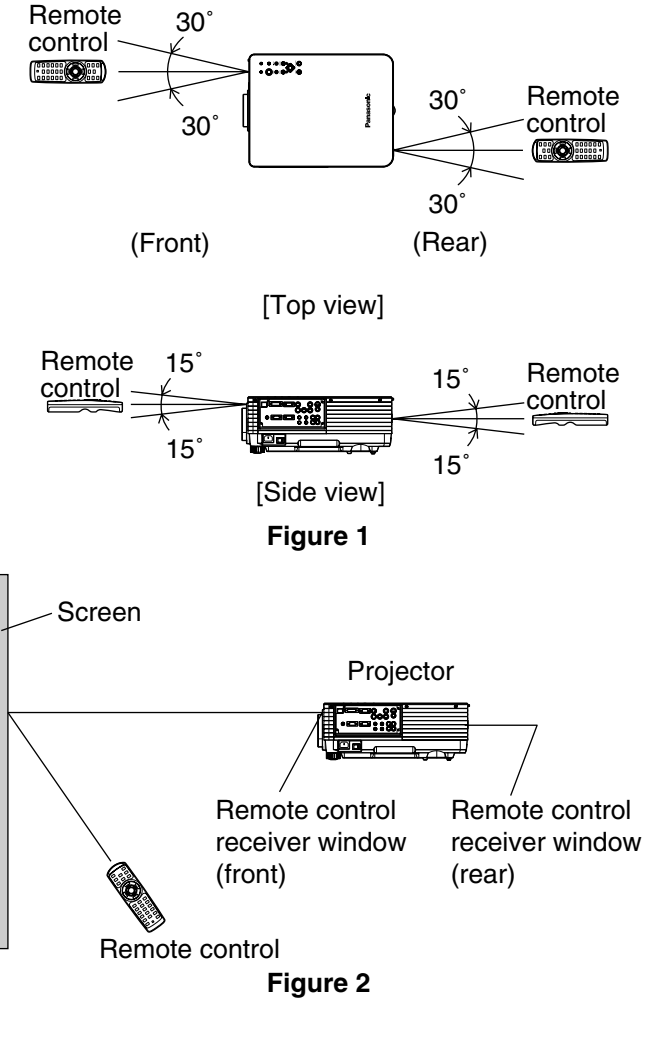

- When the remote control is aimed at the screen, the effective control range may be reduced due to the optical loss by screen reflection.
  - The remote control may not function properly if an object is in the light path.
  - The remote control receiver may not function properly in intense ambient light such as fluorescent lamps. Carefully site the projector so its remote control receiver windows will not be directly exposed to intense light.

### Setting projector ID number to remote control

Every projector has its ID number and the ID number of the controlling projector must be set to the remote control in advance so that the user can operate the remote control. The ID number of the projector is set to "ALL" on shipping, and use the ID ALL button of the remote control when using only a single projector.

#### **Procedure of ID setting**

- (1) Change the position of the operation mode selector switch to "Computer".
- ② Press the ID SET button, and within five seconds use the number (0 to 9) buttons to enter the 2-digit ID number set by the projector.
- ③ Change the position of the operation mode selector switch to "Projector".

However, if the ID ALL button is pressed, the projector can be controlled regardless of the ID number of the projector (simultaneous control mode).

- Attention
   Do not press the ID SET button accidentally or carelessly because the ID number on the remote control can be set even when no projector is around.
  If the ID SET button is pressed, the ID number goes back to the one set before pressing the ID SET button unless a numeric button is pressed within five seconds after the ID SET button is pressed.
  - Your specified ID number is stored in the remote control unit unless another one is specified later. However, the stored ID will be erased if the batteries of the remote control are left exhausted. When the dry cells are replaced, set the same ID number again.

### Using the remote control as a PC mouse

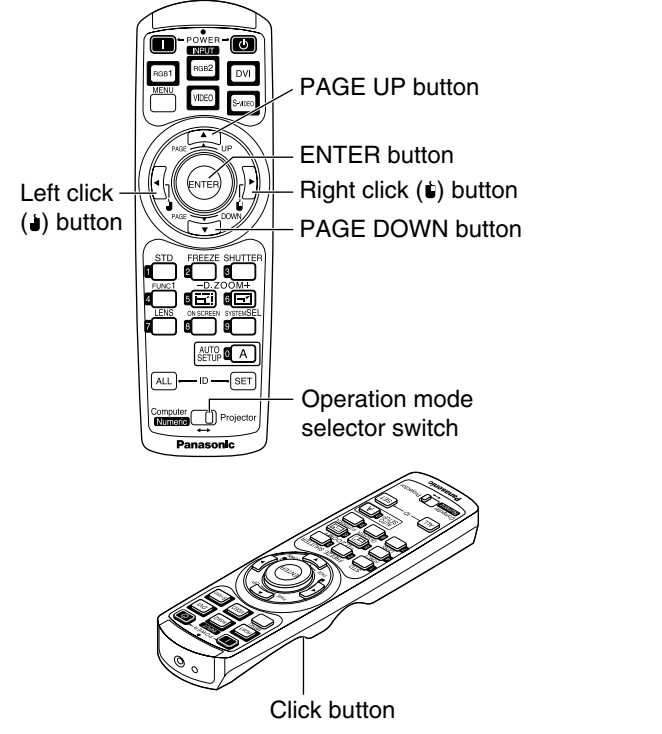

**Operation mode selector switch** 

Put the knob to the Computer position.

• ENTER button Pressing the front, rear, left and right edges of the button moves the mouse cursor up, down, left and right.

• Right click ( ) button This button can be used as the right mouse button.

- Left click ( ) button This button can be used as the left mouse button.
- PAGE UP button This button can be used as the Page Up button on the PC keyboard.
- PAGE DOWN button This button can be used as the Page Down button on the PC keyboard.
- Click button This button can be used as the left mouse button.

Note

• To use the remote control as a mouse, please purchase an optional wireless mouse receiver (model No.: ET-RMRC2).

### ■Using a wired remote control

If the installed environment of the main unit is such that an obstacle to the light exists between the main unit and the remote control or the main unit is susceptible to the effects of external light, connect a M3 stereo mini jack cable available in the market to control the main unit.

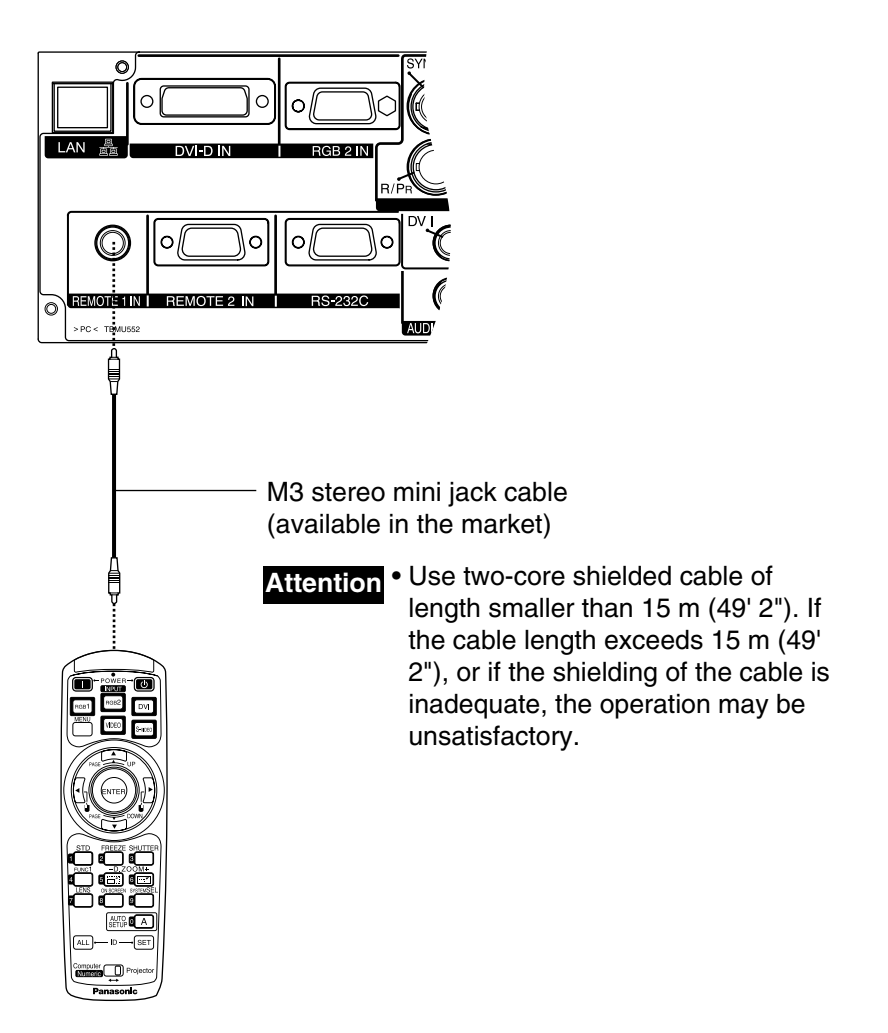

### Projection schemes

Any of the following four projection schemes can be used with the PT-D3500U projector depending on user's needs or viewing conditions.

Use "OPTION2" menu (chosen from the MENU) to choose the appropriate projection scheme (see page 35).

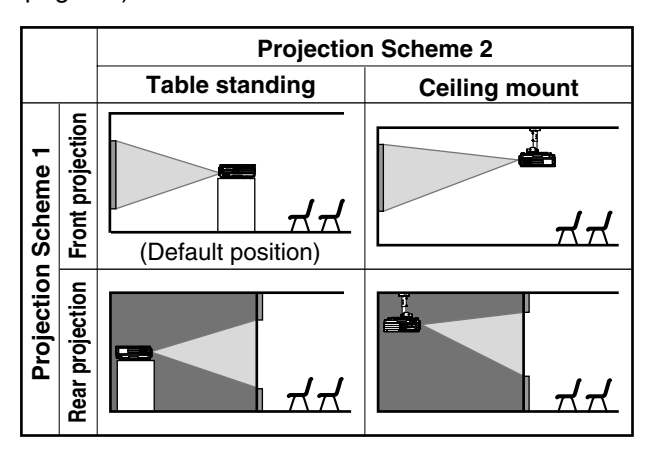

### Installation geometry

After the projector is roughly positioned, picture size and vertical picture positioning can be finely adjusted with the powered zoom lens and lens tilt mechanism.

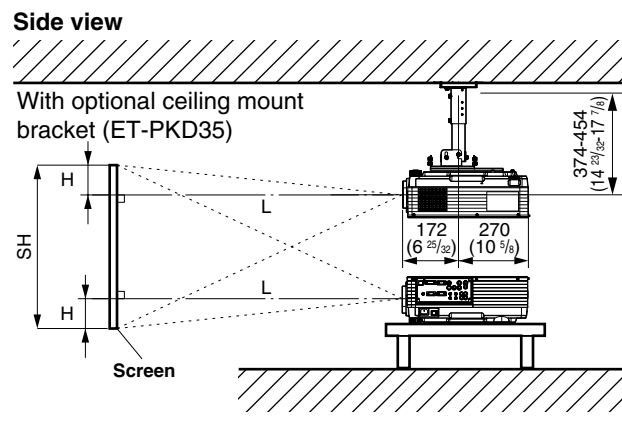

- L : Projection distance
- SH : Image height
- SW : Image width
- H : Distance from center of lens to bottom edge of projected image.

#### Top view

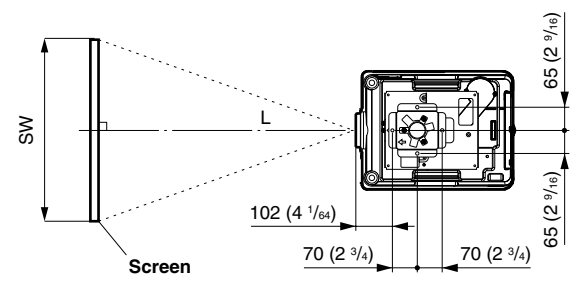

### Projection distances

Listed in the table below are the projection distances of the standard lens provided with the PT-D3500U. Refer to page 61 for the projection distances of the projection lenses available as optional accessories.

| Unit : m ( ) : inch [ ] : fo               |          |          |          |          | : inch [ ] : foot                         |  |
|--------------------------------------------|----------|----------|----------|----------|-------------------------------------------|--|
| Screen Size (4 : 3) Projection distance: L |          |          |          |          | Hoight                                    |  |
| Diagonal                                   | Height   | Width    | Minimum  | Maximum  |                                           |  |
| length (SD)                                | (SĤ)     | (SW)     | (LW)     | (LT)     | position: n                               |  |
| 1.27                                       | 0.76     | 1.02     | 1.81     | 2.40     | 0 to 0.38                                 |  |
| (50")                                      | [2'5"]   | [3'4'']  | [5'11"]  | [7'10''] | (0 to 14 <sup>61</sup> / <sub>64</sub> )  |  |
| 1.52                                       | 0.91     | 1.22     | 2.18     | 2.89     | 0 to 0.46                                 |  |
| (60")                                      | [2'11''] | [4']     | [7'1'']  | [9'5"]   | (0 to 18 <sup>7</sup> / <sub>64</sub> )   |  |
| 1.78                                       | 1.07     | 1.42     | 2.55     | 3.38     | 0 to 0.53                                 |  |
| (70")                                      | [3'6"]   | [4'7'']  | [8'4'']  | [11'1"]  | (0 to 20 <sup>55</sup> / <sub>64</sub> )  |  |
| 2.03                                       | 1.22     | 1.63     | 2.92     | 3.87     | 0 to 0.61                                 |  |
| (80")                                      | [4']     | [5'4'']  | [9'6'']  | [12'8''] | (0 to 24 <sup>1</sup> / <sub>64</sub> )   |  |
| 2.29                                       | 1.37     | 1.83     | 3.29     | 4.36     | 0 to 0.69                                 |  |
| (90")                                      | [4'5"]   | [6']     | [10'9''] | [14'3''] | (0 to 27 <sup>11</sup> / <sub>64</sub> )  |  |
| 2.54                                       | 1.52     | 2.03     | 3.66     | 4.85     | 0 to 0.76                                 |  |
| (100")                                     | [4'11''] | [6'7'']  | [12']    | [15'10"] | (0 to 29 59/64)                           |  |
| 3.05                                       | 1.83     | 2.44     | 4.41     | 5.83     | 0 to 0.91                                 |  |
| (120")                                     | [6']     | [8']     | [14'5"]  | [19'1''] | (0 to 35 53/64)                           |  |
| 3.81                                       | 2.29     | 3.05     | 5.52     | 7.30     | 0 to 1.14                                 |  |
| (150")                                     | [7'6'']  | [10']    | [18'1"]  | [23'11"] | (0 to 44 <sup>7</sup> / <sub>8</sub> )    |  |
| 5.08                                       | 3.05     | 4.06     | 7.38     | 9.75     | 0 to 1.52                                 |  |
| (200")                                     | [10']    | [13'3"]  | [24'2"]  | [31'11"] | (0 to 59 <sup>27</sup> / <sub>32</sub> )  |  |
| 6.35                                       | 3.81     | 5.08     | 9.23     | 12.20    | 0 to 1.91                                 |  |
| (250")                                     | [12'6''] | [16'8''] | [30'3"]  | [40']    | (0 to 75 <sup>13</sup> / <sub>64</sub> )  |  |
| 7.62                                       | 4.57     | 6.10     | 11.09    | 14.65    | 0 to 2.29                                 |  |
| (300")                                     | [14'11"] | [20']    | [36'4"]  | [48']    | (0 to 90 <sup>5</sup> / <sub>32</sub> )   |  |
| 8.89                                       | 5.33     | 7.11     | 12.95    | 17.10    | 0 to 2.67                                 |  |
| (350")                                     | [17'5''] | [23'3"]  | [42'5"]  | [56'1''] | (0 to 105 <sup>1</sup> / <sub>8</sub> )   |  |
| 10.16                                      | 6.10     | 8.13     | 14.80    | 19.55    | 0 to 3.05                                 |  |
| (400")                                     | [20']    | [26'8"]  | [48'6"]  | [64'1''] | (0 to 120 <sup>5</sup> / <sub>64</sub> )  |  |
| 12.70                                      | 7.62     | 10.16    | 18.51    | 24.45    | 0 to 3.81                                 |  |
| (500")                                     | [25']    | [33'4"]  | [60'8"]  | [80'2''] | (0 to 150)                                |  |
| 15.24                                      | 9.14     | 12.19    | 22.23    | 29.35    | 0 to 4.57                                 |  |
| (600")                                     | [29'11"] | [39'11"] | [72'11"] | [96'3''] | (0 to 179 <sup>59</sup> / <sub>64</sub> ) |  |

Setting-up dimensions which are not given in the above table can be calculated using the formulas below.

LW = 0.03713 x SD - 0.05067

 $LT = 0.049 \times SD - 0.05$ (LW,LT: m SD: inch)

For 16 : 9 aspect rations, the following formal can be used to calculate the screen width (SW).

SW = (SD x 0.0254) x 16  $\div \sqrt{337}$ 

The value for SW obtained above can then be used with the following function to calculate the projection distance for the wide lens position (LW) and the projection distance for the telephoto lens position (LT).

- $LW = 1.827 \times SW 0.05067$
- LT = 2.411 x SW 0.05
- Note T

• The dimensions in the table above and the values obtained from the above formulas may contain slight errors.

- It is recommended that you use the projection distance for the wide lens position.
- The above dimensions are the case when the aspect ratio is 4:3. When an SXGA signal is input and projected, the right and left ends of the picture will be blanked the aspect ratio will be 5:4.

Attention • Do not place or use one projector on top of another projection unit.

• Install the projector such that the exhaust port on the rear side is not blocked and a clearance of more than 30 cm (11<sup>13</sup>/<sub>16</sub>") is available.

### Setup precautions

- Before connecting any of your video/audio equipment to the projector, carefully read the owners manual supplied with the equipment once again.
- All cable connections should be made with the entire system devices, including the projector, first turned off.
- Obtain commercial interconnecting cables for devices supplied with no accessory or optional interconnect cables.
- Video signals containing too much jitter may cause the images on the screen to randomly wobble or shake. Inserting a time base corrector (TBC) in the projector's video line will relieve this problem.
- The projector only accepts composite-video, S-video, analog-RGB (with TTL sync. level), and digital signal from PC.
- Some PC models are not compatible with the PT-D3500U projector.
- The pin assignments on the S-VIDEO IN port are as follows:

| 1 2     | Pin No. | Signal             |
|---------|---------|--------------------|
|         | 1       | Ground (luminance) |
|         | 2       | Ground (color)     |
| (3) (4) | 3       | Luminance signal   |
|         | (4)     | Color signal       |

Viewed from mating side

| follows (interface | e with DVI-D | output port on | PC): |
|--------------------|--------------|----------------|------|
| (6–                | 24<br>       | 17             |      |

• The pin assignments on the DVI-D input port are as

Viewed from mating side

(8)

ⓓ

| Pin No. | Signal              | Pin No. | Signal              |
|---------|---------------------|---------|---------------------|
| 1       | T. M. D. S data 2-  | 13      | T. M. D. S data 3+  |
| 2       | T. M. D. S data 2+  | 14      | +5 V                |
| Q       | T. M. D. S data 2/4 | (15)    | Ground              |
| 9       | shield              | 16      | Hot plug sense      |
| 4       | T. M. D. S data 4-  | 17      | T. M. D. S data 0-  |
| 5       | T. M. D. S data 4+  | 18      | T. M. D. S data 0+  |
| 6       | DDC clock           | 10      | T. M. D. S data 0/5 |
| 7       | DDC data            | 9       | shield              |
| 8       |                     | 20      | T. M. D. S data 5-  |
| 9       | T. M. D. S data 1-  | 21      | T. M. D. S data 5+  |
| 10      | T. M. D. S data 1+  | (2)     | T. M. D. S clock    |
| (1)     | T. M. D. S data 1/3 | Ŵ       | shield              |
|         | shield              | 23      | T. M. D. S clock+   |
| 12      | T. M. D. S data 3-  | 24)     | T. M. D. S clock-   |

- The DVI-D input terminal supports single link only.
- EDID settings should be performed to suit the DVI equipment being connected. (Page 34)
- The DVI-D input terminal can be used to connect to a DVI equipment, but note that images may not appear or the projector may not work properly when connected to certain DVI equipment.

• The pin assignments on the RGB2 input port are as follows:

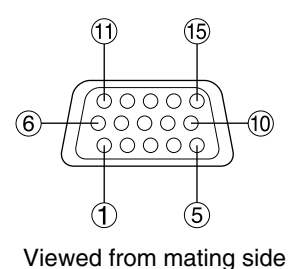

| Pin No. | Signal       |
|---------|--------------|
| 1       | R/Pr         |
| 2       | G/G · SYNC/Y |
| 3       | В/Рв         |
| (12)    | SDA          |
| (13)    | HD/SYNC      |
| (14)    | VD           |
| (15)    | SCI          |

Pin (9): Not used.

Pins (4)-(8), (10) and (11): Ground.

Pins 12 and 15 : Valid if the PC has the corresponding function.

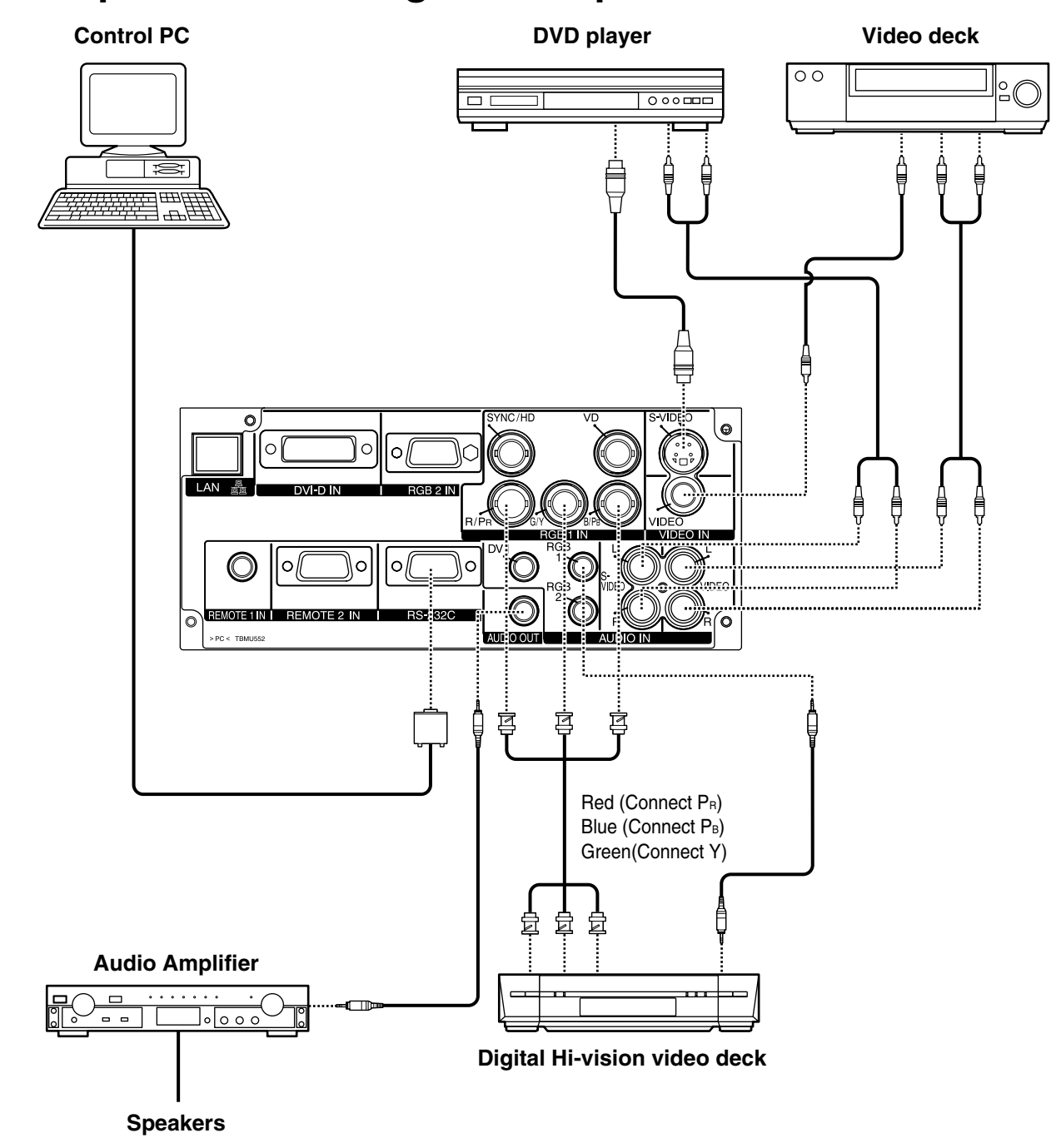

### Example of connecting with AV products

Attention • When connecting with a video deck, be sure to use the one with a built-in time base corrector (TBC) or use a TBC between the projector and the video deck.

• If nonstandard burst signals are connected, the image may be distorted. If this is the case, connect a TBC between the projector and the video deck.

### Example of connecting with PCs

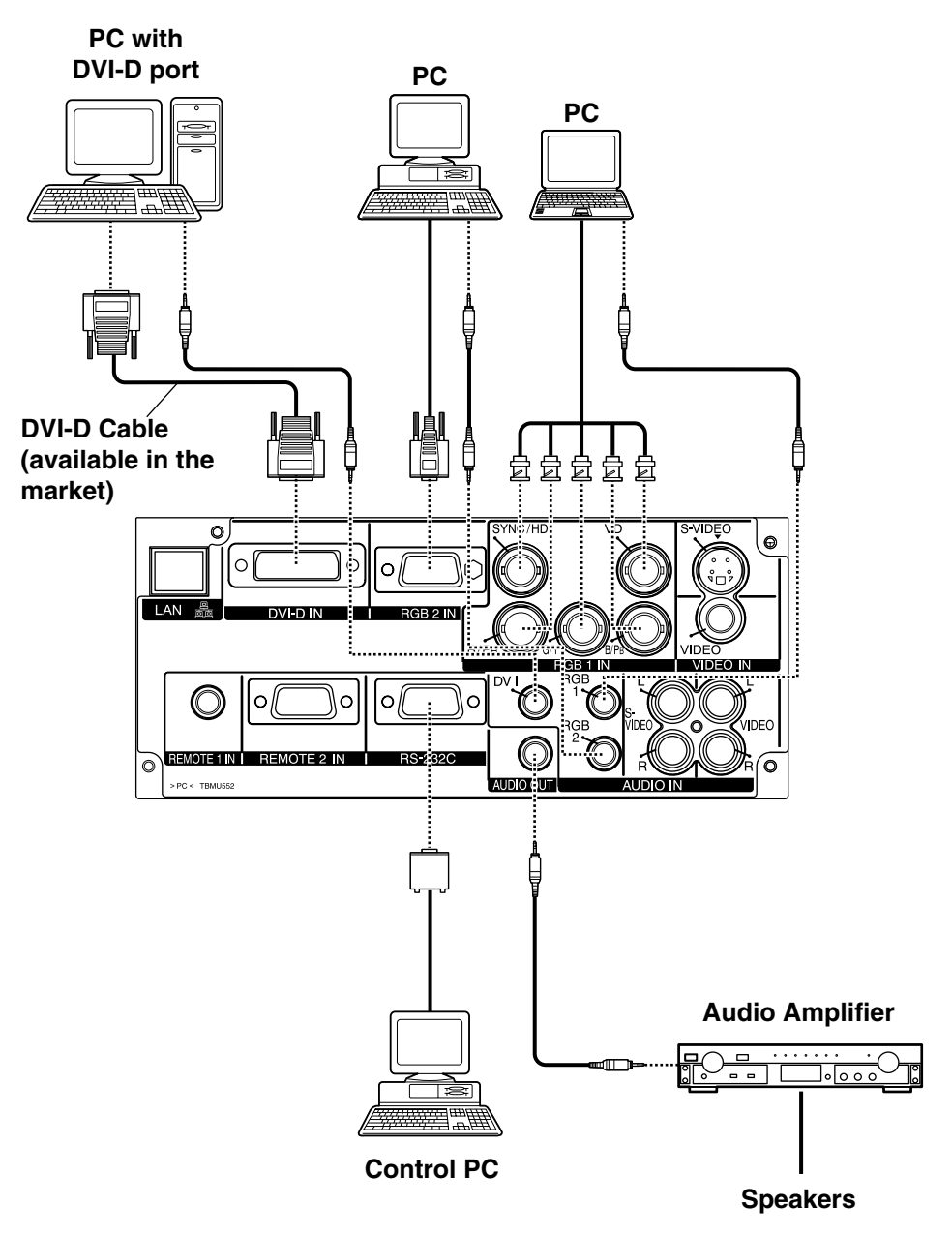

- For the specifications of the RGB signals that can be applied from the PC, see the data sheet on page 60.
  - If your PC has the resume feature (last memory), the computer may not function properly until the resume capability is disabled.
  - When the SYNC ON GREEN signal is input, do not input sync signals to the SYNC/HD and VD terminals. Doing so may disrupt the images since, rather than using synchronization initiated by the GREEN signal, the sync signals of the SYNC/HD and VD terminals will be used instead. Even if the images are not disrupted, the white balance may be lost. If this is the case, select "USER" as the "COLOR TEMP." setting (see page 29), and adjust "W-BAL LOW".
  - The white balance may be lost when the SYNC ON RGB signal is input. If this is the case, select "USER" as the "COLOR TEMP." setting (see page 29), and adjust "W-BAL LOW".

### How to install the projection lens

- ① Align the guide of the projection lens with the guide groove in the main unit.
- **②** Turn the lens clockwise until it clicks into place.

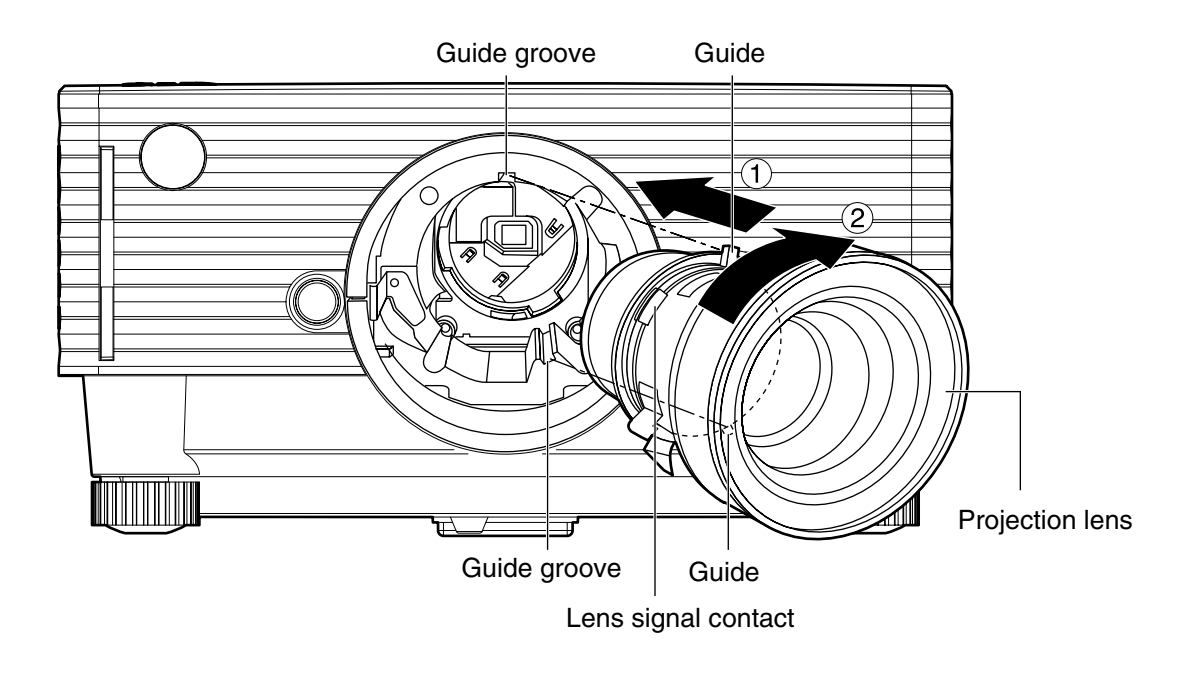

Attention • Turn the lens counterclockwise and confirm that the lens does not come off.

### How to remove the projection lens

- ① Turn the lens counterclockwise as far as it will go.
- ② While holding down the lens lock button, turn the lens further counterclockwise.
- ③ Remove the lens.

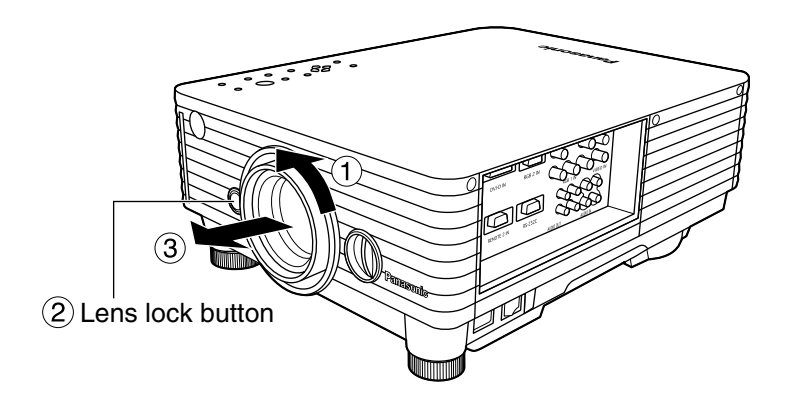

Note

- Before replacing the lens, turn off the projector's power.
- Do not touch the lens signal contact. Dust or dirt may cause defective contact.
- Do not touch the surface of the projection lens with your bare hands.
- Store the replaced lens where it will be free from vibration and impact.

# Projection

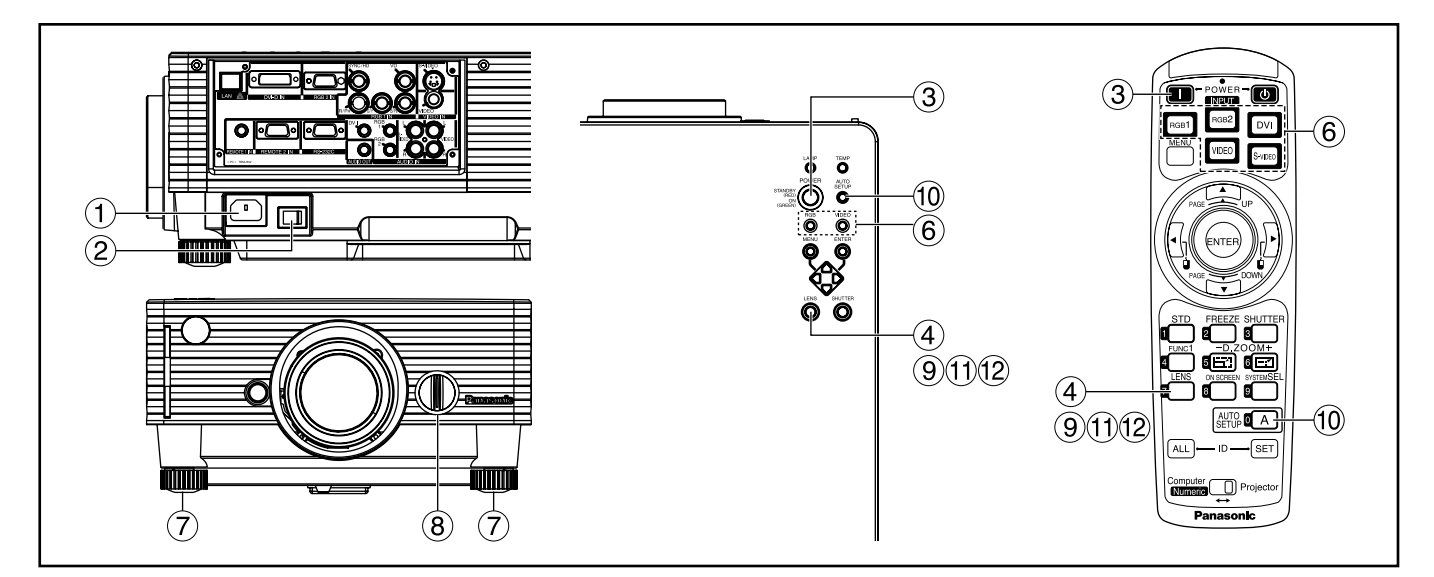

### Powering up the projector

Remove the lens cover.

- ① Connect the supplied power cable. (120 V AC, 50 Hz/60 Hz)
- Press the "I" marked side of the MAIN POWER switch to turn on the power. The power indicator lights up red, and the projector is placed in the standby mode.
- ③ Press the POWER button on the main unit, or the POWER ON () button on the remote control.

The power indicator illuminates in green and soon the image is projected on the screen.

### Making adjustment and selection

### ④ Roughly adjust the focus of the lens. (Refer to page 24.)

Press the LENS button on the main unit or the remote control unit to display a focus adjustment screen. Pressing  $\blacktriangle \checkmark$  buttons to adjust the image into focus.

- **(5)** Select and set the projection scheme. (Refer to page 35.)
- 6 Select the input signal by pressing the input selector button (the RGB/VIDEO button on the main unit, or the RGB1/RGB2/VIDEO/S-VIDEO/DVI button on the remote control).
- Turn the feet, and adjust the tilt of the main unit in the front and rear or left and right.
- ⑧ Use the lens left/right adjustment dial to adjust the direction of the lens. (page 24)

- It is the LENS button three times to adjust the lens shift. (Refer to page 24.)
- ① Press the AUTO SETUP button if the input signal is RGB/DVI signal. [on the main unit or the remote control]
- (1) Fit the image size to the screen size. Press the LENS button twice and adjust the zoom of the lens on the lens zoom adjustment menu.
- Press the LENS button and adjust the focus of the lens on the lens focus adjustment menu.
- (3) Display the zoom adjustment menu again and adjust the zoom of the lens to fit the image size to the screen size. (Refer to page 24.)
- Note

 If the projector is powered up at about 0°C, a warm-up period of approximately five minutes may be necessary to start projection.

The temperature monitor (TEMP) lights during the warm-up period. When the warm-up is completed, the temperature monitor (TEMP) turns off and the image is projected on the screen.

 If the surrounding temperature is very low and the warm-up period exceeds five minutes, the control determines it as an abnormal condition and turns off the power automatically. If this happens, raise the surrounding temperature to 0°C or higher and then turn the main power "on" and turn the power "on" (|).

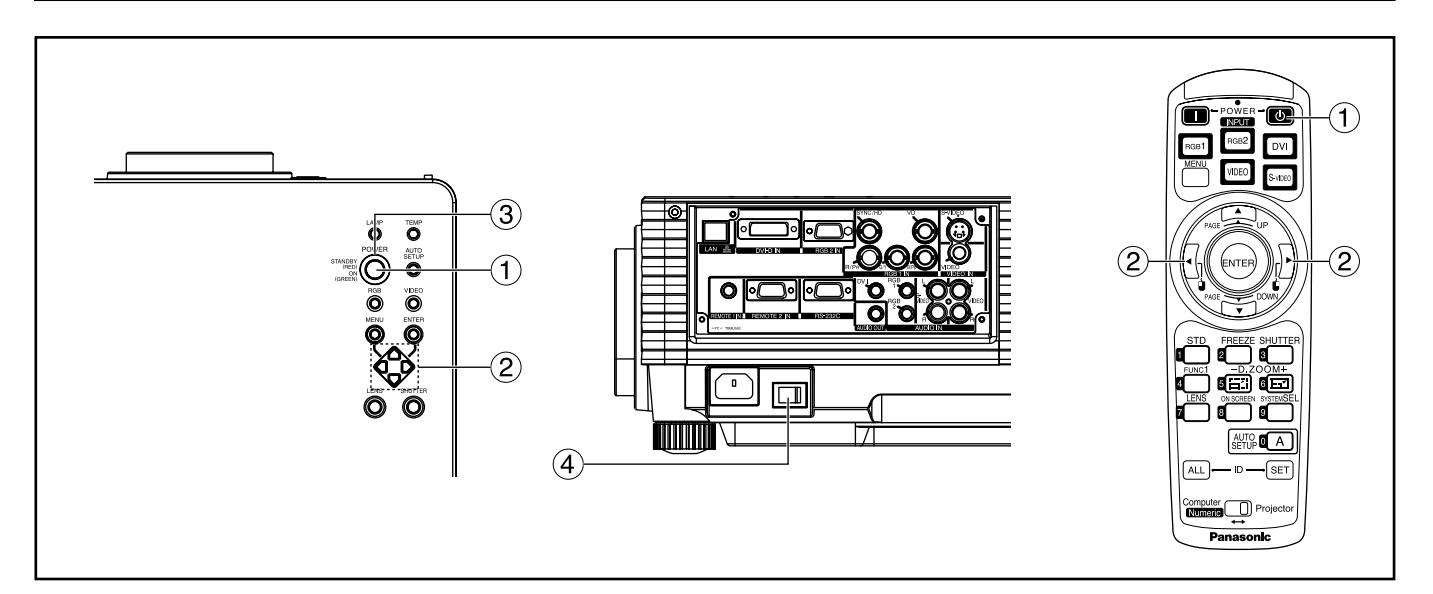

### Powering off the projector

- ① Press the POWER button on the main unit, or the POWER OFF (心) button on the remote control.
- ② Select "Execute" with ◀ or ▶ button and press the ENTER button. (or press the POWER button again.)

The projection of the image stops, and the power indicator of the main unit lights up orange. (The cooling fan keeps running.)

- ③ Wait until the power indicator of the main unit turns to red (i.e., until the cooling fan stops).
- Press the "○" marked side of the MAIN POWER switch to remove all power from the projector.
- Attention • Do not turn the power supply off and then immediately back on again. Turning on the power supply will not light up the light source lamp if the lamp is in the process of cooling down after turning off the power supply. To light up the lamp, turn on the power supply again when the lamp has been cooled sufficiently. Turning on the power supply with the lamp in the hot condition may shorten the lamp life.
  - The projector consumes approximately 10 watts of power even in standby mode after the cooling fan stops. (Power indicator lit in red)
    - If you re-power the projector after shutting off the main power inadvertently, the projection lamp may remain unlit. Please turn the power on again after a while.

### ■ Direct power off function

The power supplied internally causes the cooling fan to continue operating and cool off the lamp when the power has failed or even after the power cord is disconnected immediately after the power has been turned off.

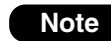

• When the lamp has been cooled by the direct power OFF function, it sometimes takes longer than usual for the lamp to light up again.

- While the cooling fan is operating, do not place the projector inside a box or bag.
- The operation time of the cooling fan will be less if fewer than 2 minutes have elapsed since the power was turned on.

# How to adjust the lens

### How to adjust the lens focus, lens zoom and lens up/down position movement (optical shift)

The focus, zoom and up/down position of the images projected on the screen can be adjusted while the projector is positioned appropriately in relation to the screen.

# 1 Press the LENS button on the remote control or on the control panel of the main unit.

Pressing the button changes the setup screen in the order of "Lens focus", "Lens zoom" and "Lens shift".

#### 2 Choose an item and adjust it using

#### ▲ ▼ buttons.

Note

#### Caution

Be careful not to catch your fingers between the lens and shroud when shifting the lens.

- When a lens without zoom functions is used, the lens zoom adjustment menu will still displayed, but no operations can be performed using the items on this menu.
  - By shifting the lens up/down position, it is possible to make adjustments upward or downward from the standard position in the direction of the upper 50% of the projected screen height.
  - Operations can be performed faster by holding down the ▲ ▼ buttons for about 3 or more seconds.

### How to adjust the lens position to the left or right

When the lens left/right adjustment dial is turned clockwise, the screen moves toward the left; conversely, when it is turned counterclockwise, it moves toward the right. The maximum travel distance toward the left or right is 10% of the projection screen width.

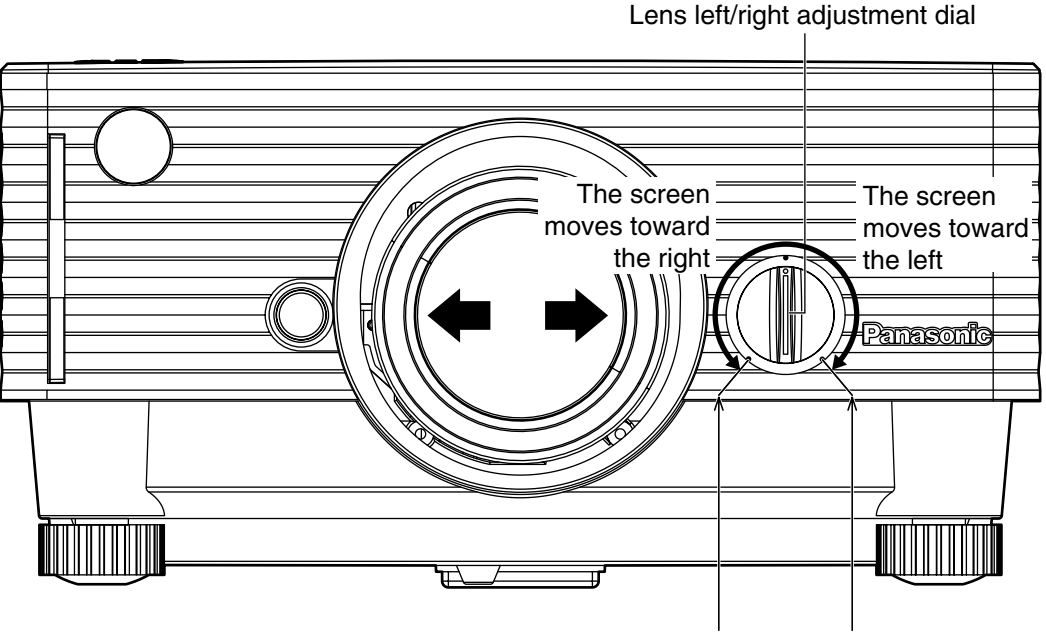

Maximum adjustment position

Attention • Move the lens left/right adjustment dial to any position up to the maximum adjustment position to make the adjustment. Turning the dial with undue force may cause malfunctioning.

# Automatic adjustment (AUTO SETUP)

Automatic adjustment function adjust the resolution, clock phase and image position automatically when dotsstructured analog RGB signals such as computer signal are supplied. (Automatic adjustment is not available if moving picture input signals or signals having a dot clock frequency of more than 108 MHz are supplied.) When DVI signals are input, the image position is adjusted automatically.

It is recommended to supply images with a bright white frame at the outermost periphery containing characters etc. that are clear in white and black contrast when the system is in automatic adjustment mode. Avoid supplying images that involve halftones or gradation such as photographs and computer graphics.

- Note "CLOCK PHASE" may have been shifted even when the adjustment ended normally. In this case, manually adjust the "CLOCK PHASE".
  - Automatic adjustments cannot be performed when images with blurred edges or dark images are input. With composite sync and G-SYNC sync signals and some types of PCs, it may not be possible to perform these automatic adjustments.
  - In this case, manually adjust the items of "INPUT RESOLUTION", "CLOCK PHASE" and "POSITION".
  - Image may be disturbed for about 4 seconds during automatic adjustment, which is not an abnormal error.

# **Using the FREEZE function**

The image on the screen can be frozen by pressing the FREEZE button on the remote control.

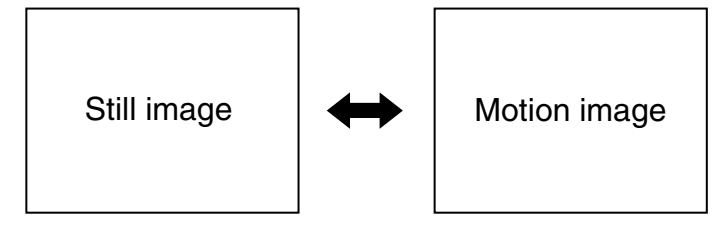

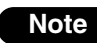

• The audio is turned off.

# **Using the SHUTTER function**

If the projector is not used for a certain period of time during the meeting intermission, for example, a shutter mode is available that allows the user to hide images temporarily.

#### ① Press the "SHUTTER" button of the remote control or the main unit.

The image and audio are turned off.

### 2 Press the "SHUTTER" button again.

The image and audio come back.

# Using the digital zoom (- D.ZOOM +) function

A portion of the picture on the screen can be zoomed in with "– D.ZOOM +" buttons of the remote control. It is useful for highlighting a specific object during the presentation.

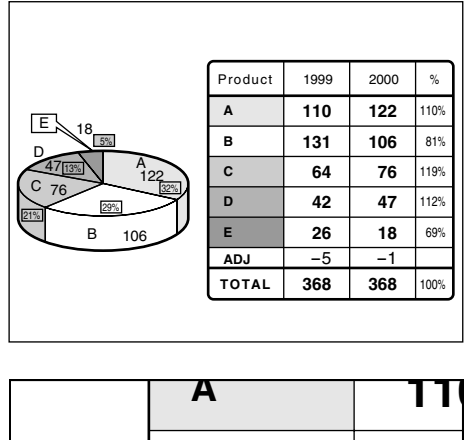

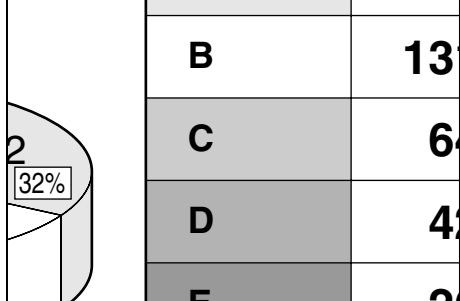

① Press the "– D.ZOOM +" button of the remote control.

The image is zoomed in.

② Change the magnification with the "– D.ZOOM +" button.

The magnification can be adjusted from 1.0 to 3.0 times.

- ③ Use ▲ ▼ ◀ ► buttons to move the magnified image.
- (4) To restore the original image, press the "MENU" button.

• The digital zoomed state cannot be stored in memory.

- If the input signal format is changed while in digital zoom mode, the projector will exit digital zoom function.
- The combined magnification of "POSITION" zoom and digital zoom is 9.99 times maximum.

### Structure of menu screens

Menus are extensively used for configuring, adjusting or reconfiguring the projector. The menus structure is as follows:

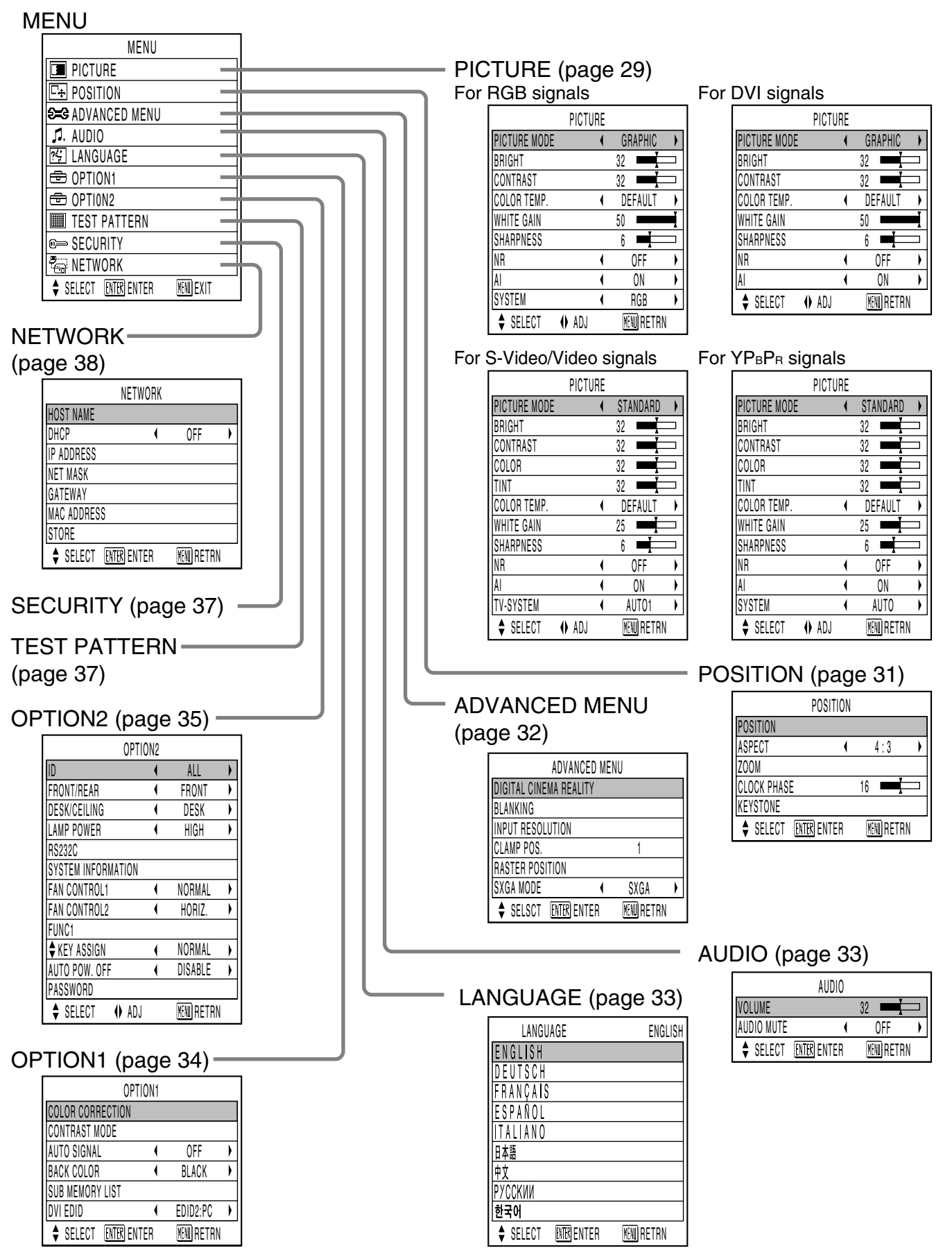

### ■Basic menu operations

### ① Press the "MENU" button.

The MENU appears on the screen.

| MENU                  |
|-----------------------|
| PICTURE               |
| E⊕ POSITION           |
| S=G ADVANCED MENU     |
| J. AUDIO              |
| 25 LANGUAGE           |
| 🖻 OPTION1             |
| 🖻 OPTION2             |
| TEST PATTERN          |
| ©⇒ SECURITY           |
| Par Network           |
| SELECT ENTER MENUEXIT |

#### ② Select (highlight) the desired item with the ▲ or ▼ buttons.

Selected items are displayed in blue.

| MENU               |          |
|--------------------|----------|
| PICTURE            |          |
| E+ POSITION        |          |
| €=3 ADVANCED MENU  |          |
| J. AUDIO           |          |
| 🔄 LANGUAGE         |          |
| 🔁 OPTION1          |          |
| 🔁 OPTION2          |          |
| TEST PATTERN       |          |
| I®⇒ SECURITY       |          |
| RETWORK            |          |
| SELECT ENTER ENTER | END EXIT |

# ③ Press the "ENTER" button to enter your selection.

The submenu for the selected option will now open. (e.g. : PICTURE Menu)

| PICT           | URE |            |   |
|----------------|-----|------------|---|
| PICTURE MODE   | •   | GRAPHIC    | • |
| BRIGHT         |     | 32         |   |
| CONTRAST       |     | 32         |   |
| COLOR TEMP.    | •   | DEFAULT    | • |
| WHITE GAIN     |     | 50         | I |
| SHARPNESS      |     | 6 📕        |   |
| NR             | •   | OFF        | • |
| Al             | •   | ON         | ) |
| SYSTEM         | •   | RGB        | ) |
| ♦ SELECT ♦ ADJ |     | MENI RETRN |   |

#### ④ Highlight the desired adjustment item with the ▲ or ▼ buttons, then change the parameter value with the ◄ or ► buttons.

(Example of separate adjustment screen)

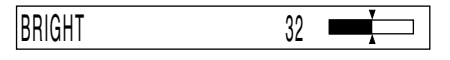

• If no button is operated for approx. 5 seconds while a bar graph is displayed, the screen will return to the previous page.

### Returning to the previous page

- Pressing the "MENU" button returns the screen to the previous menu page.
- When the MENU is on the screen, pressing the "MENU" button clears all menus from the screen.

### Menu items shown in transparent characters

• Some menu items may not be valid for certain signal formats applied to the projector. The menu items that cannot be adjusted or used are shown in transparent characters, and they cannot be selected even by pressing the ENTER button.

### Menu items setting

- The bottom prompt line differs on each menu depending on the selected menu option:
  - A prompt " ◀ ▶ ADJ" appears when changing the setting.
  - A prompt "ITR ENTER" appears for a separate bar graph.
- When ▼ and ▲ buttons are displayed above or under the items in the "OPTION" screen, they indicate that there are more adjustment (items).

### Resetting to the factory default

STD (standard) button is used to reset all of the projector adjustment values to the default levels which were set at the time of shipment from the factory.

|              | PICTUR | Ε |            |   |
|--------------|--------|---|------------|---|
| PICTURE MODE |        | ( | GRAPHIC    | ) |
| BRIGHT       |        |   | 32 💻       |   |
| CONTRAST     |        |   | 32 💻       |   |
| COLOR TEMP.  |        | ( | DEFAULT    | ) |
| WHITE GAIN   |        | ļ | 50         | I |
| SHARPNESS    |        |   | 6          |   |
| NR           |        | ( | OFF        | ) |
| Al           |        | ( | ON         | ) |
| SYSTEM       |        | ( | RGB        | ) |
| SELECT       | () ADJ |   | MENN RETRN |   |

- If the parameter value on a bar graph is reset to the factory default, the bar turns to white.
- The upper and lower triangular markings on a bar graph indicate the default setting for the parameter. If no such triangular markings are shown on the bar graph, the parameter cannot be reset to the factory default.

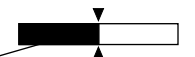

Indicates the current parameter value.

Indicates the factory default.

# Adjusting the picture

#### For RGB signals

|              | PICTU  | RE |                  |   |
|--------------|--------|----|------------------|---|
| PICTURE MODE |        | (  | GRAPHIC          | ) |
| BRIGHT       |        |    | 32 💻             |   |
| CONTRAST     |        |    | 32               |   |
| COLOR TEMP.  |        | (  | DEFAULT          | ) |
| WHITE GAIN   |        |    | 50               | I |
| SHARPNESS    |        |    | 6 💻              |   |
| NR           |        | (  | OFF              | ) |
| Al           |        | (  | ON               | ) |
| SYSTEM       |        | (  | RGB              | ) |
| SELECT       | () ADJ |    | <b>MENN</b> RETR | N |

| <ul> <li>For DVI</li> </ul> | signals |
|-----------------------------|---------|
|-----------------------------|---------|

| PICTU          | IRE |    |          |   |
|----------------|-----|----|----------|---|
| PICTURE MODE   | (   | G  | RAPHIC   | ) |
| BRIGHT         |     | 32 | <b>L</b> |   |
| CONTRAST       |     | 32 | Ļ        |   |
| COLOR TEMP.    | (   | DE | FAULT    | ) |
| WHITE GAIN     |     | 50 |          | ļ |
| SHARPNESS      |     | 6  |          |   |
| NR             | (   |    | OFF      | ) |
| AI             | (   |    | ON       | ) |
| 🗘 SELECT 🚯 ADJ |     | M  | NI RETRN | N |

#### • For S-Video/Video signals

#### •For YPBPR signals

|              | PICTUR | E    |          |   |
|--------------|--------|------|----------|---|
| PICTURE MODE |        | ( S1 | ANDARD   | • |
| BRIGHT       |        | 32   |          |   |
| CONTRAST     |        | 32   |          |   |
| COLOR        |        | 32   |          |   |
| TINT         |        | 32   |          |   |
| COLOR TEMP.  |        | (D   | EFAULT   | • |
| WHITE GAIN   |        | 25   |          |   |
| SHARPNESS    |        | 6    |          |   |
| NR           |        | (    | OFF      | • |
| Al           |        | (    | ON       | • |
| TV-SYSTEM    |        | (    | AUT01    | • |
| \$ SELECT    | ) ADJ  | Ī    | EN RETRN |   |

|              | PICTURE |    |          |   |
|--------------|---------|----|----------|---|
| PICTURE MODE | (       | ST | ANDARD   | ) |
| BRIGHT       |         | 32 |          |   |
| CONTRAST     |         | 32 |          |   |
| COLOR        |         | 32 |          |   |
| TINT         |         | 32 | <b>T</b> |   |
| COLOR TEMP.  | (       | D  | EFAULT   | ) |
| WHITE GAIN   |         | 25 |          |   |
| SHARPNESS    |         | 6  | <b>_</b> |   |
| NR           | (       |    | OFF      | ) |

() ADJ

ON

AUTO

MENNI RETRN

### ■ PICTURE MODE

The picture mode can be selected from the following depending on viewing conditions and the video signal source in use:

SYSTEM

SELECT

- DYNAMIC : Picture brightness/contrast ratio is increased to suit brighter viewing environments.
- : The picture becomes suitable for GRAPHIC input from to the personal computer.
- STANDARD : The picture becomes suitable for moving images in general.
- CINEMA : The picture becomes suitable for movie sources.
- NATURAL : The picture becomes suitable for use in a dark room.

### ■BRIGHT

"BRIGHT" is used to adjust the black level (brightness).

- Raises the picture brightness.
- Lowers the picture brightness.

### ■CONTRAST

"CONTRAST" is used to adjust the contrast ratio.

- Raises the contrast ratio.
- Lowers the contrast ratio.

### ■COLOR

(For S-Video/Video/YPBPR signals only)

- ▶ : Deepens colors.
- Weakens colors.

### 

(For S-Video/Video/YPBPR signals only)

- "TINT" is used to adjust human skin.
  - ► : Adjusts skin tone toward greenish color.
  - Adjusts skin tone toward reddish-purple.

### ■COLOR TEMP.

The color temperature is adjusted when the white areas of images take on a reddish or bluish hue.

- **DEFAULT: Standard setting**
- HIGH : The white areas take on a more bluish-white hue.
- MIDDLE : The white areas take on a slightly reddish hue.
- : The RGB values of the white balance USER are set separately. Press the ENTER button, select "W-BAL HIGH" or "W-BAL LOW", and proceed with the detailed settings.
  - The colors of the selected item are darkened.
  - The colors of the selected item are lightened.

### ■WHITE GAIN

The brightness of white parts of the image can be adjusted.

- The intensity of white color increases.
- Reverts to natural image.

### ■SHARPNESS

"SHARPNESS" is used to adjust the crispness of the image.

- ► : Sharpens the edge of the image.
- Softens the edge of the image.

### ■NR

In this mode, the video noise is reduced. (For S-Video/Video/YP\_BP\_R signals)

OFF : No correction

ON : Noise reduction is set to ON.

(For RGB/DVI signals)

OFF : No correction

- 1 : Low
- 2 : Middle
- 3 : High

### 

Gray scale control is exercised to suit the images, and optimal images with a clear contrast are projected.

ON : Standard setting

OFF : The AI mode is set to OFF.

### ■TV-SYSTEM

(For S-Video/Video signals) The setting that corresponds to the TV system is selected here.

AUTO1 : Standard setting

Automatically selects the TV standard that matches the input video signal, out of NTSC, PAL, NTSC4.43, SECAM and PAL60.

- AUTO2 : Automatically selects the TV standard that matches the input video signal, out of NTSC, PAL-M, and PAL-N.
- Normally "AUTO1" or "AUTO2" should be chosen for this option.
- If the video signals are not displayed properly due to signal deterioration, choose the TV system that matches the input video signals.

Automatically selected by detecting the horizontal/vertical scan frequencies and color sub-carrier listed in the table below:

| Signal<br>System | H. Scan<br>Frequency<br>(kHz) | V. Scan<br>Frequency<br>(Hz) | Color<br>Subcarrier<br>(MHz) |
|------------------|-------------------------------|------------------------------|------------------------------|
| NTSC             | 15.75                         | 60.00                        | 3.58                         |
| NTSC4.43         | 15.75                         | 60.00                        | 1 10                         |
| PAL              | 15.63                         | 50.00                        | 4.43                         |
| PAL-M            | 15.75                         | 60.00                        | 3 58                         |
| PAL-N            | 15.63                         | 50.00                        | 0.00                         |
| SECAM            | 15.63                         | 50.00                        | 4.25 or 4.41                 |
| PLA60            | 15.75                         | 60.00                        | 4.43                         |

### **SYSTEM** (For RGB/YPBPR signals)

This enables the RGB system or YP<sub>B</sub>P<sub>R</sub> system to be selected.

For the signals which are supported, refer to page 60.

# Adjusting the position

| POSITION           |                   |
|--------------------|-------------------|
| POSITION           |                   |
| ASPECT             | 4:3 🕨             |
| ZOOM               |                   |
| CLOCK PHASE        | 16 💻              |
| KEYSTONE           |                   |
| SELECT ENTER ENTER | <b>KENU</b> RETRN |

### ■ POSITION

The position where the images are displayed can be moved here.

- ◀ ► : The position is moved horizontally.
- $\blacktriangle$   $\blacksquare$  : The position is moved vertically.

### ■ASPECT

- AUTO : (For S-Video/Video signals only) If an S1 video signal is applied to the S-VIDEO port, the picture is automatically switched to the 16:9 aspect ratio. When video signals with a video ID (VID) are applied to the video port, the picture is automatically switched to the 16:9 aspect ratio.
- 16:9 : The image is vertically compressed into a 16:9 ratio.
- 4:3 : The aspect ratio inherent to the input video signal is left intact when projected onto the screen.
- S4:3 : Picture size is compressed to 75% of the original picture size when projected.
  (This mode is useful when viewing pictures with the standard 4:3 aspect ratio on a wide screen with the 16:9 aspect ratio.)

What is S1 Video?

- The S1 video is the wide-aspect-ready S-video format containing an aspect sense signal for squeezed videos fed from video equipment.
- If "AUTO" is chosen, the projector automatically compresses the squeezed input video into the 16:9 aspect ratio if it detects the aspect sense signal.
- Attention If you choose an aspect ratio that does not match the source video's aspect ratio, you will see a picture with an aspect ratio not the same as that of the original picture. Choose the appropriate aspect ratio carefully to match that of the original picture.
  - If the picture size is compressed or enlarged by using the 16:9 aspect ratio when the projector is used for profitable purpose or in the presence of an audience (for example, in a coffee shop or at a hotel etc.), it may infringe the rights of the copyright owner of the original picture.
    - If a picture with the standard (4:3) aspect ratio is projected at a wide aspect ratio, parts of the picture may run over the screen bounds or the overall picture may be distorted. To view the picture at its original aspect ratio, choose the standard 4:3 aspect ratio.

### ■ZOOM

This enables the enlargement ratio to be changed and the resulting enlarged image displayed.

- The enlargement ratio in the horizontal direction is changed.
- ▼ : The enlargement ratio in the vertical direction is changed.

### ■CLOCK PHASE

(For RGB/YPBPR signals only)

Clock phase adjustment allows the user to minimize visible noise with the  $\blacktriangleleft$  or  $\blacktriangleright$  button.

- Note
  - When projecting signals whose dot clock frequency is 108 MHz or higher, the noise may not be disappear even when the clock phase is adjusted.
    - Clock phase adjustment is not available for digital RGB signals.

### ■ KEYSTONE

KEYSTONE : Keystone distortion can be corrected only along either horizontal bound of the picture.

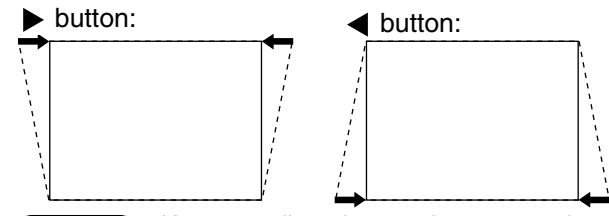

- Note Keystone distortion can be corrected to  $\pm 30^{\circ}$  of the angle of tilt for the projector. However, the greater the correction amount, the more the picture quality will deteriorate, and the harder it will become to achieve a good level of focus. To obtain the best picture quality, set up the projector and screen in such a way that the amount of keystone correction required is as minimal as possible.
  - The picture size will also change when correction of keystone distortion is carried out.
- LINEARITY : After you are finished with keystone adjustment, adjust vertical linearity with the ◀ or ▶ button. Linearity is not adjustable if no correction was made to keystone distortion.

# How to use ADVANCED MENU

|              | ADVANCED    | MENU |            |   |
|--------------|-------------|------|------------|---|
| DIGITAL CINE | MA REALITY  |      |            |   |
| BLANKING     |             |      |            |   |
| INPUT RESO   | UTION       |      |            |   |
| CLAMP POS.   |             |      | 1          |   |
| RASTER POS   | ITION       |      |            |   |
| SXGA MODE    |             | (    | SXGA       | ) |
| \$ SELSCT    | ENTER ENTER |      | MENU RETRN |   |

### ■ DIGITAL CINEMA REALITY

(Only for input of S-Video/ Video/ YPBPR [480i, 576i] signals.)

- ON: Set at ON when you need to faithfully capture images shot at 24 frames per second as in movies.
- OFF: Set at OFF when unnatural images are obtained in the ON status.

### BLANKING

You can perform fine adjustments for blanking if noise appears at the ends of the screen or the image protrudes out of the screen during image projection using a video deck and so on.

- ▲ ▼ : Select the UPPER, LOWER, LEFT or RIGHT adjustment.
- Adjust the blanking width.

For upper adjustment

For lower adjustment

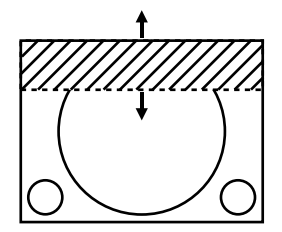

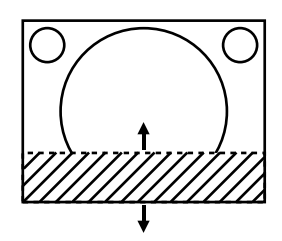

For left adjustment

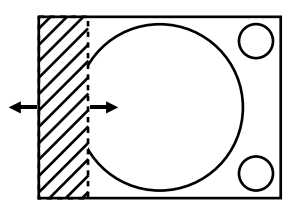

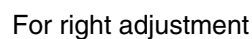

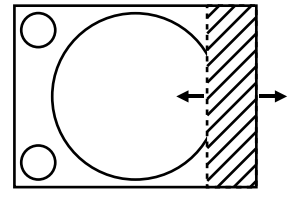

### ■INPUT RESOLUTION

Input resolution adjustment achieves the best image when the screen flickers or halo is observed around the contour.

- $\blacktriangle$   $\blacksquare$  : These select the items listed below.
- ◀ ▶ : These select the value.

"TOTAL DOTS", "DISPLAY DOTS", "TOTAL LINES" and "DISPLAY LINES"

Each item automatically displays a value in response to the type of the input signal. If vertical stripes appear on the screen or the image is partly missing, increase or decrease the displayed value while observing the screen to achieve the optimal value.

Note • The abovementioned vertical stripes will not appear on the screen when all signals are input.

- The picture may be distorted during the adjusting operation, but this is not a fault.
- The input resolution can be adjusted only when RGB signal input is applied with RGB1 and RGB2 IN.

### ■CLAMP POS.

(For RGB/ YPBPR signals only)

Use the clamp position adjustment to achieve the optimal value when dark areas of the image are crushed or displayed in green.

Adjust with the  $\blacktriangleleft$   $\blacktriangleright$  buttons.

The value changes from 1 to 255.

The optimal value for the clamp position adjustment

- If dark areas are crushed:
  - -- The optimal value is the point where the dark area is best improved.
- If the dark areas are displayed in green:

   → The optimal value is the point where the green area becomes dark and clear.

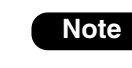

• The clamp position can be adjusted only when the RGB signal input is applied with RGB1 and RGB2 IN.

### RASTER POSITION

When the whole area where the input picture can be displayed is not used, the picture can be moved to any position inside the display area.

- These adjust the value in the horizontal direction.
- ▲ ▼ : These adjust the value in the vertical direction.

### SXGA MODE

This mode takes effect only when SXGA (RGB) signals are input.

SXGA : Standard setting

SXGA+: Select this when the screen is cut off.

# Adjusting the audio

| AUDIO              |            |   |
|--------------------|------------|---|
| VOLUME             | 32         |   |
| AUDIO MUTE 🔹       | OFF        | ) |
| SELECT ENTER ENTER | KENU RETRN |   |

### ■ VOLUME

You can adjust the sound volume.

- Sound volume decreases.
- Sound volume increases.

### **AUDIO MUTE**

You can activate/deactivate audio.

ON: Audio is muted (you hear no sound).

OFF: Audio is activated (you can hear sound).

Note

• No audio will be output when video signal is not displayed.

# Changing the display language

| LANGUAGE          | ENGLISH     |
|-------------------|-------------|
| ENGLISH           |             |
| DEUTSCH           |             |
| FRANÇAIS          |             |
| ESPAÑOL           |             |
| ITALIANO          |             |
| 日本語               |             |
| 中文                |             |
| РУССКИЙ           |             |
| 한국어               |             |
| SELECT ENTR ENTER | MENII RETRN |

-Currently chosen language is displayed here.

Menus, setting items, adjustment screens, and control button names will be displayed in the language the user chooses.

The available languages are:

ENGLISH, DEUTSCH, FRANÇAIS, ESPAÑOL, ITALIANO, 日本語, 中文, РУССКИЙ, 한국어.

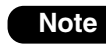

• The projector's on-screen display is set to the English language by default.

# **OPTION1** settings

| OPTION             | 1                 |
|--------------------|-------------------|
| COLOR CORRECTION   |                   |
| CONTRAST MODE      |                   |
| AUTO SIGNAL        | ( OFF )           |
| BACK COLOR         | ( BLACK )         |
| SUB MEMORY LIST    |                   |
| DVI EDID           | EDID2:PC          |
| SELECT ENTER ENTER | <b>KENN</b> RETRN |

### ■ COLOR CORRECTION

- OFF : Standard setting
- USER : The six colors of red, green, blue, cyan, magenta and yellow can be adjusted and registered for each of four signal systems: Video, S-Video, RGB and YP<sub>B</sub>P<sub>R</sub>.

Press the "ENTER" button to make the detailed settings.

|    | C      | OLOR CORRE | CTION |          |
|----|--------|------------|-------|----------|
|    |        |            |       | RGB      |
| R  |        |            | 0     |          |
| G  |        |            | 0     |          |
| В  |        |            | 0     | <b>L</b> |
| Cy |        |            | 0     |          |
| Mg |        |            | 0     |          |
| Ye |        |            | 0     |          |
| \$ | SELECT | () ADJ     | H     | NRETRN   |

 The current signal system is displayed.

### ■CONTRAST MODE

There are two modes for adjusting to the operating environment.

- NORMAL : The contrast is set to normal and the brightness to maximum.
- HIGH : The contrast is set to maximum and the brightness to normal.

### ■AUTO SIGNAL

The position where the screen is displayed can be adjusted automatically without pressing the AUTO SETUP button on the remote control each time signals are input when signals are input frequently such as when the projector is used at a conference.

- ON : Auto setup is performed automatically when the video signals of the images being projected have changed.
- OFF : The input auto setup function is set to OFF.

### BACK COLOR

You can set the colors of the screen when no signal is input to the projector.

BLUE: Set screen color to blue.

BLACK: Set screen color to black.

### ■SUB MEMORY LIST

Multiple sets of image adjustment data (PICTURE, POSITION, ADVANCED MENU adjustment values) for the same kind of signal can be registered.

|    |        | SUB   | MEMOR | / LIS | Т          |
|----|--------|-------|-------|-------|------------|
| -: | RGB-XC | GA60  |       |       |            |
| 1: |        |       |       |       |            |
| 2: |        |       |       |       |            |
| 3: |        |       |       |       |            |
| 4: |        |       |       |       |            |
| 5: |        |       |       |       |            |
| 6: |        |       |       |       |            |
| 7: |        |       |       |       |            |
| 8: |        |       |       |       |            |
| \$ | SELECT | ENTER | STORE |       |            |
|    |        |       |       |       | MENUJKETRN |

#### Registering in sub memory

- Select the sub memory number to be registered using the ▲ ▼ button.
- 2 Press the ENTER button.

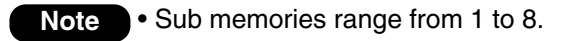

#### How to select sub memory

- Select sub memory number (1 to 8) using the
   ▲ ▼ buttons. Select "–" if you do not wish to
   use the sub memory.
- 2 Press the ENTER button.
  - Note

• You cannot select sub memory of a different signal system.

#### How to erase sub memory

- Select sub memory number (1 to 8) corresponding to sub memory to be erased using ▲ ▼ buttons.
- 2 Press the STD button.
- (3) When the indicator of sub memory to be erased flashes, press the ENTER button.

### DVI EDID

Set EDID to match the device connected.

| Mode | Matching Signal                |  |
|------|--------------------------------|--|
|      | 480p, 576p, 720/60p, 1080/60i, |  |
|      | 1080/50i                       |  |
|      | VGA480/60, SVGA/60, XGA/60,    |  |
|      | XGA/70, XGA/85, SXGA/60        |  |

# OPTION2 settings

| OPTION2            |   |            |   |  |  |
|--------------------|---|------------|---|--|--|
| ID                 | • | ALL        | ) |  |  |
| FRONT/REAR         | • | FRONT      | ) |  |  |
| DESK/CEILING       | • | DESK       | ) |  |  |
| LAMP POWER         | • | HIGH       | ) |  |  |
| RS232C             |   |            |   |  |  |
| SYSTEM INFORMATION |   |            |   |  |  |
| FAN CONTROL1       | • | NORMAL     | ) |  |  |
| FAN CONTROL2       | • | HORIZ.     | ) |  |  |
| FUNC1              |   |            |   |  |  |
| ♦KEY ASSIGN        | ( | NORMAL     | ) |  |  |
| AUTO POW. OFF      | • | DISABLE    | ) |  |  |
| PASSWORD           |   |            |   |  |  |
| 🗘 SELECT 🚯 ADJ     |   | MENU RETRN |   |  |  |

### 

The projector has an ID number setting function that helps the user to control two or more projectors either simultaneously or separately with a single remote control. The ID number is set to "ALL" by default. Hence the ID number need not be set when only one projector is used.

1-64 : The ID number is set in this range.

- The ID number can be set to "ALL", or Note
  - selected from "1" to "64".
  - If the projectors are given ID numbers, their remote controls must be assigned the same ID numbers, respectively,
  - If the ID number of a projector is set to "ALL", it can be controlled by the remote control or the PC with any ID number.

If multiple projectors are used and some of them have their IDs set to "ALL", they cannot be controlled separately from the projectors with other ID numbers.

For details on remote control ID setting, see page 15.

### ■FRONT/REAR

"FRONT/REAR" is used to choose the appropriate projection scheme from Front and Rear:

- FRONT : Choose this option if pictures are projected from the front of a reflective screen.
- REAR : Choose this if pictures are projected from the back of a translucent screen.

### ■ DESK/CEILING

DESK/CEILING is used to choose the appropriate projection scheme from Desk and Ceiling:

- DESK : Choose this option if the projector is installed on a floor-standing base.
- CEILING : Choose if the projector is installed on the ceiling using the optional ceiling mount bracket.

### ■LAMP POWER

The luminance of the projection lamp can be changed depending on user's needs or the viewing conditions.

- HIGH : Set when high brightness is necessary.
- LOW : Set when high brightness is not necessary.
- When set to "LOW", it is possible to Note reduce power consumption, reduce operating noise and extend lamp service life.
  - "LOW" is set automatically when long life lamp units are used.

### ■RS232C

This sets the communication parameters at the serial terminals.

For details on the serial terminals, refer to "Using the serial terminals" (page 39).

: 9 600, 19 200 or 38 400 is BAUDRATE selected.

PARITY

: NONE, EVEN or ODD is selected.

### SYSTEM INFORMATION

The projector's system information can be viewed.

| SYSTEM INFORMATION |            |  |  |
|--------------------|------------|--|--|
| ROM VERSION        | 1.00.00    |  |  |
| SET RUNTIME        | 300h       |  |  |
| LAMP LOW           | 100h       |  |  |
| HIGH               | 200h       |  |  |
| TOTAL              | 300h       |  |  |
| LAMP ON            | 20         |  |  |
| LAMP TYPE          | LAD35      |  |  |
|                    | MENU RETRN |  |  |

### ■ FAN CONTROL1

The fan can be controlled in accordance with the operating conditions.

NORMAL : Standard setting

HIGHLAND : This is selected when using the projector at an altitude of over 1 400 meters.

### ■FAN CONTROL2

The fan can be controlled in accordance with the direction in which the images are to be projected.

HORIZ. : Standard setting

VERTICAL : This is selected when projecting images at a significant angle toward the vertical (more than 30 degrees from the horizontal).

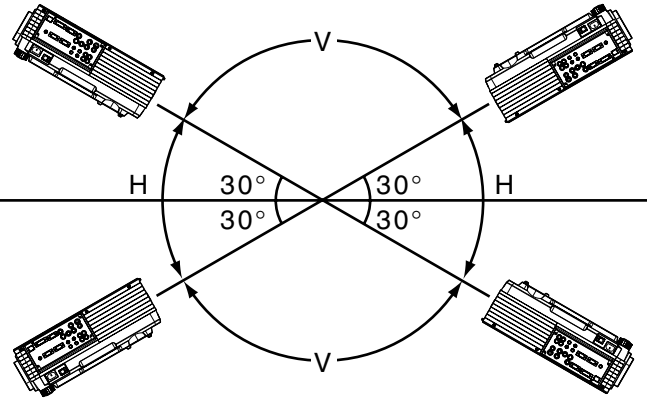

H: HORIZ. V: VERTICAL

Attention • Select the correct FAN CONTROL2 setting in accordance with the direction in which the images are to be projected. Using the projector at the wrong FAN CONTROL2 setting will shorten the service life of the lamps.

### ■FUNC1

You can set the functions of the FUNC1 button of the remote control.

| LAMP POWER:      | This button has the same |
|------------------|--------------------------|
|                  | functions as "LAMP       |
|                  | POWER" of "OPTION2."     |
| ASPECT:          | This button has the same |
|                  | functions as "ASPECT" of |
|                  | "POSITION."              |
| SUB MEMORY LIST: | This button has the same |
|                  | functions as "SUB MEMORY |
|                  | LIST" of "OPTION1."      |
| AUDIO:           | This button has the same |
|                  | functions as "AUDIO."    |

### ■ 🕏 KEY ASSIGN

You can set the functions of the  $\blacktriangle$   $\checkmark$  buttons of the remote control when the menu screen is not displayed.

- NORMAL: You can deactivate the ▲ ▼ buttons when the menu screen is not displayed.
- VOLUME: You can adjust the sound volume using the ▲ ▼ buttons when the menu screen is not displayed.

### ■AUTO POW.OFF

The projector can be automatically set to the standby mode if no signals are input for the set duration.

- DISABLE : Standard setting. This function is set to OFF.
- 15MIN.–60MIN.: The duration can be set in 5minute increments from 15 to 60 minutes.

• The auto power OFF function does not work while the freeze function is used.

### PASSWORD

This function is used when a service person. Input the password with the numeric buttons (0 to 9) of the remote control and press ENTER button to confirm the entry.
## Displaying the internal test pattern

The projector has eight types of internal test patterns to check the condition of the set.

To display test patterns, follow the steps below.

- Results of adjustment on the image, picture quality, position, size and other factors will not be reflected in test patterns. Be sure to display the input signal before performing various kinds of setting.
- Search through the various types of test patterns

### Cycle of displayed internal test patterns

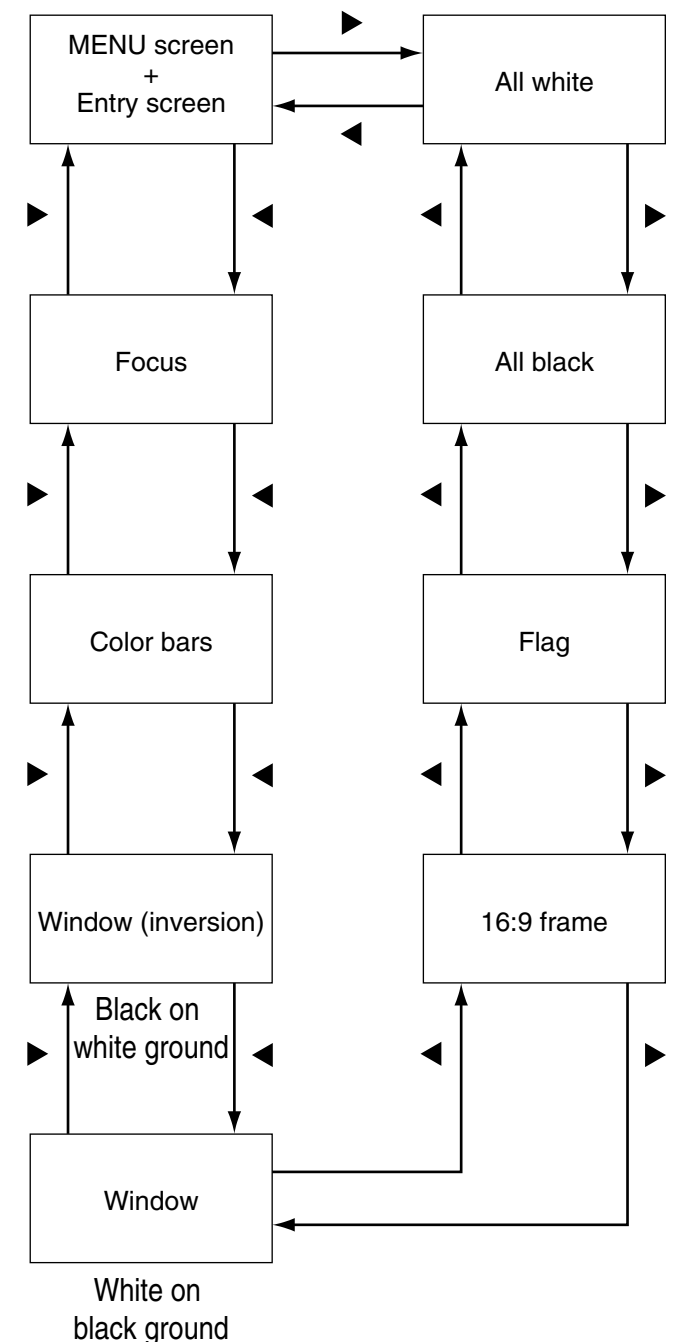

## Setting the security

The projector's security function enables the password input screen to be displayed or a company's URL address to be set and displayed underneath the projected images.

| PASSWORD |             |
|----------|-------------|
| ENTER OK | MEND RETURN |

### (When using the projector for the first time)

Press the  $\blacktriangle$ ,  $\blacktriangleright$ ,  $\blacktriangledown$ ,  $\blacktriangledown$ ,  $\checkmark$ ,  $\bigstar$ ,  $\triangleright$ ,  $\blacktriangledown$  and  $\blacktriangleleft$  buttons in this order, and press the ENTER button.

### (When the password has been changed)

Input the new password, and press the ENTER button.

## ■INPUT PASSWORD

It is possible to display the password input screen each time the power is turned on. If this option is used, no operations except for the POWER button can be performed without inputting the correct password.

- ON : Password input is enabled.
- OFF : Password input is disabled.

## AMEND PASSWORD

The password can be changed. Press the ENTER button.

- Set the password using the ▲ ▼ ◀ ▶ buttons (up to 8 buttons can be set).
- (2) Press the ENTER button.
- (3) Confirm the password by inputting it again.
- ④ Press the ENTER button.

### (This completes the settings.)

- Note
  Asterisks (\*) will appear on the screen in the place of the actual password when the password is input.
  If the wrong password is input, the letters
  - for "Password", "New", etc. appear in red. Input the correct password.

## ■TEXT DISPLAY

The text which has been set can be displayed underneath the projected images all the time.

ON : The text display is enabled. OFF : The text display is disabled.

### ■TEXT CHANGE

The text which is to be displayed when ON has been selected for the text setting can be changed. Press the ENTER button.

- Select the text using the ▲ ▼ ◀ ▶ buttons, and press the ENTER button. (Up to 22 alphanumerics can be input in succession.)
- ② Select "OK" using the ▲ ▼ ◀ ▶ buttons, and press the ENTER button.
- To cancel the change at any time, select Cancel.

## Setting the network

The settings required for the network must be established in order to use the web browser (page 47) functions that the PC uses to control the projector.

|            |              |            | _ |
|------------|--------------|------------|---|
|            | NETWORK      |            |   |
| HOST NAME  |              |            |   |
| DHCP       | (            | OFF        | ) |
| IP ADDRESS |              |            |   |
| NET MASK   |              |            |   |
| GATEWAY    |              |            |   |
| MAC ADDRES | S            |            |   |
| STORE      |              |            |   |
| SELECT     | ENTER) ENTER | MENNIRETRN |   |

| HOST NAME                                     | : Make alteration if necessary                                                                                                    |
|-----------------------------------------------|----------------------------------------------------------------------------------------------------|
| DHCP                                          | : Set the DHCP item to ON when<br>to acquire an IP address<br>automatically using the DHCP<br>server.<br>Set to OFF if DHCP server is not<br>used                         |
| IP ADDRESS                                    | : Enter the IP address if DHCP<br>server is not used                                                                                                    |
| NET MASK                                      | : Enter the net mask if DHCP server is not used.                                                                                                    |
| GATEWAY                                       | : Enter the gateway address if DHCP server is not used.                                                                                                    |
| MAC ADDRESS                                   | : Displays the MAC address<br>(Media Access Control Address),<br>which is proper to the network<br>device.<br>This function may be needed<br>when to use the DHCP server. |
| STORE                                         | : The settings are stored in the memory.                                                                                                    |
| Attention<br>• Befor<br>sure<br>func<br>• For | ore using the DHCP server, make<br>the DHCP server is already<br>ctioning.                                                                                                |

 For details of IP address, net mask, and gateway, ask the network administrator.

# **Connecting the PC**

## System requirements

The following system specifications are required in order to use the networking functions.

#### • PC

- OS : Windows XP/2000/Me (Millennium Edition)/98SE (Second Edition)
- $\mathsf{CPU} \quad : \mathsf{Pentium} \ \amalg \mathsf{processor} \ \mathsf{or} \ \mathsf{faster}$
- RAM : 64 MB or more (128 MB or more for Windows XP/2000)

Web browser: Internet Explorer 6.0 or newer, Netscape Communicator 7.0 or newer

#### LAN cable

Type : Category 5 compatible straight cable Length: 100 meters or less

Attention • If you want to use the e-mail function, make sure the system can handle e-mail.

Operation is not guaranteed for all computers that meet the above conditions.

## Connection example

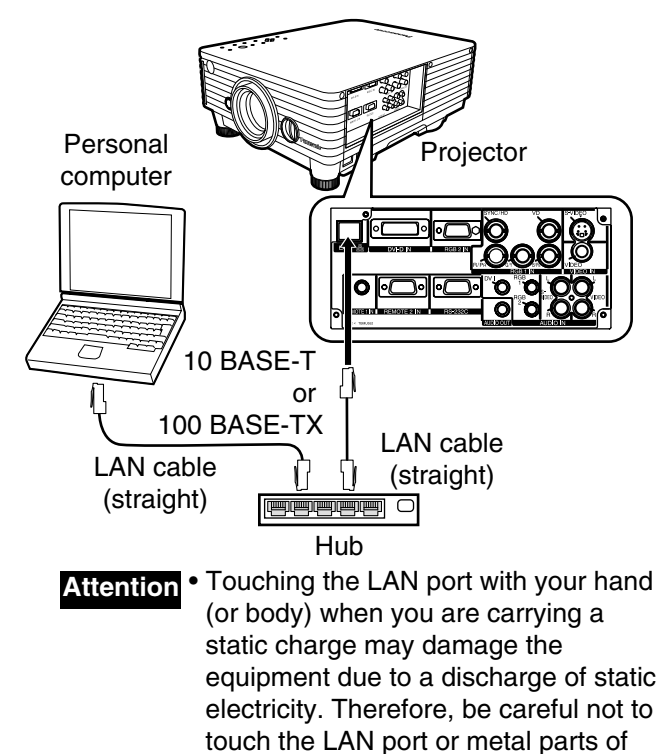

the LAN cable.

## Using the serial terminals

The main unit is equipped with SERIAL terminals located in its terminal section on the side, and this terminal is compliant with RS232C.

### Examples of connection -Terminal section on projector side-D-Sub 9-pin (female) D-Sub 9-pin (male) D-Sub 9-pin (male) Communication cable

### Pin assignments and signal names

|                       | Pin No.    | Signal name | Description          |
|-----------------------|------------|-------------|----------------------|
| D-Sub 9-pin (female), | 1          |             | NĊ                   |
| external appearance   | 2          | TXD         | Send data            |
| (6) (9)               | 3          | RXD         | Receive data         |
|                       | 4          |             | Connected internally |
|                       | 5          | GND         | Ground               |
|                       | 6          |             | NC                   |
| (1) $(5)$             | $\bigcirc$ | CTS         | Connected internally |
| Serial input terminal | 8          | RTS         | Connected Internally |
| oonan mpar torminar   | 9          |             | NC                   |

### ■Communication conditions (Factory setting)

| Signal level           | RS232C compliant           |
|------------------------|----------------------------|
| Synchronization method | Start-stop synchronization |
| Baud rate              | 9 600bps                   |
| Parity                 | None                       |
| Character length       | 8 bits                     |
| Stop bit               | 1 bit                      |
| X parameter            | None                       |
| S parameter            | None                       |

### ■Basic format

Note

Transmission from the computer begins with STX, then the ID, command, parameter, and ETX are sent in this order. Add parameters according to the details of control.

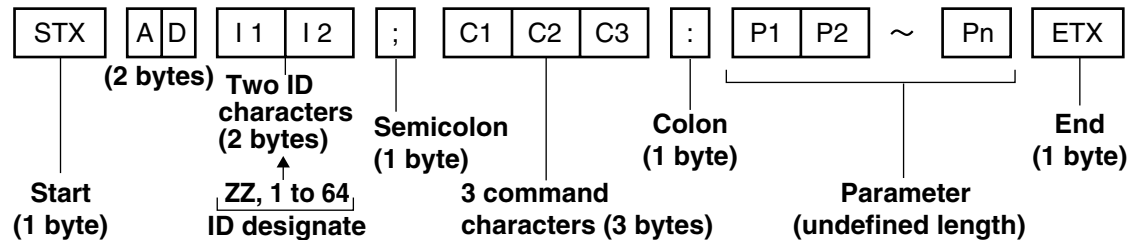

## Attention • No command can be sent or received for 10 to 60 seconds after the lamp starts lighting. Try sending any command after that period has elapsed.

- When sending several commands, be sure to wait for a response from the projector before sending the next command. When sending commands without parameters, a colon (:) is not necessary.
- If a wrong command is received, the projector will send an "ER401" command to the computer.
  - Projector ID supported on the RS232C interface is ZZ (ALL) and a group of 1 to 64.
  - If a command is sent with a projector ID specified, the projector will return answer back only in the following cases:

If it coincides with the projector ID, or ID specification is ALL .

### Control commands

When controlling the projector from a computer, the following commands are available:

| Command | Function of command | Remarks                                                                 |  |
|---------|---------------------|-------------------------------------------------------------------------|--|
| PON     | Power "ON"          | In standby mode, commands other than "DON" are invalid                  |  |
| POF     | Power "OFF"         | In standby mode, commands other than "PON" are invalid.                 |  |
| IIS     | Switch input modes  | Parameter<br>VID = VIDEO SVD = S-VIDEO<br>RG1 = RGB1 RG2 = RGB2 DVI=DVI |  |
| OSH     | Shutter function    | Parameter<br>0 = Off, 1= on                                             |  |
| AVL     | Volume              | Parameter<br>0-63                                                       |  |
| OLP     | Lamp power setting  | Parameter<br>0 = HIGH, 1= LOW                                           |  |

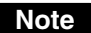

• If you need a detailed command list, please contact your dealer.

### ■ Cable specifications

<Connecting to a PC>

|   |           |    |      | Computer   |       |
|---|-----------|----|------|------------|-------|
|   | Projector |    | (DTE | specificat | ions) |
|   | 1         | NC | NC   | 1          |       |
|   | 2         |    |      | 2          |       |
|   | 3         |    |      | 3          |       |
|   | 4         | NC | NC   | 4          |       |
|   | 5         |    |      | 5          |       |
|   | 6         | NC | NC   | 6          |       |
| Г | 7         |    |      | 7          |       |
| Ц | 8         |    |      | 8          |       |
|   | 9         | NC | NC   | 9          |       |

Attention • To connect the computer to the SERIAL terminal, prepare an adequate communication cable that fits to your personal computer.

## **Using the REMOTE 2 terminal**

Using the REMOTE 2 terminal provided on the side of the main unit, it is possible to operate the projector from a control panel etc. furnished in a distant location where infrared remote control signal cannot be received.

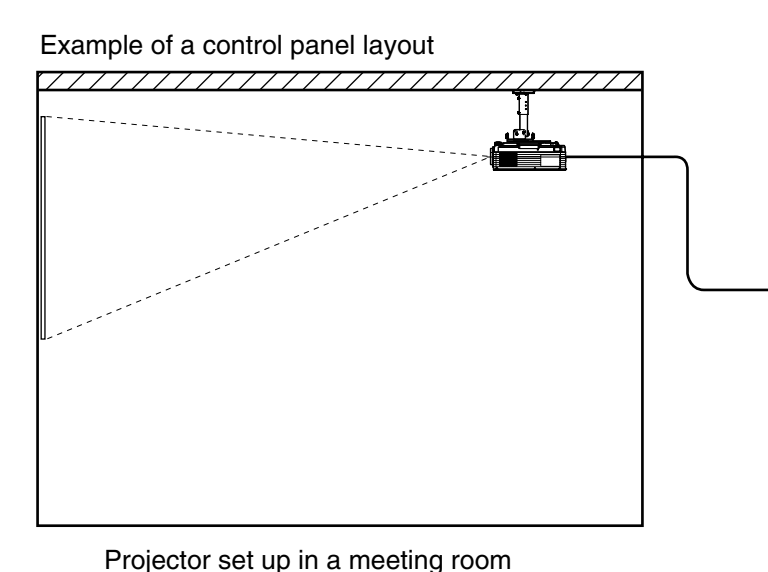

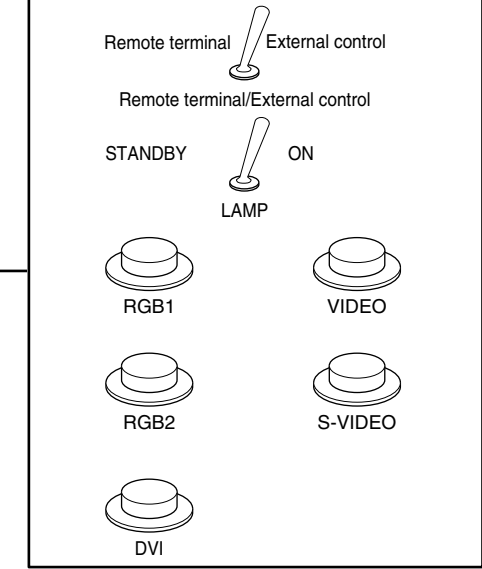

Control panel located in a different room

Pin assignments and control

Be sure to short-circuit Pins 1 and 9 when controlling.

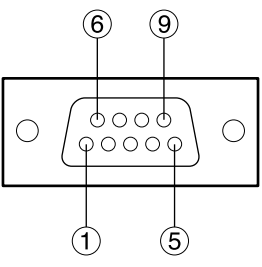

D-Sub 9-pin (female) external appearance

|            | Names of terminals | Open (H)                     | Short (L)                      |
|------------|--------------------|------------------------------|--------------------------------|
| 1          | GND                |                              | GND                            |
| 2          | POWER              | OFF                          | ON                             |
| 3          | RGB1               | Other                        | RGB1                           |
| 4          | RGB2               | Other                        | RGB2                           |
| 5          | VIDEO              | Other                        | VIDEO                          |
| 6          | S-VIDEO            | Other                        | S-VIDEO                        |
| $\bigcirc$ | DVI                | Other                        | DVI                            |
| 8          | SHUTTER            | OFF                          | ON                             |
| 9          | RST / SET          | Controlled by remote control | Controlled by external contact |

- The following buttons on the remote control and the operation area of the projector can no longer be operated when pins (1) and (9) are shorted: POWER button and SHUTTER button. Neither will it be possible to use the RS232C commands or network functions corresponding to these functions.
  - If you short pin ① and pin ③, and also short one of the pins from ③ to ⑦ and pin ①, then the following buttons on the projector operating area and the remote control can no longer be operated: POWER button, RGB button (RGB1, RGB2 and DVI buttons in case of remote control), VIDEO button (VIDEO and S-VIDEO buttons in case of remote control) and SHUTTER button. Neither will it be possible to use the RS232C commands or network functions corresponding to these functions.

## Indication of lamp monitor

This projector is equipped with 2 indicators to show when a lamp needs replacement or there is an abnormal internal temperature. These lamps flash or light up to indicate a problem. Turn the power off and follow the steps below.

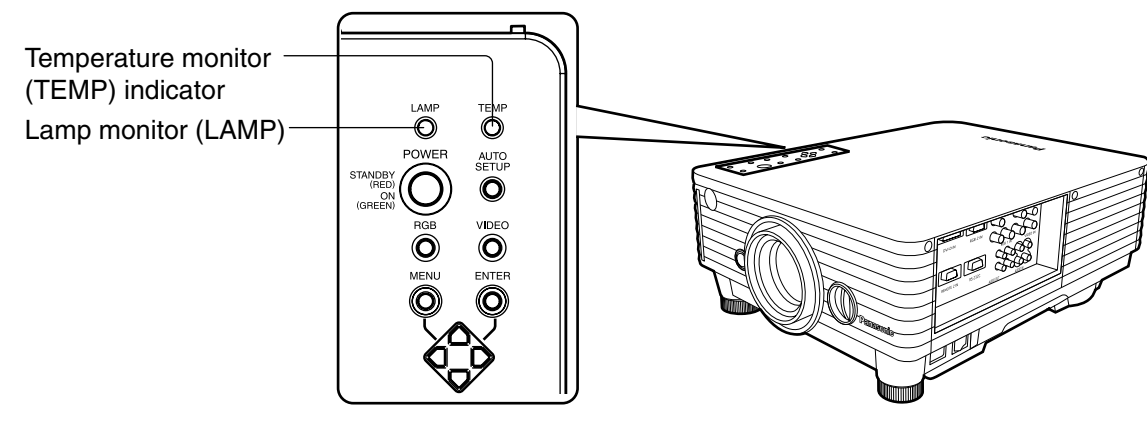

| Name of monitor<br>lamp        | Lamp<br>indication              | Information                                           | Checkpoint                                                                                                    | Remedial measure                                                                                                    |
|--------------------------------|---------------------------------|-------------------------------------------------------|----------------------------------------------------------------------------------------------------|----------------------------------------------------------------------------------------------------|
|                                | Lighting in red                 | Warm-up status                                        | <ul> <li>Did you turn on the<br/>power when the<br/>ambient temperature<br/>was low<br/>(approx. 0 °C)?</li> </ul>                             | <ul> <li>Wait about five minutes in the current status.</li> <li>Install the unit in a location having an ambient temperature from 0 to 40 °C.</li> </ul>                                             |
| Temperature<br>monitor<br>TEMP | (lamp unit<br>ON)               | High temperature<br>inside. (WARNING)                 | <ul> <li>Check if the ventilation port is blocked.</li> <li>Is the room air</li> </ul>                                                         | <ul> <li>Remove the object that is blocking the ventilation port.</li> <li>Move the projector to a temperature of 0 to 40 °C and the humidity of 20 to 80% (no</li> </ul>                             |
| $\bigcirc$                     | Blinking in<br>red<br>(2 times) | High temperature<br>inside<br>(Standby condition)     | temperature too high?<br>• Check the air filter for<br>clogging.                                                                               | <ul> <li>Condensation).</li> <li>Turn off the MAIN POWER<br/>switch using the procedure on<br/>page 23 and clean the air filter<br/>(refer to page 43).</li> </ul>                                    |
|                                | Blinking in<br>red<br>(3 times) | Cooling fan has<br>been stopped.                      |                                                                                                    | • Turn off the main power supply<br>(MAIN POWER) switch in the<br>procedure shown on page 23<br>and consult the distributor.                                                                          |
| Lamp monitor                   | Lighting in red                 | Indicates the time<br>for replacing the<br>lamp unit. | • Did you notice a<br>"REPLACE THE<br>LAMP" message on<br>the screen when<br>turning on the<br>projector power<br>supply?                      | • This lamp monitor lights up<br>when the lamp unit used hours<br>have reached 1 300 hours<br>(3 800 hours when long life<br>lamp units are used). Request<br>the dealer to replace the lamp<br>unit. |
|                                |                                 |                                                       | • Did you turn the power<br>back on immediately<br>after turning it off?                                                                       | • Wait until the lamp has cooled off, and then turn on the power.                                                                                                    |
|                                | Blinking in<br>red<br>(3 times) | Error is detected in the lamp circuit.                | <ul> <li>Some error has<br/>arisen in the lamp<br/>circuit.</li> <li>Check for fluctuation<br/>(or drop) in the source<br/>voltage.</li> </ul> | • Turn off the MAIN POWER<br>switch using the procedure on<br>page 23 and consult the<br>dealer.                                                                                                    |

Attention • To solve any problems that the TEMP and LAMP monitor show, first turn the power off by following the steps on pages 22, 23.

• If the power indicator blinks in red (3 times), the projector has malfunctioned. Please consult your dealer.

## **Cleaning and replacement of air filter**

If too much dust is deposited in the air filter, temperature inside the main unit will rise and the temperature monitor (TEMP) blinks, eventually turning off the power supply.

Clean the air filter section once every 100 hours or so as a guideline depending on the location of projector operation.

### ■ Procedure of cleaning

### ① Turn off the main power and remove the power plug from the receptacle.

Turn off the main power supply observing the procedure (How to turn "OFF" the power supply) on page 23 and then remove the power plug.

### 2 Dismantle the air filter.

Use your finger to pull the air filter tab toward you, and remove it from the main unit.

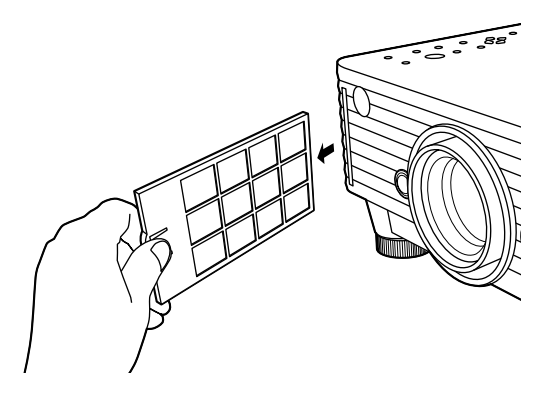

### **3**Clean the air filter.

Suck off deposited dust with a vacuum cleaner.

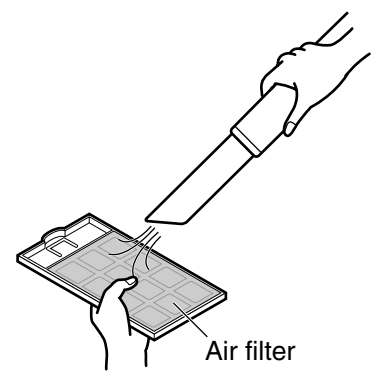

Attention • Do not suck in the air filter itself.

### ④ Set the air filter.

Set the air filter in the reverse order to step (2).

- Attention Install the filter material (looks like sponge) such that it is positioned on the left side when you face the filter.
  - The air filter must be fitted in place when using the projector. Using the projector without the air filter fitted inside, dirt and dust are sucked into the projector, causing failure.

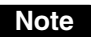

• If cleaning cannot remove the dust completely, then it is a sign to replace the air filter. Consult the dealer. In addition, when the lamp unit is replaced, also replace the air filter.

## Replacing the lamp unit

## **WARNING!**

Replacement of the lamp unit should

only be carried out by a qualified

technician.

### Precautions on lamp unit replacement

## **WARNING!**

When replacing the lamp, allow it to cool for at least one hour before handling it.

### Remove the power plug and confirm that the surroundings of the lamp unit have cooled off.

- Be careful when handling a light source lamp. The lamp unit has high internal pressure. If improperly handled. explosion might result.
- A used lamp unit may burst if it is handled violently.
- For disposition of used lamps, request an industrial waste disposal contractor.
- Do not reset the cumulative time, except when the lamp unit has been replaced with a new unit.
- If you continue to use a lamp after the replacement time, the lamp may break.
- Philips screwdriver is necessary when replacing a lamp unit. Take care not to slip your hand when using a screwdriver.

Attention • A lamp unit is an optional part. Contact the dealer.

- Replacement lamp unit model No.: ET-LAD35 (single bulb) Rating: 300W Long life lamp unit model No.: ET-LAD35L (single bulb)
- Rating: 160W
- Other lamps than specified above cannot be used. Be sure to use the specified lamp.

### Timing of lamp unit replacement

The lamp used for the light source has its due life. The life of light source lamp used in the main unit is 1 500 hours<sup>\*1</sup> (when lamp output is HIGH). However, it may happen that the lamp becomes dead (will not light) by the time of 1 500 hours<sup>\*\*1</sup> depending on the characteristics of individual lamps and working conditions (lamps may reduce their life affected by the times of lighting and the intervals between previous lighting and next lighting). Therefore, it is strongly recommended for the user to keep a spare bulb.

If your lamp unit is not replaced after 1 300 hours<sup>\*2</sup> (with the lamp output set at "HIGH"), power supply will be turned off automatically at the time of 1 500 hours\*1, entering a standby state. After 1 500 hours\*1 of initial lighting, power supply is turned off automatically about 10 minutes later, entering a standby state even if it is turned on again.

### Indication after 1 300 hours<sup>\*2</sup> (with the lamp output set at "HIGH")

| REPLACE LAMP |
|--------------|
|--------------|

When lamp unit used hours have reached 1 300 hours<sup>\*\*2</sup>, lamp monitor (LAMP) light up including standby state. Further, an on-screen indication will appear for about 30 seconds as shown in the diagram on the left, recommending replacement of lamp unit. (The indication on the left diagram will disappear after about 30 seconds or when either control button on the upper panel of main unit or remote control button is operated.) After the time of 1 500 hours\*1, the on-screen indication will not disappear unless the menu (MENU) button is operated.

\*1 This time period is 4 000 hours when long life lamp units are used.

\*2 This time period is 3 800 hours when long life lamp units are used.

### Lamp unit replacement steps

Attention • After 1 500 hours (4 000 hours when long life lamp units are used) of operating the same lamp, it is only possible to operate the unit for approximately 10 minutes. Steps (8) to (3) must be completed within 10 minutes.

(1) Turn the power off by following the steps on page 23, remove the power plug and confirm that the surroundings of the lamp unit have cooled off.

Check that the fan has stopped running.

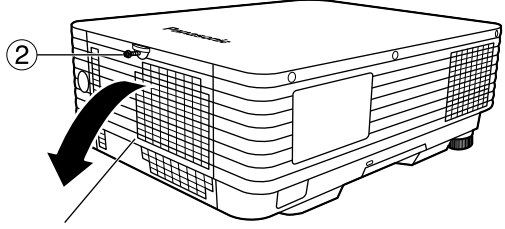

Lamp unit cover

Have a Phillips screwdriver ready ahead of time.

(2) Loosen one screw securing the lamp unit cover, and then open the lamp unit cover.

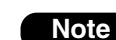

 You can temporarily secure the lamp unit cover in the opened condition. By sliding the cover in the direction of the arrow, you can temporarily secure the cover or release the temporarilysecured cover.

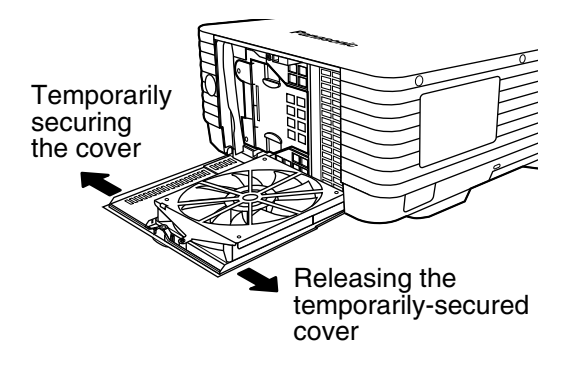

- 3 Loosen two lamp unit fixing screws, take hold of the handles, and remove the lamp unit.
- (4) Install the new lamp unit.

Insert the lamp unit by pressing it applying equal force on both left and right sides.

- **(5)** Use a Phillips screwdriver to securely tighten the two lamp unit fixing screws.
- 6 Close the lamp unit cover by pushing the upper-right corner until it clicks. Firmly tighten the one screw securing the lamp unit cover.

Attention • Firmly install the lamp unit and lamp unit cover. If not installed firmly, a protection circuit will function and the power will not be turned on.

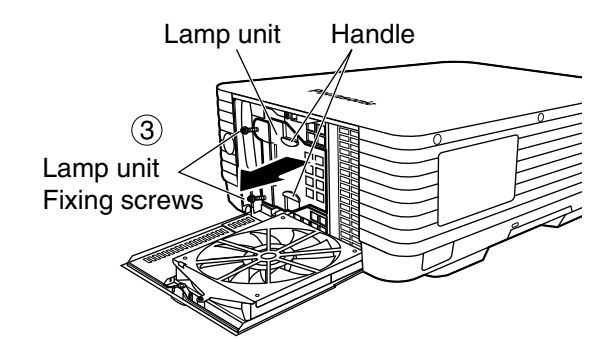

### Caution

### The lamp unit will be hot after it has been used.

You might get burned if you touch it while it is still hot.

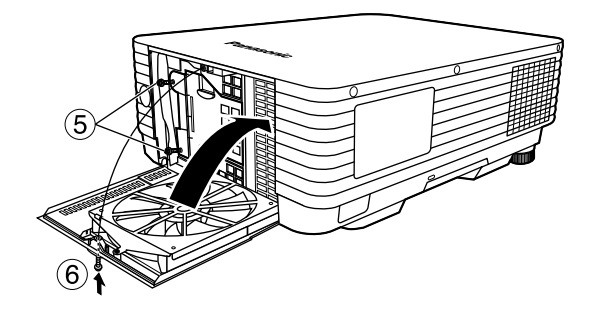

- (7) Insert the power cord plug into the wall outlet and then press the MAIN POWER switch.
  - Attention If the power does not turn on even after turning the MAIN POWER switch "I", turn the MAIN POWER "O", confirm that the lamp unit and door are installed correctly, and turn on again.
- (8) Press the "POWER" button (or the POWER OFF (1) button on the remote control) so that a picture is projected onto the screen.
- (9) Press the "MENU" button to display the MENU screen, and then press the  $\blacktriangle$  and  $\blacktriangledown$  buttons to move the cursor to select "OPTION2".

SYSTEM INFORMATION ROM VERSION 1.00.00 SET RUNTIME 300h LAMP LOW 100h HIGH TOTAL

MENU

PICTURE

🗗 POSITION 😂 ADVANCED MENU J. AUDIO 😤 LANGUAGE DPTION1 DPTION2 TEST PATTERN

| 200h<br>300h | m Press the "ENTER" butto |
|--------------|---------------------------|
|              |                           |

|        | LAMP TIME RESET |       |
|--------|-----------------|-------|
| LAD35  |                 | 1433h |
| LAD35L |                 | Oh    |

- 10 Press the "ENTER" button to display the "OPTION2" screen, and select "SYSTEM INFORMATION" with the **A** and ▼ buttons.
- n.

The SYSTEM INFORMATION screen will be displayed.

- (2) Press and hold the "ENTER" button on the projector or the remote control for approximately 3 seconds. An item "LAMP TIME RESET" will be added.
- (3) Press the ENTER button, and when the "LAMP TIME RESET" display flashes, press the ENTER button again. The used hours of the lamp unit will be reset to zero.

• When the "LAMP TIME RESET" display flashes, the lamp Note time reset can be canceled by pressing the MENU button.

## **Using Web Browser Control**

This projector has networking functions which allow it to be controlled through a web browser on a PC. The controlled items are:

- · Projector's settings and adjustment
- · Projector's status display
- Transmission of a E-mail message when the projector has a problem

## Accessing from the Web browser

| Go to: ht          | tp://192.168.0.8/                                                                                                    |
|--------------------|----------------------------------------------------------------------------------------------------|
|                    |                                                                                                    |
| Prompt             | x                                                                                                    |
| <b>?</b>           | Inter username and password for "PROJECTOR" at 192168.08<br>Jser Name:<br>assword:<br>assword:<br>Use Password Manager to remember these values.<br>OK Cancel |
|                    |                                                                                                    |
| Projector continue | rol window - Netscape                                                                                                    |
| The Tox Alew       | Zo Fowmare Tone Turou Tah                                                                                                    |
| , G O              | Kto://192168.0.8/cki-bin/main.cki?bake=PROJ CTL&lank=e                                                                                                    |

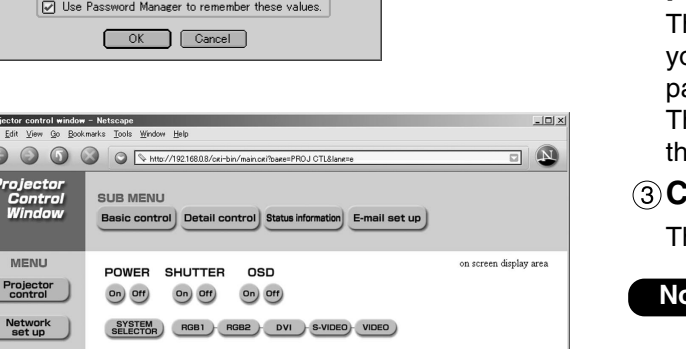

- 1) Start the web browser on your PC, then enter the IP address which was set in the projector.
- 2 Enter "user1" in the user name field, then enter the password in the password field.

The default setting is "panasonic" (all lower case). If you have changed the password, enter the new password here.

The host name set in the projector is displayed in the "Realm" field.

### **③Click** [OK].

The Basic Control page is displayed.

- Avoid activating two or more Web browser Note simultaneously to work out setting or control actions.
  - Change the password first of all.

## Password change page

Click [Change password].

MENU

Change password

日本語

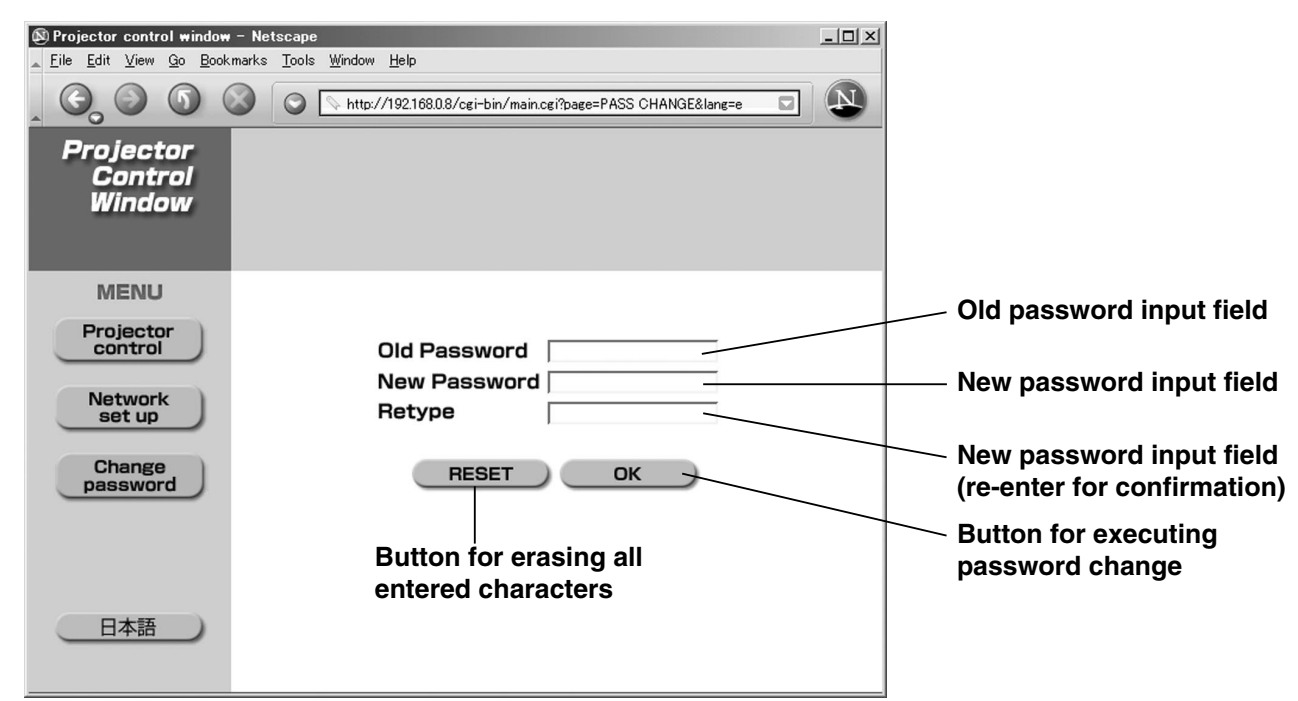

### Basic control page

This page is the first page displayed when the projector is accessed through a web browser. To move from another page, click [Projector control], then [Basic control].

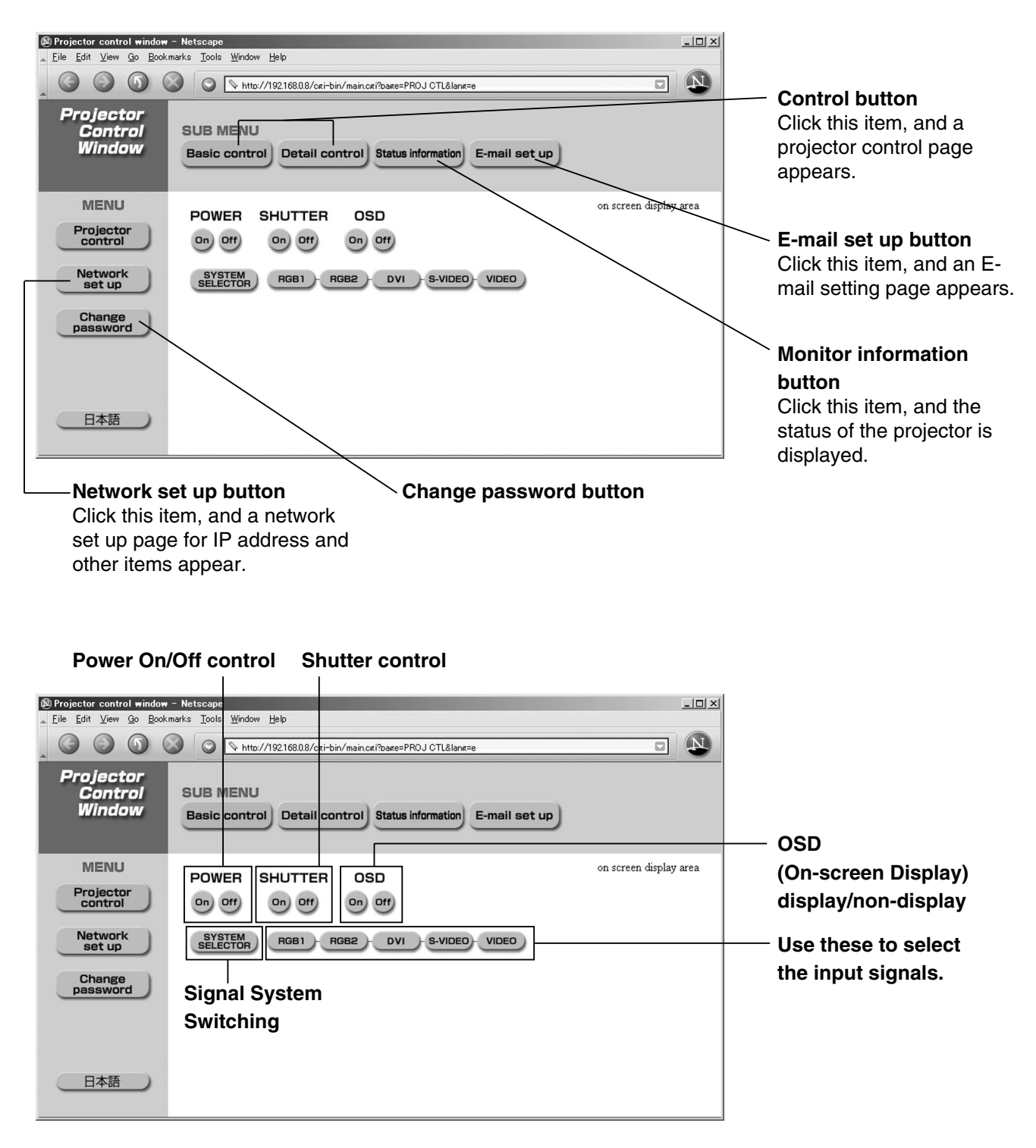

### Detail control page

Click [Projector control], then [Detail control] to display the Detail control page.

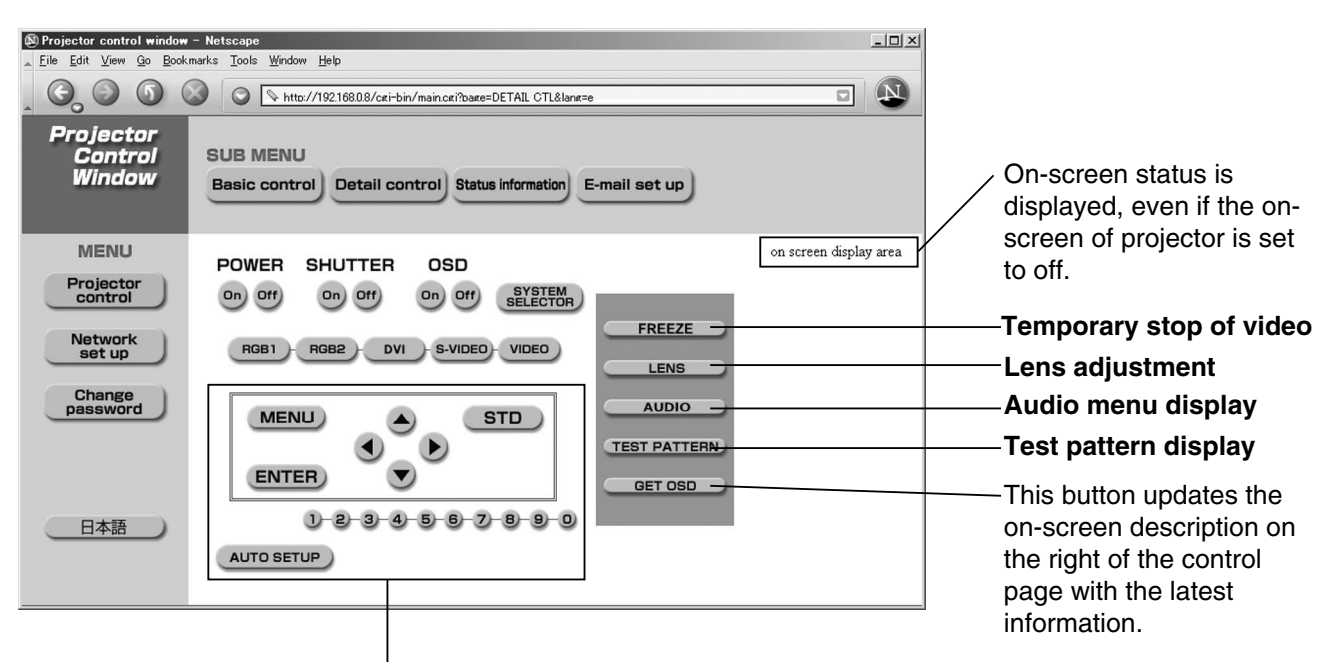

Pressing these buttons controls the projector and updates the on-screen description on the right of the control page when control is finished.

## Monitor information page

Click [Projector control], then [Status information] to display the Status information page. This page displays the projector statuses established for the items shown below.

| Projector control window<br>File Edit View Go Bookr | <b>- Netscape</b><br>narks Tools Window Helb                          | ×                                     |
|-----------------------------------------------------|-----------------------------------------------------------------------|---------------------------------------|
|                                                     | ttp://192.168.0.8/cgi-bin/main.cgi?bage=PROJ STATUS⟨=e                |                                       |
| Projector<br>Control<br>Window                      | SUB MENU<br>Basic control Detail control Status information E-mail se | t up                                  |
| MENU                                                | POWER ON OFF INPUT S-                                                 | switching status.                     |
| Projector<br>control                                | SHUTTER ON OFF CONTRAST MODE N                                        | Displays temperature of               |
| Notwork                                             | OSD ON OFF LAMP POWER                                                 | high projector's intake air.          |
| set up                                              | TEMP. INPUT AIR 27° 0 /                                               | Displays temperature                  |
| Change                                              | TEMP. OPTICS MODULE 32° C /                                           | inside the projector.                 |
| password                                            | TEMP. AROUND LAMP 27° C /                                             | Displays temperature                  |
|                                                     | LAMP RUNTIME                                                          | around the lamp.                      |
|                                                     | _PROJECTOR TYPE D3500 SET RUNTIME                                     | 28 H Displays the lamp lit hours.     |
|                                                     | VERSION 0.53.10 SELF TEST No                                          | Displays used hours of the projector. |
| Displays the type                                   | Displays the firmware version                                         | Displays self-diagnosis               |
|                                                     | of the projector main unit                                            |                                       |
| or projector.                                       | or the projector main unit.                                           |                                       |

### Error information page

When Error Click level is displayed on the status information screen, click it to display the error details.

| Projector control window<br>File Edit View Go Bookn | – Netscape<br>Jarks <u>T</u> ools <u>Wi</u> ndow <u>H</u> elp          |             |                    | _0;           |  |  |
|-----------------------------------------------------|------------------------------------------------------------------------|-------------|--------------------|---------------|--|--|
|                                                     | 🗿 🗿 🔕 🔘 🔌 Http://192168.08/czi-bin/main.cz?baze=PROJ STATUS8lanz=e 🔽 🔯 |             |                    |               |  |  |
| Projector<br>Control<br>Window                      | SUB MENU<br>Basic control                                              | ail control | Status information | E-mail set up |  |  |
| MENU                                                | POWER                                                                  | ON OFF      | INPUT              | S-VIDEO       |  |  |
| Projector<br>control                                | SHUTTER                                                                | ON OFF      | CONTRAST MODE      | NORMAL        |  |  |
| Network                                             | OSD                                                                    | ON OFF      | LAMP POWER         | HIGH          |  |  |
| set up                                              | TEMP. INPUT AIR                                                        |             |                    | 27° C / 80° F |  |  |
| Change<br>password                                  | TEMP. OPTICS MODULE                                                    |             |                    | 32° C / 89° F |  |  |
|                                                     | TEMP. AROUND LAMP                                                      |             |                    | 27° C / 80° F |  |  |
|                                                     | LAMP RUNTIME                                                           |             |                    | 28 H          |  |  |
|                                                     | PROJECTOR TYPE                                                         | D3500       | SET RUNTIME        | 28 H          |  |  |
| 日本語                                                 | VERSION                                                                | 0.53.10     | Error              | Click here!   |  |  |
|                                                     |                                                                        |             |                    |               |  |  |

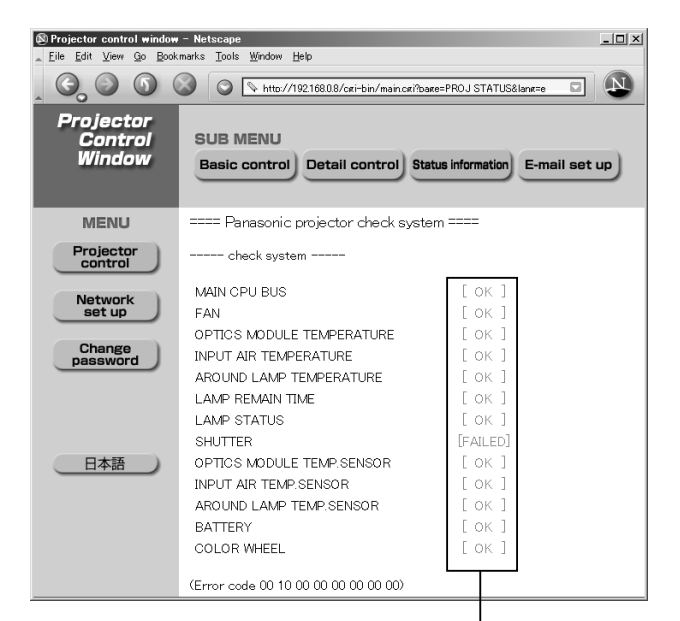

OK: Normal operation FAILED: Occurrence of trouble

• Depending on the nature of the error, the projector may be placed in the standby mode for its own protection.

#### When [FAILED] has appeared for an item

| Parameter                 | Description                                                                   |  |  |  |
|---------------------------|-------------------------------------------------------------------------------|--|--|--|
| MAIN CPU BUS              | Trouble has occurred in the microcomputer circuitry. Consult your dealer.     |  |  |  |
| FAN                       | Trouble has occurred in the fan or its drive circuit. Consult your dealer.    |  |  |  |
| OPTICS MODULE             | The temperature inside the projector is high. It may be that the projector is |  |  |  |
| TEMPERATURE               | being used where the ambient temperature is high such as near a heating       |  |  |  |
|                           | appliance.                                                                    |  |  |  |
| INPUT AIR TEMPERATURE     | The input air temperature is too high. It may be that the projector is being  |  |  |  |
|                           | used where the ambient temperature is high such as near a heating             |  |  |  |
|                           | appliance.                                                                    |  |  |  |
| AROUND LAMP               | The temperature near the lamp has risen very high.                            |  |  |  |
| TEMPERATURE               | Something may be blocking the exhaust vent.                                   |  |  |  |
| LAMP REMAIN TIME          | The lamp runtime has exceeded the prescribed cumulative time, and it is       |  |  |  |
|                           | now time to replace the lamp.                                                 |  |  |  |
| LAMP STATUS               | The lamp has failed to light.                                                 |  |  |  |
|                           | Wait a short while for the lamp to cool off, and then turn on the power.      |  |  |  |
| SHUTTER                   | Trouble has occurred in the shutter circuitry. Consult your dealer.           |  |  |  |
| OPTICS MODULE TEMP.SENSOR | Trouble has occurred in the temperature detection sensor inside the           |  |  |  |
|                           | projector. Consult your dealer.                                               |  |  |  |
| INPUT AIR TEMP.SENSOR     | Trouble has occurred in the sensor used to detect the input air temperature.  |  |  |  |
|                           | Consult your dealer.                                                          |  |  |  |
| BATTERY                   | The backup battery has been run out. Consult your dealer.                     |  |  |  |
| COLOR WHEEL               | Trouble has occurred in the color wheel or the color wheel drive circuit.     |  |  |  |
|                           | Consult your dealer.                                                          |  |  |  |

### ■E-mail setup page

With this projector, if a problem occurs or if the lamp usage time reaches a set value, an e-mail message can be sent to one or more preset e-mail addresses (maximum two addresses). Click [Projector Control], then [E-mail set up] to display the E-mail setup page.

|                                                                 | Select "Enable" to u<br>the E-mail function<br>                                                  | use Enter the<br>. The DNS                                                                                                    | e IP address or serve<br>S server must be set | er name of the E-mail server (SMTP).<br>if the server name is entered.                                                                                                    |
|-----------------------------------------------------------------|--------------------------------------------------------------------------------------------------|----------------------------------------------------------------------------------------------------|-----------------------------------------------|----------------------------------------------------------------------------------------------------|
| Projector control wind<br>File Edit View Go Bo                  | ow – Netscape<br>ookmarks Iools Window Help                                                      | oin/main.csi?base=MAIL SET&lans=e                                                                                                    |                                               | ×                                                                                                    |
| Projector<br>Control<br>Window                                  | SUB MENU<br>Basic control Detail co                                                              | ontrol) Status information E-mail                                                                                                    | set up                                        | Enter the E-mail address of the projector.                                                                                                    |
| MENU                                                            |                                                                                                  | E-MAIL SET UP                                                                                                    |                                               |                                                                                                    |
| Projector<br>control<br>Network<br>set up<br>Change<br>password | ENABLE<br>SMTP SERVER NAME<br>MAIL FROM<br>MEMO                                                  | MAIL SERVER<br>Enable<br>MAIL OPTION<br>Up to 63 chara<br>Ex. location, co<br>Up to 63 chara                                                 | Up to 63 characters                           | The user can enter the location<br>of, for example, the installed<br>projector so that the recipient<br>may easily identify the<br>originator of the E-mail.<br>(maximum 63 characters)                             |
|                                                                 | MINIMUM TIME<br>INPUT AIR TEMPERATU<br>E-MAIL ADDRESS 1<br>ERROR<br>LAMP RUNTIME<br>LAMP RUNTIME | TEMPERATURE WARNING SET 1 at \$0 -minute interval RE Over[45' C/113' F  E-MAIL ADDRESS 1 Send to OFF I at REMAIN 400 H OFF I at REMAIN 400 H | TP 30 to 999 minutes to 63 characters         | The user can modify the<br>minimum time interval of<br>temperature warning mail. The<br>default value is 60 minutes. In<br>this case, the user cannot send<br>another mail for 60 minutes<br>after sending previous |
|                                                                 |                                                                                                  |                                                                                                    |                                               | temperature warning mail even                                                                                                    |

The user can modify the threshold temperature for sending temperature warning mail. If the temperature rises above the set value, control sends temperature warning mail. Enter the E-mail address of your desired recipient.

| (®) Projector control window - Netscape<br>_ Elle Edit View Go Bookmarks Tools Window Help |                                                                           |                                                                                                    |                                                                                                    |                                              | Select the conditions for                                                                      |
|--------------------------------------------------------------------------------------------|---------------------------------------------------------------------------|----------------------------------------------------------------------------------------------------|----------------------------------------------------------------------------------------------------|----------------------------------------------|------------------------------------------------------------------------------------------------|
| G S S S Ntto://1921680.8/czi-bin/main.cz??oaze=MAIL SET&lanz=e                             |                                                                           |                                                                                                    |                                                                                                    |                                              | sending E-mail.                                                                                |
| Projector<br>Control<br>Window                                                             | SUB MENU<br>Basic control Detail control Status information E-mail set up |                                                                                                    |                                                                                                    |                                              | ERROR:<br>an error is detected by self-<br>diagnosis.<br>LAMP RUNTIME: remaining               |
| MENU                                                                                       | MINIMUM TIME                                                              | at  30 -minute interv                                                                                                    | al 30 to 999 minutes                                                                                                    | l f                                          | lamp service time has reached                                                                  |
| Projector<br>control                                                                       | INPUT AIR TEMPERATO                                                       | E MAIL ADDRESS 1                                                                                                    |                                                                                                    |                                              | the value set in the field.                                                                    |
| Network                                                                                    | E-MAIL ADDRESS 1                                                          | Send to                                                                                                    | Up to 63 characters                                                                                                    |                                              | INPUT AIR TEMPERATURE:                                                                         |
| set up                                                                                     | ERROR                                                                     | OFF -                                                                                                    |                                                                                                    |                                              | intake air temperature has                                                                     |
| Change                                                                                     | LAMP RUNTIME                                                              | OFF at REMAIN 400 H                                                                                                    |                                                                                                    |                                              | reached the value set in the field.                                                            |
| password                                                                                   | LAMP RUNTIME                                                              | OFF at REMAIN 200 H                                                                                                    | ]                                                                                                    | J                                            |                                                                                                |
|                                                                                            | INPUT AIR TEMPERATURE                                                     | OFF -                                                                                                    |                                                                                                    |                                              |                                                                                                |
| 日本語                                                                                        | PERIODIC REPORT                                                           | <ul> <li>□ Sunday</li> <li>□ Monday</li> <li>□ Tuesday</li> <li>□ Wednesday</li> <li>□ Thursday</li> <li>□ Friday</li> <li>□ Saturday</li> </ul> | 00.00 0 1.00 0 2.00 0 3<br>04.00 0 5.00 0 6.00 0 7<br>08.00 0 9.00 1 0.00 1 1<br>12.00 1 3.00 1 4.00 1 5<br>16.00 1 7.00 1 8.00 1 9<br>20.00 2 1.00 2 2.00 2 3 | 3:00<br>7:00<br>1:00<br>5:00<br>9:00<br>3:00 | Periodic warning interval setting<br>(e-mail is sent on the checked<br>days of the week/times) |
|                                                                                            |                                                                           | E-MAIL ADDRESS 2                                                                                                    |                                                                                                    |                                              |                                                                                                |
|                                                                                            | E-MAIL ADDRESS 2                                                          | Send to                                                                                                    | Up to 63 characters                                                                                                    |                                              |                                                                                                |
|                                                                                            | ERROR                                                                     | OFF -                                                                                                    |                                                                                                    |                                              |                                                                                                |
|                                                                                            | LAMP RUNTIME                                                              | OFF at REMAIN 0 H                                                                                                    |                                                                                                    |                                              | (Continued on next page)                                                                       |

the set warning temperature is

reached again.

■E-mail setup page (continuing)

| Projector control            | window -<br><u>à</u> o <u>B</u> ookm | Netscape<br>arks Iools Window Help                       | bin/main.cgi?oage=MAIL SET⟨=e                                                                                                    |                                                                                                    | < |                                                                                                    |
|------------------------------|--------------------------------------|----------------------------------------------------------|----------------------------------------------------------------------------------------------------|----------------------------------------------------------------------------------------------------|---|----------------------------------------------------------------------------------------------------|
| Projecto<br>Contro<br>Windo  | or<br>ol<br>w                        | SUB MENU<br>Basic control Detail co                      | Status information E-m                                                                                                    | nail set up                                                                                                    |   |                                                                                                    |
| MENU<br>Projector<br>control |                                      | PERIODIC REPORT                                          | ☐ Monday<br>☐ Tuesday<br>☐ Wednesday<br>☐ Thursday<br>☐ Friday<br>☐ Saturday                                                     | 04:00         05:00         06:00         07:00         2           08:00         09:00         10:00         11:00           12:00         13:00         14:00         15:00           16:00         17:00         18:00         19:00           20:00         21:00         22:00         23:00 |   | -Enter the E-mail address to<br>which the E-mail is to be sent<br>when two E-mail addresses                                                                |
| Change<br>password           |                                      | E-MAIL ADDRESS 2<br>ERROR<br>LAMP RUNTIME                | E-MAIL ADDRESS 2<br>Send to<br>OFF<br>OFF at REMAIN D                                                                            | Up to 63 characters                                                                                                    |   | enter it when the second E-<br>mail address is not going to<br>be used.                                                                                    |
| 日本語                          |                                      | LAMP RUNTIME<br>INPUT AIR TEMPERATURE<br>PERIODIC REPORT | OFF ▼at REMAIN p     H       OFF ▼     Monday       □ Monday     □ Tuesday       □ Wednesday     □ Thursday       □ Friday     □ | 00:00 01:00 02:00 03:00<br>04:00 05:00 06:00 07:00<br>08:00 09:00 10:00 11:00<br>12:00 13:00 14:00 15:00<br>16:00 17:00 18:00 19:00                                                                                                    |   | -Check these boxes when E-<br>mail is to be sent periodically<br>to two E-mail addresses. E-<br>mail will be sent at the times<br>and on the days checked. |
|                              |                                      |                                                          | Saturday                                                                                                    |                                                                                                    | • | -Button to update settings                                                                                                    |

Select the conditions for sending E-mail.

ERROR: an error is detected by self-diagnosis.

LAMP RUNTIME: remaining lamp service time has reached the value set in the field.

**INPUT AIR TEMPERATURE:** intake air temperature has reached the value set in the field.

### ■DNS server set up page

Click [Network set up], then [DNS server set up] to display the DNS server set up page.

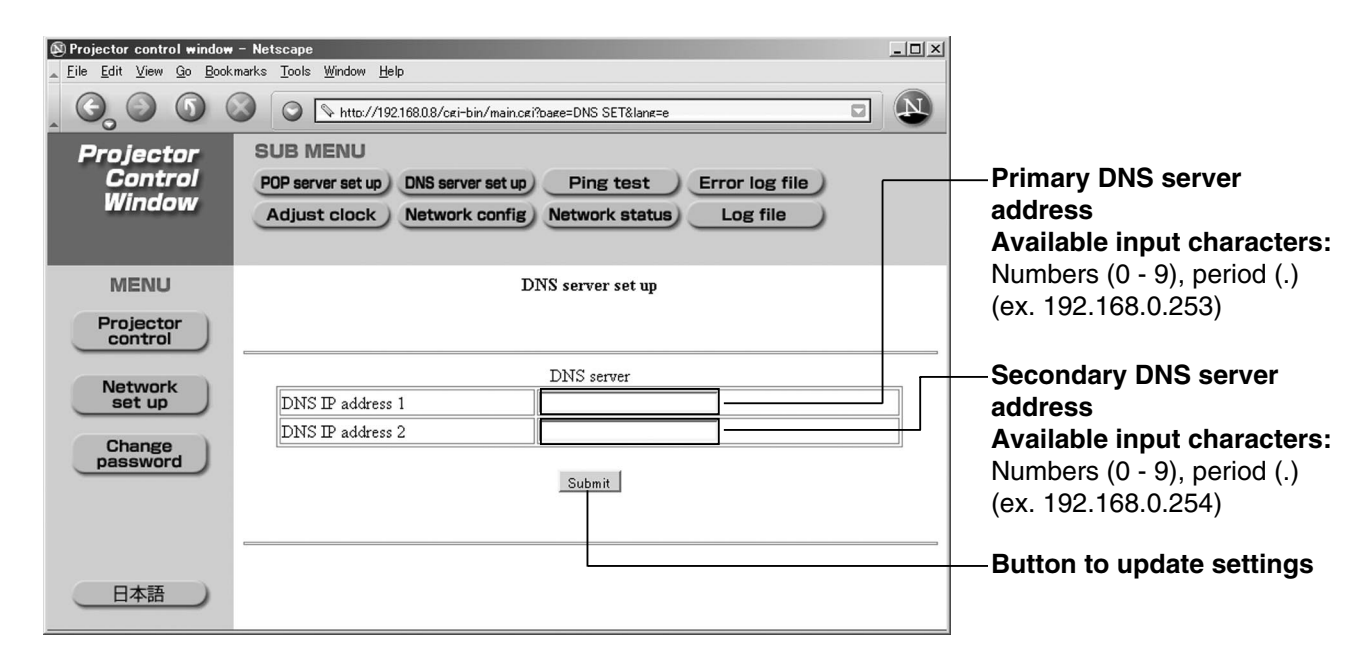

### ■POP server setup page

The POP server is set on this page when POP authentication is required for mail transmissions. Click [Network set up], then [POP server set up] to display the POP server setup page.

| Projector control window<br>Elle Edit View Qo Book | Netscape marks Tools Window Help      SUB MENU     POP server set up     DNS server set up     Ping test     Errn     Adjust clock     Network config     Network status     L | or log file       | — Select "Enable" for this setting<br>only when authentication is<br>required for sending mail. |
|----------------------------------------------------|----------------------------------------------------------------------------------------------------|-------------------|-------------------------------------------------------------------------------------------------|
| MENU<br>Projector<br>control                       | POP mail server set up                                                                                                    |                   | POP server name field<br>Available input characters:<br>Alphanumeric characters                 |
| Network<br>set up                                  | POP mail server for 'POP before SMTP'<br>Enable                                                                                                    |                   | (A–Z, a–z, 0–9), hyphen (-),<br>period (.)                                                      |
| Change                                             | POP server name Up to 6                                                                                                    | 3 characters.     |                                                                                                 |
| password                                           | User name Up to 6                                                                                                    | 3 characters.     | POP server user name field                                                                      |
|                                                    | Password Password                                                                                                    | d for POP server. |                                                                                                 |
| 日本語                                                | Submit                                                                                                    |                   | POP server password field                                                                       |
|                                                    |                                                                                                    |                   | - Bullon to update settings                                                                     |

### ■Ping test page

This page makes it possible to check whether the network is connected to the E-mail server, POP server, DNS server, etc.

Click [Network set up], then [Ping test] to display the Ping test page.

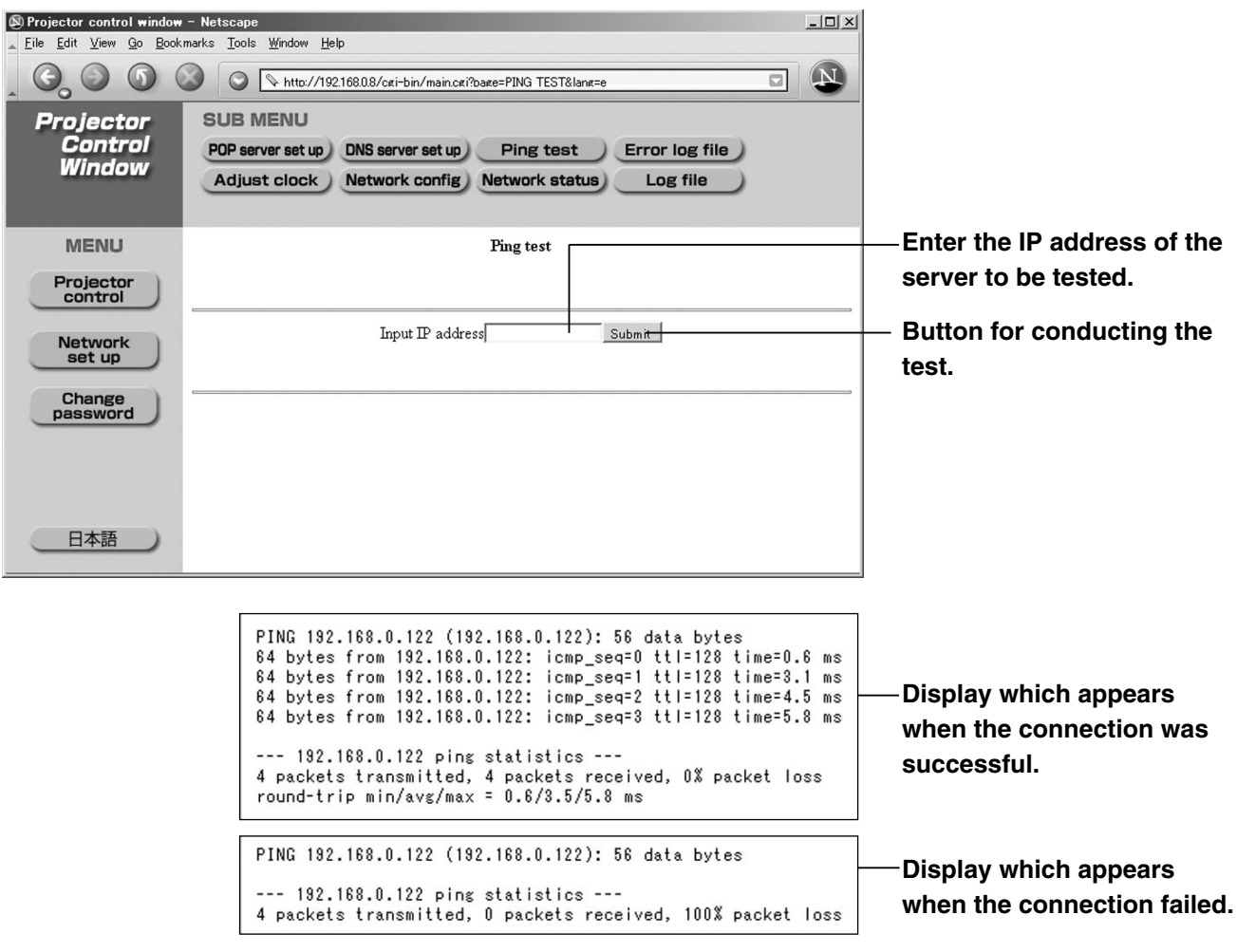

### ■Contents of mail sent

• Mail with the contents shown below is sent when the E-mail settings have been established.

| Sub | Subject: Panasonic projector report(CONFIGURE)<br>=== Panasonic projector report(CONFIGURE) ===<br>Projector Type : D3500                                                                                                    |  |  |  |  |  |
|-----|----------------------------------------------------------------------------------------------------|--|--|--|--|--|
|     | E-mail setup data<br>TEMPERATURE WARNING SETUP<br>MINIMUM TIME at [ 60] minutes interval<br>INPUT AIR TEMPERATURE Over [ 45C / 113F ]                                                                                                    |  |  |  |  |  |
|     | ERROR [ON]<br>LAMP RUNTIME [OFF] at REMAIN [0] H<br>LAMP RUNTIME [OFF] at REMAIN [0] H<br>INPUT AIR TEMPERATURE [OFF]                                                                                                    |  |  |  |  |  |
|     | PERIODIC REPORT<br>Sunday [OFF] Monday [OFF] Tuesday [OFF] Wednesday [OFF]<br>Thursday [OFF] Friday [OFF] Saturday [OFF]                                                                                                    |  |  |  |  |  |
|     | 00:00       [OFF]       01:00       [OFF]       02:00       [OFF]       03:00       [OFF]         04:00       [OFF]       05:00       [OFF]       06:00       [OFF]       07:00       [OFF]         08:00       [OFF]       09:00       [OFF]       10:00       [OFF]       11:00       [OFF]         12:00       [OFF]       13:00       [OFF]       14:00       [OFF]       15:00       [OFF]         16:00       [OFF]       17:00       [OFF]       18:00       [OFF]       19:00       [OFF]         20:00       [OFF]       21:00       [OFF]       23:00       [OFF]       23:00       [OFF] |  |  |  |  |  |
|     | Check system MAIN CPU BUS FAN OPTICS MODULE TEMPERATURE OK INPUT AIR TEMPERATURE OK AROUND LAMP TEMPERATURE OK LAMP REMAIN TIME OK                                                                                                    |  |  |  |  |  |

• Mail with the contents shown below is sent when an error has occurred.

| Subject: Panasonic projector report(ERROR)<br>=== Panasonic projector report(ERROR) ===<br>Projector Type : D3500                                                                                                    |                                                                                                    |  |  |  |  |
|----------------------------------------------------------------------------------------------------|----------------------------------------------------------------------------------------------------|--|--|--|--|
| check system         MAIN CPU BUS       FAN         OPTICS MODULE TEMPERATURE       INPUT AIR TEMPERATURE         AROUND LAMP TEMPERATURE       LAMP REMAIN TIME         LAMP STATUS       SHUTTER         OPTICS MODULE TEMP.SENSOR       INPUT AIR TEMP.SENSOR         INPUT AIR TEMP.SENSOR       BATTERY         COLOR WHEEL       (Error code 00 40 00 00 00 00 00 00)         Input air temperature       : 27 degC /         Optics module temperature       : 65 degC /         Around lamp temperature       : 27 degC /         SET RUNTIME       1857 H         POWER ON       248 times         LAMP ON       177 times         LAMP LOW       0 H         LAMP LOW       0 H         LAMP REMAIN       1432 H | OK         ]           OK         ]           ØdegF |  |  |  |  |
| Network configuration<br>IP address 192.168.0.8<br>MAC address 00:00:00:00:00<br>Wed Jan 26 18:54:31 2005<br>Memo                                                                                                    |                                                                                                    |  |  |  |  |

### Adjust clock page

Click [Network set up], then [Adjust clock] to display the Adjust clock page.

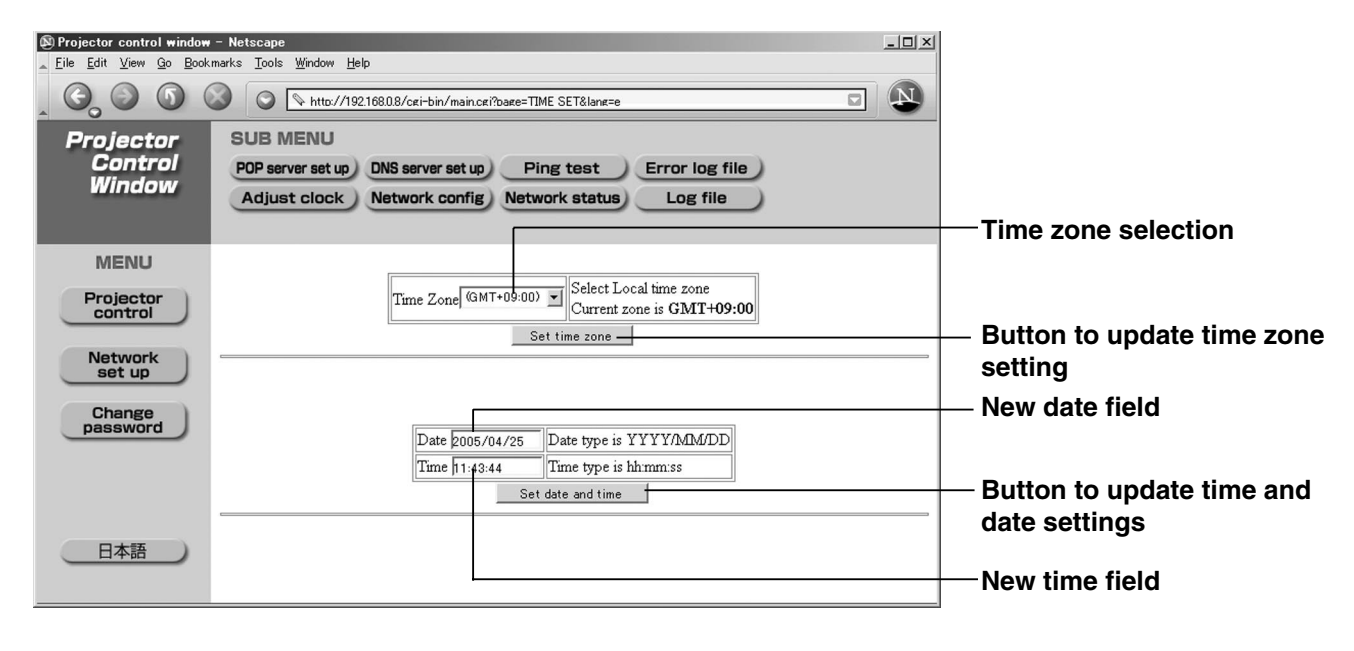

• If the time becomes incorrect immediately after setting the correct time, then the battery needs to be changed. Contact the dealer where you bought the projector to have the battery changed.

## Network config page

| Control<br>Window | SUB MENU<br>POP server set i<br>Adjust cloci | Leip<br>//1921680.8/cei-bin/main/<br>up DNS server set u<br>k Network confij | p Ping test Error log file<br>g Network status Log file          |                        | —Set this to ON to enable the DHCP client function.   |
|-------------------|----------------------------------------------|------------------------------------------------------------------------------|------------------------------------------------------------------|------------------------|-------------------------------------------------------|
| MENU              |                                              |                                                                              | Configuration of network                                         |                        | Enter the IP address if DHCP server is not used.      |
| control           | DHCP client                                  | OFF 💌                                                                        | Dynamic Host Configuration protocol                              |                        |                                                       |
| Network           | IP address                                   | 192.168.0.8                                                                  |                                                                  |                        |                                                       |
|                   | Subnet mask                                  | 255.255.255.0                                                                |                                                                  |                        | — Enter the net mask if DHCP                          |
| Change            | Gate way address                             | 192.168.0.1                                                                  |                                                                  |                        | ¬ server is not used.                                 |
| passilora         | Host name                                    | PROJECTOR                                                                    | Up to 12 characters. alphabet (A-Z), digits (<br>and period (.). | (0-9), minus sign (-), |                                                       |
| 日本語               |                                              |                                                                              | Submit                                                           |                        | Enter the gateway address if DHCP server is not used. |

Enter the name of the projector here. Enter the host name here if it is required when the DHCP server is going to be used, for instance.

### ■Network status page

Click [Network Setting], then [Network status] to display the Network status page.

| Projector control window       | - Netscape                                                                                                    | - 🗆 🗵 |                         |
|--------------------------------|----------------------------------------------------------------------------------------------------|-------|-------------------------|
|                                | arks _uous _wuruow _gep                                                                                                    | N     |                         |
| Projector<br>Control<br>Window | SUB MENU<br>POP server set up DNS server set up Ping test Error log file<br>Adjust clock Network config Network status Log file |       |                         |
| MENU                           | Network status                                                                                                    |       |                         |
| Projector<br>control           |                                                                                                    |       |                         |
| Network<br>set up              | Version 0.03B                                                                                                    | ┛╢    | display                 |
| Change<br>password             | Network                                                                                                    | Г     | Set IP address display  |
|                                | IP ADDRESS 192.168.0.8                                                                                                    |       | Set subnet mask display |
|                                | SUB NET MASK         255.255.255.0           MAC ADDRESS         00:00:00:00:00                                                 |       | MAC address display     |
| 日本語                            | Collisions 3                                                                                                    | _     |                         |
|                                | packets 93 errors 0 dropped 0 overruns 0 frame                                                                                  | 0     | Network status display  |
|                                | packets 87 errors 0 dropped 0 overruns 0 carrier                                                                                | 0     |                         |
|                                |                                                                                                    |       |                         |

## Using the PJLink<sup>™</sup> protocol

The network functions of the projector are compatible with PJLink<sup>™</sup> Class 1. The operations mentioned below can be performed from a personal computer using the PJLink<sup>™</sup> protocol.

- Projector settings
- Projector status inquiry

### Supported commands

The commands for controlling the projector using the PJLink™ protocol are as given in the table below.

| Command  | Control Description                                                        | Remarks                                               |  |
|----------|----------------------------------------------------------------------------|-------------------------------------------------------|--|
|          |                                                                            | Parameter                                             |  |
| POWR     | Power control                                                              | 0 = Standby                                           |  |
|          |                                                                            | 1 = Power "ON"                                        |  |
|          |                                                                            | Parameter                                             |  |
|          |                                                                            | 0 = Standby                                           |  |
| POWR ?   | Power status inquiry                                                       | 1 = Power "ON"                                        |  |
|          |                                                                            | 2 = Cooling down                                      |  |
|          |                                                                            | 3 = During warm-up                                    |  |
|          |                                                                            | Parameter                                             |  |
| INPT     | Input selection                                                            | 11 = RGB1                                             |  |
|          |                                                                            | 12 = RGB2                                             |  |
|          |                                                                            | 21 = VIDEO                                            |  |
| INPT ?   | Input selection inquiry                                                    | 22 = S-VIDEO                                          |  |
|          |                                                                            | 31 = DVI                                              |  |
|          |                                                                            | Parameter                                             |  |
| A. (A.4- |                                                                            | 10 = Mute reset of video only                         |  |
| AVMI     | Shutter control                                                            | 11 = Mute video                                       |  |
|          |                                                                            | 20 = Mute reset of audio only                         |  |
|          |                                                                            | 21 = Mute audio                                       |  |
| AVMT ?   | Shutter status inquiry                                                     | 30 = Shutter mode OFF (Mute reset of video and audio) |  |
|          |                                                                            | 31 = Shutter mode ON (Mute video and audio)           |  |
|          |                                                                            | Parameter                                             |  |
|          |                                                                            | 1st byte: Refers to fan error; one of 0 to 2          |  |
|          |                                                                            | 2nd byte: Refers to lamp error; one of 0 to 2         |  |
|          | Error status inquiry                                                       | 3rd byte: Refers to temperature error; one of 0 to 2  |  |
|          |                                                                            | 4th byte: 0 fixed                                     |  |
| ERST?    |                                                                            | 5th byte: 0 fixed                                     |  |
|          |                                                                            | 6th byte: Refers to some other error: one of 0 to 2   |  |
|          |                                                                            |                                                       |  |
|          |                                                                            | The meaning of 0 to 2 is as given below.              |  |
|          |                                                                            | 0 = Error not detected 1 = Warning 2 = Error          |  |
|          |                                                                            | Parameter                                             |  |
| LAMP ?   | Lamp status inquiry                                                        | First number (digits 1 to 5): Lamp cumulative time    |  |
|          |                                                                            | Second number: 0 = Lamp OFF; 1 = Lamp ON              |  |
| INST ?   | Input selection list inquiry                                               | Parameter responds with following values:             |  |
|          | input colocitori not inquiry                                               | "11 12 21 22 31"                                      |  |
| NAME ?   | Projector name inquiry Responds with the name set in "HOST NAME" of "NETWO |                                                       |  |
| INF1 ?   | Manufacturer's name inquiry                                                | Responds with "Panasonic"                             |  |
| INF2 ?   | Model name inquiry Responds with "D3500"                                   |                                                       |  |
| INFO ?   | Other information inquiry                                                  | Responds with version number and so on                |  |
| CLSS ?   | ? Class information inquiry Responds with "1"                              |                                                       |  |

## ■PJLink<sup>™</sup> security authentication

The password used in PJLink<sup>™</sup> is the same as the password set in the Web Browser Control. To use PJLink<sup>™</sup> without authentication, do not set any password in Web Browser Control.

\* PJLink<sup>™</sup> is the applied-for trademark in Japan, USA, and in other countries and regions. For specifications of PJLink<sup>™</sup>, see the website of the Japan Business Machine and Information System Industries Association. URL http://pjlink.jbmia.or.jp/

| Symptoms                            | Checks                                                                                                    |
|-------------------------------------|----------------------------------------------------------------------------------------------------|
| Power does<br>not turn on           | <ul> <li>Is the power cord plug correctly plugged in?</li> <li>Is the MAIN POWER turned on?</li> <li>Is electricity running to the power outlet?</li> <li>Is the temperature monitor (TEMP) indicator on the front of the unit flashing or turned on? (See page 42)</li> <li>Is the lamp monitor (LAMP) indicator on the front of the unit flashing or turned on? (See page 42)</li> <li>Is the lamp unit door installed correctly?</li> <li>A wrong ID is set. (See pages 15 and 35)</li> </ul>                                                                                                    |
| No image                            | <ul> <li>Is the lens cap still on the lens?</li> <li>Is the image input correctly connected?</li> <li>Is the input mode set correctly? (See page 22)</li> <li>Is the black level adjustment set at the minimum level? (See page 29)</li> <li>Is the equipment connected to the projector operating correctly?</li> <li>Is the shutter function turned on? (See page 25)</li> </ul>                                                                                                    |
| Image is blurred                    | <ul> <li>Is the lens focused properly? (See page 24)</li> <li>Is the projection distance correct? (See page 17)</li> <li>Is the lens dirty?</li> <li>Is the projector positioned directly in front of the screen? (See page 17)</li> </ul>                                                                                                    |
| Light color/<br>bad color tone      | <ul> <li>Is the color density and color tone setting correct? (See page 29)</li> <li>Is the equipment connected to the projector correctly adjusted?</li> </ul>                                                                                                    |
| Remote control<br>does not operate  | <ul> <li>Are the batteries exhausted?</li> <li>Are the battery polarities set correctly? (See page 14)</li> <li>Are there any obstacles between the remote control and the remote control sensor? (See page 14)</li> <li>Are you trying to operate the remote control beyond its operable range? (See page 14)</li> <li>Are you controlling from external equipment using the REMOTE2 terminal? (See page 41)</li> <li>Is there any external light interfering with remote control operation?</li> <li>A wrong ID is set. (See pages 15 and 35)</li> <li>Is the on-screen display function at "OFF"? (See page 9)</li> </ul> |
| Abnormal image                      | <ul> <li>Is the input mode properly set? (See page 22)</li> <li>Is the correct signal system (TV system) selected? (See page 30)</li> <li>Are there any malfunctions on the source side, such as bad video tapes?</li> <li>Are you inputting a signal that is not compatible with this projector? (See page 60)</li> </ul>                                                                                                    |
| Does not display<br>images from PCs | <ul> <li>Is the cable too long?</li> <li>Is the video output signal setting of the computer correctly set?<br/>(Read the operating instructions of the your PC.)</li> </ul>                                                                                                    |

## **Specifications**

| Power supply                                                                                               | AC 120 V, 50 Hz/60 Hz                                                                                                    |
|----------------------------------------------------------------------------------------------------|----------------------------------------------------------------------------------------------------|
| Power consumption                                                                                          | 400 W (about 10 W in standby without fan running)                                                                                                    |
| DLP™ panel<br>Panel size<br>Display system<br>Number of pixels<br>Lens                                     | 0.7 inch (aspect ratio 4:3)<br>DMD™ element, DLP type<br>786 432 pixels (1 024 x 768 dots)                                                                                                    |
| Powered zoom<br>Powered focus control                                                                      | 1 to 1.32<br>F=1.7 to 2.0 f=25.6 mm (1") to 33.8 mm (1.3")                                                                                                    |
| Projection lamp                                                                                            | 1 bulb x 300 W UHM lamp                                                                                                    |
| Optical output                                                                                             | 3 500 lm <sup>*1</sup>                                                                                                    |
| Applicable scanning frequency<br>For video signal (S-video included)<br>For RGB signal<br>For DVI-D signal | Horizontally 15.73 kHz/15.63 kHz, vertically 59.94 Hz/50 Hz<br>Horizontally 15 kHz–91 kHz, vertically 50 Hz–85 Hz,<br>Panasonic Intelligent Auto Scanning (PIAS) system<br>Dot clock frequency Less than 108 MHz<br>Compliant with HDCP <sup>**2</sup><br>EDID1: 480p, 576p, 720/60p, 1080/60i, 1080/50i                                                                                                    |
| For YPBPR signal                                                                                           | <ul> <li>EDID2: VGA480/60, SVGA/60, XGA/60, XGA/70, XGA/85, SXGA/60</li> <li>[480i], horizontally 15.73 kHz, vertically 59.94 Hz</li> <li>[480p], horizontally 31.5 kHz, vertically 59.94 Hz</li> <li>[576i], horizontally 15.63 kHz, vertically 50 Hz</li> <li>[576p], horizontally 31.25 kHz, vertically 50 Hz</li> <li>[720/60p], horizontally 45 kHz, vertically 60 Hz</li> <li>[1035/60i], horizontally 33.75 kHz, vertically 60 Hz</li> <li>[1080/60i], horizontally 28.13 kHz, vertically 50 Hz</li> <li>• HD/SYNC, VD terminals are not compliant with 3 value composite SYNC.</li> </ul> |
| Color system                                                                                               | 7 standards (NTSC/NTSC4.43/PAL/PAN-N/PAL-M/SECAM/PAL60)                                                                                                    |
| Screen size                                                                                                | 50 inch–600 inch                                                                                                    |
| Screen aspect ratio                                                                                        | 4:3                                                                                                    |
| Projection scheme                                                                                          | Menu-selectable from front/rear/ceiling mount, and floor standing                                                                                                    |
| Contrast ratio                                                                                             | 1 600:1 (when "HIGH" is selected as the "CONTRAST MODE" setting)                                                                                                    |
| Interface ports<br>RGB1 input terminal                                                                     | <ol> <li>1 set, BNC x 5         [For YP<sub>B</sub>P<sub>R</sub> input]         Y: 1.0 V[p-p] synchronization signal included, P<sub>B</sub>P<sub>R</sub>: 0.7 V[p-p] 75 Ω         [For RGB input] 0.7 V[p-p] 75 Ω For G-SYNC: 1.0 V[p-p] 75 Ω         HD/SYNC: TTL, high-impedance, positive/negative polarity automatically adjusted         VD: TTL, high-impedance, positive/negative polarity automatically adjusted         • However, HD/SYNC, and VD terminals are not compliant with 3-value direct SYNC.     </li> </ol>                                                                |

\*1 Value when accessory lens is used, "PICTURE MODE" is set at "DYNAMIC" and zoom lens is in the wide lens position.

\*2 HDCP (High-bandwidth Digital Content Protection)

HDCP is a digital video signal encryption system developed with the aim of protecting digital content.

| Interface ports                  |                                                                              |
|----------------------------------|------------------------------------------------------------------------------|
| RGB2 input terminal              | 1 set of high-density, D-sub 15p (female)                                    |
|                                  | [For YPBPR input]                                                            |
|                                  | Y: 1.0 V [p-p] synchronization signal included, PBPR: 0.7 V[p-p] /5 $\Omega$ |
|                                  | [FOI RGB IIIpul] 0.7 V[p-p] 75 22 FOI G-STINC. 1.0 V[p-p] 75 22              |
|                                  | automatically adjusted                                                       |
|                                  | VD: TTL high-impedance positive/pegative polarity automatically adjusted     |
|                                  | However, HD/SYNC, and VD terminals are not compliant with 3-value            |
|                                  | direct SYNC.                                                                 |
| Video input terminal             | 1 set RCA                                                                    |
| -                                | 1.0 V[p-p] 75 Ω                                                              |
| S-video input terminal           | 1 set Mini DIN 4p                                                            |
|                                  | Y 1.0 V[p-p] C 0.286 V[p-p] 75 $\Omega$ Compliant with S1 signals            |
| Serial input terminal            | D-sub 9-pin (female), RS232C compliant                                       |
|                                  | Used for personal computer control                                           |
| Remotel input terminal           | 1 set for M3 stereo mini jack                                                |
| Pomoto2 torminal                 | Wired remote control                                                         |
| hemolez leminar                  | Lised for external control                                                   |
| DVI-D terminal                   | DVI-D 24-nin                                                                 |
| LAN terminal                     | RJ-45 Compliant with PJLink™                                                 |
| Audio input terminal             | 1 set of M3 stereo mini jacks (L and R) for RGB1/RGB2/DVI input              |
|                                  | 1 set of RCA (L and R) for Video/ S-Video input                              |
| Audio output terminal            | 1 set of M3 stereo mini jacks (L and R)                                      |
| Length of power supply cord      | 3.0 m (9.1')                                                                 |
| Cabinet                          | Molded resin                                                                 |
| Outside dimensions               | Width: 332 mm (13.1"); Height : 168 mm (6.6"); Depth: 425 mm (16.7")         |
| Mass                             | 7.9 kg (17.4 lb)                                                             |
| Working environment condition    | *3 Ambient temperature: 0 °C to 40 °C                                        |
|                                  | Ambient humidity: 20 % to 80 % (no condensation)                             |
| Remote control                   |                                                                              |
| Power source                     | 3 V DC (two AAA dry cells)                                                   |
| Operation range                  | approx. 7 m (22' 11") (in front of beam receiver)                            |
| Mass                             | 95 g (0.21 lb) (including dry cells)                                         |
| Outside dimensions               | Width: 45 mm (1.8"), Thickness: 23 mm (0.9"), Depth: 145 mm (5.7")           |
| Option                           |                                                                              |
| Hanging attachment (For high ce  | iling) : ET-PKD35                                                            |
| Hanging attachment (For low cell |                                                                              |
| Wireless mouse receiver          | : E1-DLE100, E1-DLE200, E1-DLE300, E1-DLE400, E1-DLE050                      |
| Renlacement lamp unit            | · ET-LAD35 (single hulb)                                                     |
| Long life lamp unit              | : ET-LAD35L (single bulb)                                                    |
|                                  |                                                                              |

• The outside dimensions do not include the lens and other protruding parts. See page 63 for further details. \*<sup>3</sup> When using the projector at high altitudes (1 400 to 2 700 m) (4 605.3' to 8 881.5'), the upper limit for the ambient temperature drops by 5 °C.

## **Compatible Signal List**

|                               | Resolution                 | Scanning frequency  |      | Dot clock | ×2     |               |  |
|-------------------------------|----------------------------|---------------------|------|-----------|--------|---------------|--|
| Display mode                  | (as a number               | Horizontal Vertical |      | frequency | mage   | Format        |  |
|                               | of dots) <sup>%1</sup>     | (kHz)               | (Hz) | (MHz)     | quanty |               |  |
| NTSC/NTSC4.43/<br>PAL-M/PAL60 | 720 X 480i                 | 15.7                | 59.9 |           | A      | Video/S-Video |  |
| PAL/PAL-N/SECAM               | 720 X 576i                 | 15.6                | 50.0 |           | Α      | Video/S-Video |  |
| 480i                          | 720 X 480i                 | 15.7                | 59.9 | 13.5      | Α      | YPBPR/RGB     |  |
| 576i                          | 720 X 576i                 | 15.6                | 50.0 | 13.5      | A      | YPBPR/RGB     |  |
| 480p                          | 720 X 483                  | 31.5                | 59.9 | 27.0      | A      | YPвPr/RGB/DVI |  |
| 576p                          | 720 X 576                  | 31.3                | 50.0 | 27.0      | A      | YPвPr/RGB/DVI |  |
| 1080/60i                      | 1 920 X 1 080i             | 33.8                | 60.0 | 74.3      | A      | YPвPr/RGB/DVI |  |
| 1080/50i                      | 1 920 X 1 080i             | 28.1                | 50.0 | 74.3      | A      | YPвPr/RGB/DVI |  |
| 720/60p                       | 1 280 X 720                | 45.0                | 60.0 | 74.3      | A      | YPвPr/RGB/DVI |  |
| VGA400                        | 640 X 400                  | 31.5                | 70.1 | 25.2      | A      | RGB           |  |
|                               | 640 X 400                  | 37.9                | 85.1 | 31.5      | A      | RGB           |  |
| VGA480 *                      | <sup>3</sup> 640 X 480     | 31.5                | 59.9 | 25.2      | A      | RGB/DVI       |  |
| _                             | 640 X 480                  | 35.0                | 66.7 | 30.2      | A      | RGB           |  |
|                               | 640 X 480                  | 37.9                | 72.8 | 31.5      | A      | RGB           |  |
|                               | 640 X 480                  | 37.5                | 75.0 | 31.5      | Α      | RGB           |  |
|                               | 640 X 480                  | 43.3                | 85.0 | 36.0      | Α      | RGB           |  |
| SVGA                          | 800 X 600                  | 35.2                | 56.3 | 36.0      | A      | RGB           |  |
| *                             | <sup>3</sup> 800 X 600     | 37.9                | 60.3 | 40.0      | A      | RGB/DVI       |  |
| _                             | 800 X 600                  | 48.1                | 72.1 | 50.0      | A      | RGB           |  |
|                               | 800 X 600                  | 46.9                | 75.0 | 49.5      | A      | RGB           |  |
|                               | 800 X 600                  | 53.7                | 85.1 | 56.3      | Α      | RGB           |  |
| MAC16                         | 832 X 624                  | 49.7                | 74.6 | 57.3      | A      | RGB           |  |
| XGA *                         | <sup>3</sup> 1 024 X 768   | 48.4                | 60.0 | 65.0      | AA     | RGB/DVI       |  |
| _                             | 1 024 X 768                | 56.5                | 70.1 | 75.0      | AA     | RGB/DVI       |  |
|                               | 1 024 X 768                | 60.0                | 75.0 | 78.8      | AA     | RGB/DVI       |  |
|                               | 1 024 X 768                | 68.7                | 85.0 | 94.5      | AA     | RGB/DVI       |  |
|                               | 1 024 X 768i               | 35.5                | 87.0 | 44.9      | AA     | RGB           |  |
| MXGA                          | 1 152 X 864                | 64.0                | 71.2 | 94.2      | A      | RGB           |  |
|                               | 1 152 X 864                | 67.5                | 74.9 | 108.0     | A      | RGB           |  |
|                               | 1 152 X 864                | 76.7                | 85.0 | 121.5     | В      | RGB           |  |
| MAC21                         | 1 152 X 870                | 68.7                | 75.1 | 100.0     | A      | RGB           |  |
| MSXGA                         | <sup>3</sup> 1 280 X 960   | 60.0                | 60.0 | 108.0     | A      | RGB           |  |
| SXGA *                        | <sup>3</sup> 1 280 X 1 024 | 64.0                | 60.0 | 108.0     | Α      | RGB/DVI       |  |
|                               | 1 280 X 1 024              | 80.0                | 75.0 | 135.0     | В      | RGB           |  |
| _                             | 1 280 X 1 024              | 91.1                | 85.0 | 157.5     | В      | RGB           |  |
| *                             | <sup>3</sup> 1 400 X 1 050 | 64.0                | 60.0 | 108.0     | A      | RGB/DVI       |  |
| UXGA                          | <sup>3</sup> 1 600 X 1 280 | 75.0                | 60.0 | 162.0     | В      | RGB           |  |

\*1 Character "i" that follows the number of displayed dots stands for interlace signal.

\*2 The symbols used to denote the image quality have the following significance:

AA = the images are projected at the highest quality; A = the images are converted by the image processing circuit and projected; B = the amount of data is scaled down and simplified images are projected.

\*\*3 These signals support the frame lock function.

• The number of display dots of the PT-D3500U is 1 024 x 768. If signals with a number of display dots differing from the data listed above are supplied, they will be converted into signals with 1 024 x 768 dots and displayed.

## **Projection distances by projection lens**

The table below shows the projection distances of optional projection lenses. For the projection distance of the standard lens provided with the PT-D3500U, refer to page 17. For instructions on how to install the lenses, refer to page 21.

|            |          |           |             |                 |               |             |            | <u>(SH, SW,</u> | L, LW, LT        | <u>, H : m</u> | SD : inch) |
|------------|----------|-----------|-------------|-----------------|---------------|-------------|------------|-----------------|------------------|----------------|------------|
| Wide-angle |          |           | Wide-angle  |                 | Intermediate- |             | Long-focus |                 | Ultra-long-focus |                |            |
| lens       |          | zoom lens |             | focus zoom lens |               | zoom lens   |            | zoom lens       |                  |                |            |
| Projec     | ted scre | en size   | Model No. : | Model No. :     |               | Model No. : |            | Model No. :     |                  | Model No. :    |            |
| (4:3       | aspect   | ratio)    | ET-DLE050   | ET-DI           | E100          | ET-DLE200   |            | ET-DLE300       |                  | ET-DLE400      |            |
| Diagonal   | Unight   | Width     | (0.0)       | (1.33-          | -1.78)        | (2.5–4.0)   |            | (3.7–5.7)       |                  | (5.7–8.0)      |            |
| length     | reight   | width     | (0.0)       | Minimum         | Maximum       | Minimum     | Maximum    | Minimum         | Maximum          | Minimum        | Maximum    |
| (SD)       | (51)     | (5W)      | (L)         | (LW)            | (LT)          | (LW)        | (LT)       | (LW)            | (LT)             | (LW)           | (LT)       |
| 1.27       | 0.76     | 1.02      | 0.79        | 1.34            | 1.81          | 2.46        | 4.05       | 3.84            | 6.03             | 5.94           | 8.31       |
| (50")      | [2'5"]   | [3'4'']   | [2'7"]      | [4'4'']         | [5'11"]       | [8']        | [13'3"]    | [12'7'']        | [19'9'']         | [19'5'']       | [27'3'']   |
| 1.52       | 0.91     | 1.22      | 0.96        | 1.61            | 2.19          | 2.96        | 4.87       | 4.63            | 7.26             | 7.11           | 9.95       |
| (60")      | [2'11"]  | [4']      | [3'1"]      | [5'3'']         | [7'2'']       | [9'8'']     | [15'11"]   | [15'2'']        | [23'9"]          | [23'3"]        | [32'7"]    |
| 1.78       | 1.07     | 1.42      | 1.12        | 1.89            | 2.56          | 3.46        | 5.69       | 5.43            | 8.49             | 8.28           | 11.60      |
| (70")      | [3'6'']  | [4'7'']   | [3'8"]      | [6'2'']         | [8'4'']       | [11'4"]     | [18'8'']   | [17'9'']        | [27'10"]         | [27'1"]        | [38']      |
| 2.03       | 1.22     | 1.63      | 1.29        | 2.17            | 2.93          | 3.97        | 6.52       | 6.22            | 9.72             | 9.45           | 13.24      |
| (80")      | [4']     | [5'4'']   | [4'2"]      | [7'1'']         | [9'7'']       | [13']       | [21'4"]    | [20'4'']        | [31'10"]         | [31']          | [43'5"]    |
| 2.29       | 1.37     | 1.83      | 1.45        | 2.44            | 3.30          | 4.47        | 7.34       | 7.02            | 10.96            | 10.62          | 14.89      |
| (90")      | [4'5"]   | [6']      | [4'9"]      | [8']            | [10'9"]       | [14'7"]     | [24']      | [23']           | [35'11"]         | [34'10"]       | [48'10"]   |
| 2.54       | 1.52     | 2.03      | 1.62        | 2.72            | 3.68          | 4.98        | 8.17       | 7.81            | 12.19            | 11.79          | 16.53      |
| (100")     | [4'11"]  | [6'7'']   | [5'3"]      | [8'11"]         | [12']         | [16'4"]     | [26'9"]    | [25'7'']        | [39'11"]         | [38'8"]        | [54'2"]    |
| 3.05       | 1.83     | 2.44      | 1.95        | 3.27            | 4.42          | 5.99        | 9.82       | 9.40            | 14.65            | 14.14          | 19.82      |
| (120")     | [6']     | [8']      | [6'4"]      | [10'8"]         | [14'6"]       | [19'7"]     | [32'2"]    | [30'10"]        | [48']            | [46'4"]        | [65']      |
| 3.81       | 2.29     | 3.05      | 2.45        | 4.10            | 5.54          | 7.50        | 12.29      | 11.79           | 18.35            | 17.65          | 24.75      |
| (150")     | [7'6'']  | [10']     | [8']        | [13'5"]         | [18'2"]       | [24'7"]     | [40'3"]    | [38'8'']        | [60'2'']         | [57'10"]       | [81'2"]    |
| 5.08       | 3.05     | 4.06      | 3.28        | 5.48            | 7.40          | 10.02       | 16.41      | 15.76           | 24.51            | 23.52          | 32.98      |
| (200")     | [10']    | [13'3'']  | [10'9'']    | [17'11"]        | [24'3"]       | [32'10"]    | [53'10"]   | [51'8'']        | [80'4'']         | [77'1"]        | [108'2"]   |
| 6.35       | 3.81     | 5.08      | _           | 6.87            | 9.26          | 12.54       | 20.53      | 19.74           | 30.67            | 29.39          | 41.20      |
| (250")     | [12'6"]  | [16'8'']  |             | [22'6"]         | [30'4"]       | [41'1"]     | [67'4"]    | [64'9'']        | [100'7"]         | [96'5"]        | [135'2"]   |
| 7.62       | 4.57     | 6.10      | _           | 8.25            | 11.12         | 15.06       | 24.65      | 23.71           | 36.83            | 35.27          | 49.43      |
| (300")     | [14'11"] | [20']     |             | [27']           | [36'5"]       | [49'4"]     | [80'10"]   | [77'9'']        | [120'10"]        | [115'8"]       | [162'2"]   |
| 8.89       | 5.33     | 7.11      | _           | 9.63            | 12.98         | 17.58       | 28.77      | 27.69           | 42.99            | 41.15          | 57.66      |
| (350")     | [17'5"]  | [23'3"]   |             | [31'7"]         | [42'7"]       | [57'8"]     | [94'4"]    | [90'10"]        | [141']           | [135']         | [189'2"]   |
| 10.16      | 6.10     | 8.13      | _           | 11.02           | 14.84         | 20.11       | 32.90      | 31.66           | 49.15            | 47.04          | 65.90      |
| (400")     | [20']    | [26'8"]   |             | [36'1"]         | [48'8"]       | [65'11"]    | [107'11"]  | [103'10"]       | [161'3"]         | [154'3"]       | [216'2"]   |
| 12.70      | 7.62     | 10.16     | _           | 13.78           | 18.56         | 25.15       | 41.14      | 39.61           | 61.47            | 58.85          | 82.38      |
| (500")     | [25']    | [33'4"]   |             | [45'2"]         | [60'10"]      | [82'6"]     | [134'11"]  | [129'11"]       | [201'8"]         | [193']         | [270'3"]   |
| 15.24      | 9.14     | 12.19     | _           | 16.55           | 22.28         | 30.19       | 49.38      | 47.56           | 73.80            | 70.67          | 98.87      |
| (600")     | [29'11"] | [39'11"]  |             | [54'3'']        | [73'1"]       | [99']       | [162']     | [156']          | [242'1"]         | [231'10"]      | [324'4"]   |

### Calculation formulas for projection distance by lens types

|                    |             |              | L, LW, LT : m SD : inch |
|--------------------|-------------|--------------|-------------------------|
| Wide-angle fixed-  | Model No. : |              |                         |
| focus lens         | ET-DLE050   |              | L=0.0166 x SD - 0.0361  |
| Wide-angle         | Model No. : | Minimum (LW) | LW=0.0276 x SD - 0.0452 |
| zoom lens          | ET-DLE100   | Maximum (LT) | LT=0.0372 x SD - 0.0478 |
| Intermediate-focus | Model No. : | Minimum (LW) | LW=0.0504 x SD - 0.0657 |
| zoom lens          | ET-DLE200   | Maximum (LT) | LT=0.0824 x SD - 0.0758 |
| Long-focus         | Model No. : | Minimum (LW) | LW=0.0795 x SD - 0.1380 |
| zoom lens          | ET-DLE300   | Maximum (LT) | LT=0.1232 x SD - 0.1310 |
| Ultra-long-focus   | Model No. : | Minimum (LW) | LW=0.1176 x SD + 0.0244 |
| zoom lens          | ET-DLE400   | Maximum (LT) | LT=0.1646 x SD + 0.0651 |

Note

• The dimensions in the table above and the values obtained from the above formulas may contain slight errors.

## Dimensions

unit : mm () : inch

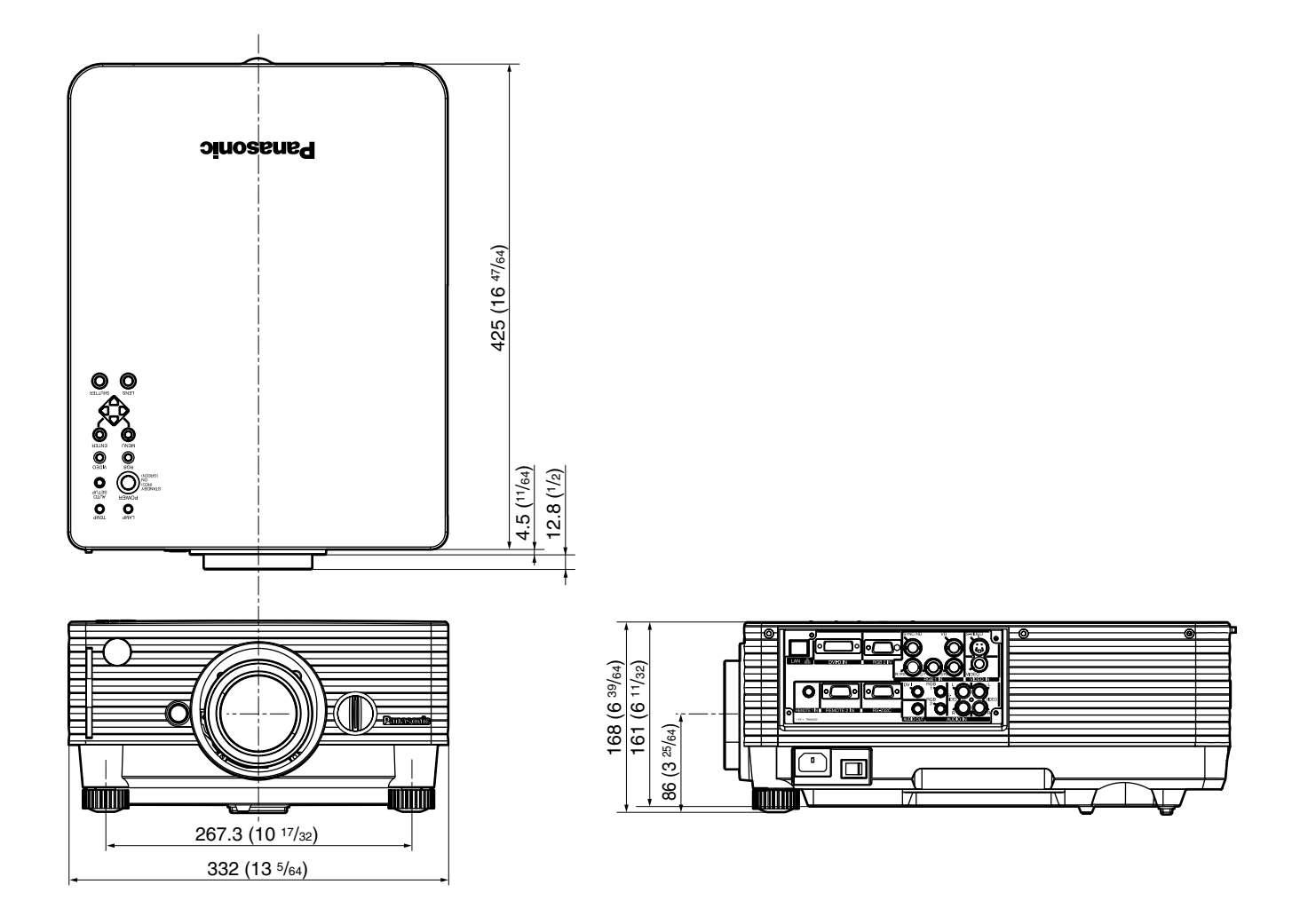

#### Note:

Purchase of this equipment includes the rights to use this software (the built-in microcomputer and information recorded on ROMs) but does not grant copyrights. Do not reverse engineer, change or modify the software. The guarantee will not be valid for any malfunctions caused by such actions.

#### Trademark Acknowledgement

- Digital Light Processing, DLP, and Digital Micromirror Device, DMD are registered trademarks of the Texas Instruments.
- VGA and XGA are trademarks of International Business Machines Corporation.
- S-VGA is a registered trademark of the Video Electronics Standards Association.
- "Microsoft Windows" is a registered trademark of the Microsoft Corporation (U.S.A.) in the U.S. and other countries.
- "Netscape" and "Netscape Navigator" are registered trademarks of the Netscape Communications Corporation in the U.S. and other countries.
- PJLink is the applied-for trademark in Japan, USA, and in other countries and regions.
- All other trademarks are the property of the various trademark owners.

## NOTES IMPORTANTES

# **CONCERNANT LA SÉCURITÉ**

### AVERTISSEMENT: POUR RÉDUIRE LES RISQUES DE FEU OU DE CHOC ÉLECTRIQUE, NE PAS EXPOSER CE PRODUIT À L'EAU OU À L'HUMIDITÉ

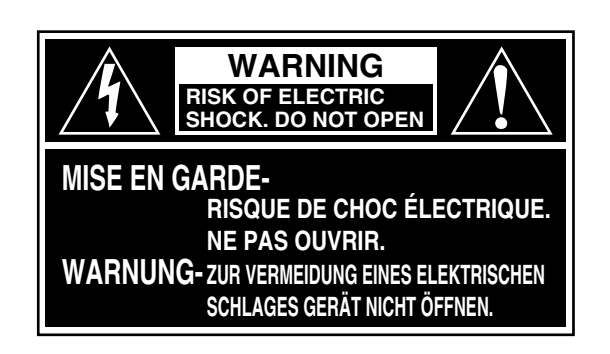

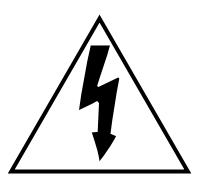

Le symbole de la flèche en forme d'éclair, dans un triangle, avertit l'usager de la présence de "tensions dangereuses" à l'intérieur du produit qui peuvent être de force suffisante pour constituer un risque de choc électrique aux personnes.

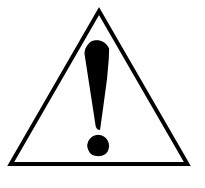

Le point d'exclamation dans un triangle avertit l'usager de la présence d'instructions importantes concernant l'utilisation et l'entretien (réparation) dans la littérature accompagnant le produit.

ATTENTION: Cet appareil est équipé d'une fiche de courant à trois broches avec mise à la terre. Ne pas retirer la broche de mise à la masse de la fiche. Cette fiche ne pourra être utilisée que dans une prise avec mise à la terre. Ceci est une précaution sécuritaire. S'il est impossible d'insérer la fiche dans la prise, s'adresser à un électricien. Ne pas annuler la protection de la fiche à mise à la terre.

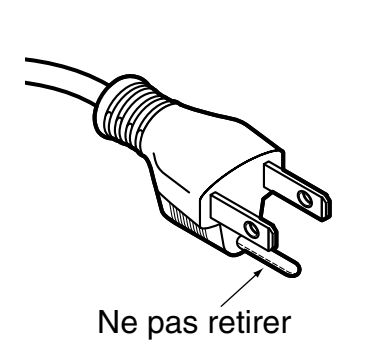

### AVERTISSEMENT:

Ne peut être utilisé dans une salle d'ordinateurs telle que définie dans la norme ANSI/NFPA 75 Standard for Protection of Electronic Computer/Data Processing Equipment.

## AVERTISSEMENT

## En cas de problème (ex: pas d'image) ou si le projecteur émet de la fumée ou une odeur de brûlé, coupez le courant et débranchez le cordon électrique de la prise.

- Ne pas continuer d'utiliser le projecteur dans ces cas, autrement cela peut entraîner un incendie ou des chocs électriques.
- Après s'être assuré que de la fumée ne se dégage plus, s'adresser à un centre technique agréé et demander que les réparations nécessaires soient faites.
- Le fait de réparer le projecteur soi-même est très dangereux, et ne doit jamais être fait.

#### Ne pas installer ce projecteur dans un endroit qui n'est pas assez résistant pour supporter le poids du projecteur.

- Si l'emplacement d'installation n'est pas assez résistant, le projecteur risque de tomber et causer de graves blessures et (ou) des dommages.
- Demander à un technicien qualifié d'installer le projecteur par exemple s'il est installé au plafond.
- Si l'installation n'est pas faite correctement, cela peut entraîner des blessures ou des chocs électriques.

# Si de l'eau ou des objets étrangers entrent dans le projecteur, si le projecteur tombe, ou si le boîtier est endommagé, éteindre l'appareil et débrancher immédiatement la fiche d'alimentation de la prise de courant.

- Si l'on continue d'utiliser le projecteur dans ces conditions, cela peut entraîner un incendie ou des chocs électriques.
- S'adresser à un centre technique agréé pour que les réparations nécessaires puissent être faites.

### Ne pas couvrir le filtre et la sortie d'air.

• Cela risque de faire surchauffer le projecteur, et causer un incendie ou endommager le projecteur.

### Ne pas surcharger la prise de courant.

• Si l'alimentation est surchargée (par exemple, par l'utilisation de trop d'adaptateurs), cela risque de faire surchauffer le projecteur et peut entraîner un incendie.

#### Ne pas retirer le couvercle ou le modifier.

- Des hautes tensions qui peuvent causer de graves blessures sont présentes à l'intérieur du projecteur.
- Pour toute inspection, réglage ou réparation, s'adresser à un centre technique agréé.

#### Utiliser exclusivement le cordon d'alimentation fourni avec le projecteur.

• Utiliser exclusivement le cordon fourni à fiche 3 broches et l'insérer uniquement dans une prise de courant mise à la terre. Autrement, cela peut entraîner un choc électrique.

## Nettoyer la fiche du cordon d'alimentation régulièrement afin d'éviter toute accumulation de poussière.

- Si de la poussière s'accumule sur la fiche du cordon d'alimentation, l'humidité peut endommager l'isolant et entraîner un incendie. Débrancher le cordon d'alimentation de la prise de courant et l'essuyer avec un chiffon sec.
- Si le projecteur ne sera pas utilisé pendant une période prolongée, débrancher le cordon d'alimentation de la prise de courant.

#### Faire attention de ne pas endommager le cordon d'alimentation.

- Ne pas endommager le cordon d'alimentation, ne pas le modifier, ne pas placer d'objets lourds, ne pas le chauffer, ne pas le placer près d'objets chauffants, ne pas le tordre, ne pas le plier ou le tirer excessivement et ne pas le rouler en boule.
- Si le cordon d'alimentation est endommagé, cela peut entraîner un incendie et des chocs électriques.
- Si le cordon d'alimentation est endommagé, le faire réparer par un centre technique agréé.

#### Ne pas manipuler le cordon d'alimentation avec les mains mouillées.

• Cela peut entrainer des chocs électriques.

#### Brancher la fiche du cordon d'alimentation fermement dans la prise de courant.

- Si la fiche n'est pas complètement insérée, cela peut entraîner des chocs électriques ou la faire surchauffer.
- Si la fiche est endommagée ou la plaque de la prise est desserrée, elles ne devraient pas être utilisées.

### Ne démontez pas le bloc lampe.

• Une rupture de la lampe peut provoquer une blessure corporelle.

### Ne pas placer le projecteur sur des surfaces instables.

• Si le projecteur est placé sur une surface qui est inclinée ou instable, il risque de tomber ou de se renverser et cela peut causer des blessures ou des dommages.

#### Ne pas placer le projecteur dans l'eau ou ne pas le laisser se mouiller.

• Sinon cela peut causer un incendie ou des chocs électriques.

#### Ne pas placer des récipients de liquide sur le projecteur.

- Si de l'eau se renverse sur le projecteur, s'adresser à un centre technique agréé.
- Si n'importe quel liqui de s'infiltre à l'intérieur du projecteur, entrer en contact avec un centre commercial autorisé.

#### Ne pas mettre d'objets étrangers dans le projecteur.

• Ne pas insérer d'objets métalliques ou inflammables dans les orifices de ventilation ou les faire tomber sur le projecteur, car cela peut causer un incendie ou des chocs électriques.

### Après avoir retiré la pile de la télécommande, la garder hors de la portée des enfants.

- Si avalée, la pile peut causer la mort par suffocation.
- Si la pile est avalée, s'adresser à un médecin immédiatement.

## Ne pas laisser les bornes + et – de la pile entrer en contact avec des objets métalliques tels que des colliers ou des épingles à cheveux.

- Cela peut faire que la pile fuit, surchauffe, éclate ou prenne feu.
- Garder la pile dans un sachet en plastique et la maintenir éloignée des objets métalliques.

#### Le remplacement de la lampe ne doit être effectué que par un technicien qualifié.

- La lampe a une pression interne élevée. Si elle est manipulé incorrectement, une explosion peut s'ensuivre.
- La lampe peut être facilement endommagé si elle est heurté contre des objets durs ou si on le laisse tomber et des blessures et des mauvais fonctionnements peuvent s'ensuivre.

## Lorsque vous remplacez la lampe, laissez-la refroidir au moins une heure avant de la manipuler.

#### Ne pas placer les mains ou autres objets près de la sortie d'air.

• De l'air chaud sort par l'ouverture de sortie d'air. Ne pas placer les mains ou le visage, ou d'autres objets qui ne peuvent résister à la chaleur près de cette sortie d'air, sinon cela peut causer des blessures ou des dommages.

### Ne pas suspendre le projecteur uniquement par l'orifice utilisé pour le fermoir antivol.

• Le projecteur risquerait de tomber ou de subir des dommages, voire de causer une blessure.

## Attention

## Ne pas installer le projecteur dans des endroits humides ou poussiéreux ou dans des endroitsoù le projecteur peut entrer en contact avec de la fumée ou la vapeur.

• L'utilisation du projecteur dans de telles conditions peut causer un incendie ou des chocs électriques.

#### Pour débrancher le cordon d'alimentation, tenir la fiche et non pas le cordon.

• Si le cordon d'alimentation est tiré, le cordon sera endommagé et cela peut causer un incendie, des courtscircuits ou des chocs électriques sérieux.

#### Débrancher toujours tous les câbles avant de déplacer le projecteur.

• Le fait de déplacer le projecteur avec des câbles branchés peut endommager les câbles, ce qui pourrait causer un incendie ou des chocs électriques.

#### Ne placez pas d'objets ou d'autres projecteurs sur cet appareil.

• Il y a un risque de blessure corporelle si les objets ou projecteurs se déséquilibrent ou tombent. De plus, l'installation d'un projecteur directement sur un autre peut provoquer une déformation des projecteurs et un dysfonctionnement.

#### Ne pas court-circuiter, chauffer ou démonter la pile et ne pas la placer dans l'eau ou le feu.

• Cela peut faire que la pile fuit, surchauffe, éclate ou prenne feu et causer des brûlures ou autres blessures.

#### Lors de l'insertion de la pile, s'assurer que les polarités (+ et –) sont correctes.

• Si la pile est insérée incorrectement, elle peut éclater ou fuire et cela peut causer un incendie, des blessures ou la contamination du compartiment des piles.

#### N'utiliser que la pile indiquée.

• Si une pile incorrecte est utilisée, elle peut éclater ou fuire et cela peut causer un incendie, des blessures ou la contamination du compartiment des piles.

#### Ne pas regarder directement dans la lentille pendant que le projecteur fonctionne.

• Une lumière intense est émise par la lentille du projecteur. Si l'on regarde directement dans cette lumière, elle risque de causer des blessures et de graves lésions aux yeux.

#### N'utilisez pas un bloc lampe usagé.

• Cela peut entraîner une rupture de la lampe.

#### Si la lampe éclate, manipulez-la de façon appropriée en prenant les précautions ci-dessous.

- Il peut y avoir des tessons éparpillés à l'intérieur du projecteur et du bloc lampe.
- Demandez au revendeur de remplacer la lampe et d'inspecter l'intérieur du projecteur.
- Des gaz et de fines particules peuvent être expulsés par les orifices de ventilation. Ces gaz contiennent du mercure. Si vous inhalez du gaz ou s'il pénètre dans vos yeux ou votre bouche, consultez immédiatement un médecin.

## Débrancher la fiche du cordon d'alimentation de la prise de courant comme mesure de sécurité avant d'effectuer tout nettoyage.

• Sinon cela peut causer des chocs électriques.

## Demander à un centre technique agréé de nettoyer l'intérieur du projecteur au moins une fois par an.

- S'il n'est pas nettoyé et que la poussière s'accumule à l'intérieur du projecteur, cela peut causer un incendie ou des problèmes de fonctionnement.
- Il est recommandé de nettoyer l'intérieur du projecteur avant que la saison humide n'arrive. Demander au centre technique agréé le plus proche de nettoyer le projecteur lorsque cela est requis. Se renseigner auprès du centre technique agréé pour le coût du nettoyage.

## Ne touchez pas les ouvertures à côté de l'objectif pendant le mouvement horizontal ou vertical de l'objectif. Il y a des risques de blessure.

### Précautions pour le transport

S'assurer absolument que le capuchon d'objectif est en place pour transporter le projecteur ou le déplacer. Le projecteur et la lentille de projection sont fabriqués avec précision et, en tant que tels, sont sensibles aux vibrations et aux chocs. Pour transporter le projecteur et la lentille ou les déplacer, les mettre dans les cartons dans lesquels ils étaient au moment de leur achat, et prendre des précautions afin de les protéger de vibrations et de chocs.

## Précautions pour l'installation

Observez les précautions suivantes à l'installation du produit.

 Evitez d'installer le produit à un emplacement exposé à des vibrations ou impacts.

Si le projecteur est installé à un emplacement où des vibrations sont transmises d'une source à puissance motrice et autre, ou monté sur une voiture ou un bateau, des vibrations ou impacts peuvent être transmis au produit qui peuvent endommager les pièces internes, causant une défaillance. Installez le produit à un emplacement exempt de vibrations et d'impacts.

- Ne déplacez pas le projecteur pendant qu'il fonctionne, et évitez de l'exposer à des vibrations ou chocs. La durée de service de ses moteurs internes risquerait d'être réduite.
- N'installez pas le projecteur près de lignes haute tension ou de sources d'énergie. Le produit pourrait être exposé à des interférences s'il est installé à proximité de lignes haute tension ou de sources d'énergie.
- Ne placez pas le projecteur sur une feuille en vinyle ou un tapis. Si la feuille de vinyle est aspirée et bloque de port d'admission du filtre à air, la température peut augmenter à l'intérieur du projecteur, ce qui déclenchera le circuit de protection et mettra le projecteur hors tension.
- Consultez un technicien spécialisé pour l'installation du projet au plafond. Si le produit doit être suspendu au plafond, achetez un accessoire de suspension en option (pour plafond haut: Modèle n° ET-PKD35) (pour plafond bas: Modèle n° ET-PKD35S) et appelez un technicien spécialisé pour l'installation.
- N'installez pas le projecteur à plus de 2 700 m (8 881.5') au-dessus du niveau de la mer.

A l'utilisation au-dessus de 1 400 m (4 605.3') au-dessus du niveau de la mer, réglez "VENTILATEUR1", expliqué à la page 35, à "MONTAGNE".

En cas contraire, la durée de vie l'appareil risque d'être raccourcie.

### Mise au rebut

Contacter le revendeur ou un revendeur spécialisé pour la mise au rebut du produit.

### Précautions pour l'utilisation

### • Pour visualiser des images nettes:

- Le public ne peut pas jouir d'un fort contraste et d'image nettes si la lumière extérieure ou l'éclairage interfère avec la surface de l'écran.Tirez les rideaux des fenêtres ou les stores, éteignez l'éclairage près de l'écran ou prenez d'autres mesures adaptées.
- Cas rare, un flottement peut survenir sur l'écran affecté par l'air chaud du port de sortie selon l'environnement.
- Ne touchez pas la surface de l'objectif de projection les mains nues.

Si des empreintes de doigts sont laissées sur la surface de l'objectif de projection, elles seront agrandies et projetées sur l'écran. Maintenez vos mains loin de l'objectif. Couvrez l'objectif avec le bouchon d'objectif fourni quand le projecteur n'est pas utilisé.

### Lampe

Une lampe au mercure à pression interne élevée est utilisée comme source lumineuse de ce produit. Cette lampe a les caractéristiques suivantes.

- Elle peut éclater sous l'effet d'un son fort ou terminer sa vie de service par un non-éclairage à cause de certains impacts, d'imperfections ou d'une détérioration due aux heures d'utilisation.
- La vie de service d'une lampe au mercure varie individuellement et selon les conditions d'utilisation.
- Dans de rares cas, elle peut éclater un peu après son premier allumage.
- La possibilité d'un éclatement augmente quand la lampe est utilisée au-delà du temps de remplacement.

## Nettoyage et maintenance

Débranchez bien la fiche du cordon d'alimentation de la prise avant le nettoyage.

## Utilisez un chiffon doux et sec pour nettoyer le coffret

Pour les taches rebelles, utilisez un chiffon humidifié de solution détergente de cuisine (neutre) et essorez-le pour essuyer le coffret; finissez avec un chiffon sec. En cas d'utilisation d'un produit chimique, suivez ses instructions.

## Ne nettoyez pas la surface de l'objectif avec un chiffon pelucheux ou poussiéreux.

Si de la poussière adhère à l'objectif, elle sera grossie et projetée sur l'écran. Utilisez un chiffon doux et sec pour éliminer la poussière.

## Remplacement de la lampe

## **Attention !**

Le remplacement de la lampe ne doit être réalisé que par un technicien gualifié.

## Attention !

Lorsque vous remplacez la lampe, laissez-la refroidir au moins une heure avant de la manipuler.

### Précautions pour le remplacement de la lampe

- Retirez la fiche du cordon d'alimentation et assurez-vous que la section qui entoure la lampe est refroidie.
   Soyez prudent en manipulant la lampe source de lumière. La lampe peut éclater si elle est heurtée par des objets solides ou si elle tombe à cause de la forte pression d'air dans l'ampoule.
  - Une lampe usée peut éclater si elle est manipulée sans soin.
  - Contactez une entreprise d'évacuation des déchets industriels pour l'enlèvement des lampes usées.
  - Ne remettez pas à zéro la durée cumulée, à moins que le bloc lampe n'ait été remplacé par un bloc lampe neuf.
  - Si vous persistez à utiliser une lampe après le moment où elle aurait dû être remplacée, la lampe peut casser.
  - Un tournevis Philips est requis pour le remplacement de la lampe. Faites attention que votre main ne glisse pas en utilisant le tournevis.

Attention

 La lampe est une pièce en option. Contactez le revendeur. Bloc de lampe de rechange, modèle n°: ET-LAD35 (une ampoule) Valeurs nominales: 300 W
 Bloc de lampe longue durée, modèle n°: ET-LAD35L (une ampoule)
 Valeurs nominales : 160 W

• Des lampes autres que celles spécifiées ci-dessus ne sont pas utilisables. Utilisez la lampe spécifiée.

### Période de remplacement de la lampe

La lampe utilisée comme source lumineuse dans le projecteur a une vie de service de 1 500 heures<sup>\*1</sup> (quand la sortie de la lampe est HAUT). Il peut arriver que la lampe soit épuisée (ne s'allume pas) à 1 500 heures<sup>\*1</sup> selon les caractéristiques des lampes individuelles et les conditions de travail (la vie de service des lampes peut être réduite par le nombre d'allumages et les intervalles entre les allumages). Il est donc fortement conseillé aux utilisateurs de conserver une ampoule de rechange.

Si la lampe n'est pas remplacée après 1 300 heures<sup>\*2</sup> (avec la sortie de lampe réglée sur "CHAUD"), l'alimentation sera automatiquement coupée à 1 500 heures<sup>\*1</sup>, avec passage en mode d'attente. 1 500 heures<sup>\*1</sup> à partir de l'allumage initial, l'alimentation est automatiquement coupée environ 10 minutes plus tard, avec passage en mode d'attente, même si la lampe est allumée à nouveau.

REMPLACER LAMPE

### Indication après 1 300 heures<sup>\*2</sup> (avec la sortie de lampe réglée sur "CHAUD")

Quand la lampe a été utilisée 1 300 heures \*2, le témoin de lampe (LAMPE) s'allume, état d'attente y compris.

Une indication sur écran apparaîtra également environ 30 secondes comme indiqué dans le diagramme de droite, recommandant le remplacement de la lampe. (L'indication dans le diagramme de gauche disparaîtra après environ 30 secondes ou quand une touche de commande du panneau supérieur de l'appareil ou une touche de la télécommande est opérée.)

Après 1 500 heures \*1, l'indication sur écran ne disparaîtra pas à moins d'une opération de la touche MENU.

- %1 Cette période est de 4 000 heures lorsque des blocs lampes longue durée sont utilisés.
- %2 Cette période est de 3 800 heures lorsque des blocs lampes longue durée sont utilisés.

### Procédure de remplacement de la lampe

- Attention
   Au bout de 1 500 heures (4 000 heures lorsque des blocs lampes longue durée sont utilisés) de fonctionnement pour une même lampe, le projecteur ne peut plus fonctionner que pendant environ 10 minutes. Les étapes (8) à (13) doivent être achevées en moins de 10 minutes.
- ① Mettez hors tension en suivant la procédure de la page 23, débranchez la fiche électrique et vérifiez que les éléments autour de la lampe ont refroidi.

Assurez-vous que le ventilateur est arrêté.

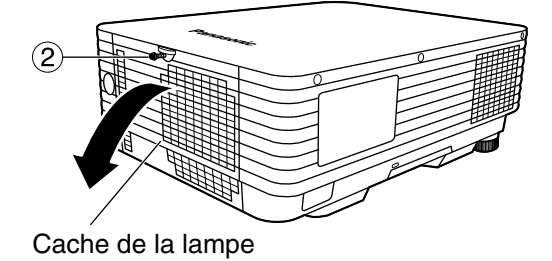

Préparez un tournevis Phillips à l'avance.

- ② Desserrez la vis fixant le cache de la lampe, puis ouvrez le cache.
  - Remarque • Vous pouvez fixer temporairement le cache de la lampe en position ouverte. En glissant le cache dans le sens de la flèche, vous pouvez fixer temporairement le cache ou le libérer.

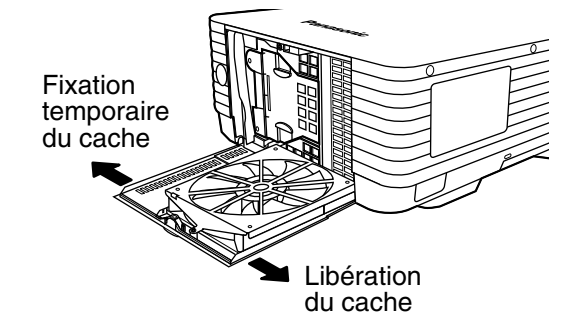

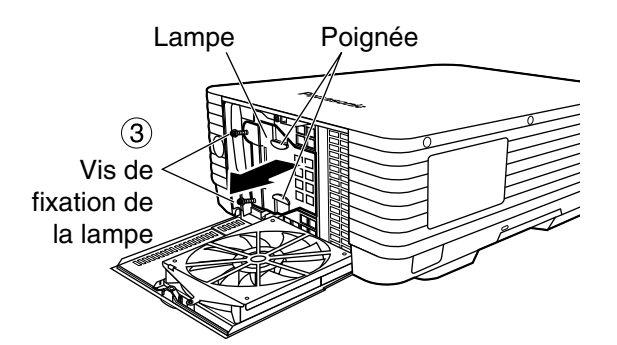

### Attention

## La lampe est chaude si elle vient d'être utilisée.

Vous risquez de vous brûler si vous la touchez alors qu'elle est encore chaude.

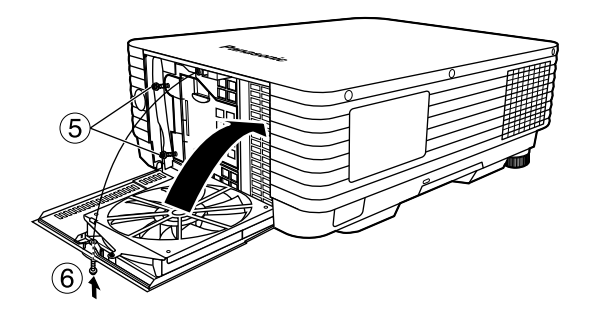

- (3) Desserrez les deux vis de fixation de la lampe, saisissez les poignées et retirez la lampe.
- ④ Installez la nouvelle lampe.

Insérez la lampe en appuyant dessus avec une force égale des côtés gauche et droit.

- **5 Utilisez un tournevis Phillips pour** serrer correctement les deux vis de fixation de la lampe.
- 6 Fermez le cache de la lampe en poussant sur le coin supérieur droit jusqu'à ce qu'il émette un léger bruit sec. Serrez solidement la vis fixant le cache de la lampe.
  - Attention
     La lampe et le cache doivent être correctement fixés. Si ce n'est pas le cas, un circuit de protection entre en action et la mise sous tension sera impossible.

### (7) Branchez la fiche du cordon d'falimentation dans la prise murale et actionnez l'finterrupteur MAIN POWER.

- Attention Si la mise sous tension ne s'effectue pas même une fois que vous avez positionne l'interrupteur principal sur "l", remettez ce dernier sur "O", vérifiez que la lampe et son cache sont correctement installés et rallumez.
- (8) Appuyez sur la touche "POWER" (ou sur la touche POWER OFF (I) de la télécommande) afin de projeter une image sur l'écran.
- (9) Appuyez sur la touche "MENU" pour afficher l'écran du MENU IMAGE E + POSITION 😂 MENU AVANCÉ ♬. AUDIO ▲ LANGAGE [LANGUAGE] DPTION1 🔁 OPTION2

| MENU, puis utilisez les touches ▲ et ▼ pour amener le |
|-------------------------------------------------------|
| curseur sur "OPTION2" et sélectionner cette option.   |
|                                                       |

INFORMATION SYSTÈME VERSION ROM 1.00.00 VALID. DURÉE 300h LAMP FAIBLE 100h FORTE 200h TOTAL 300h

MIRE DE TEST

- 1 Appuyez sur la touche "ENTER" pour afficher l'écran "OPTION2", et sélectionnez "INFORMATION SYSTÈME" avec les touches  $\blacktriangle$  et  $\triangledown$ .
- (f) Appuyez sur la touche "ENTER". L'écran INFORMATION SYSTÈME apparaît.

|        | NIT. COMPT |
|--------|------------|
| LAD35  | 1433h      |
| LAD35L | Oh         |

- 12 Maintenez presse la touche "ENTER" sur le projecteur ou sur la ticommande pendant environ 3 secondes. L'article "INIT. COMPT" sera ajouté.
- (3) Appuyez sur la touche ENTER et lorsque l'affichage "INIT COMPT" clignote, appuyez de nouveau sur la touche ENTER.

Les heures d'utilisation de la lampe seront remises à zéro.

Remarque • Lorsque l'affichage "INIT. COMPT" clignote, la remise à zéro du temps de la lampe peut être annulée en appuyant sur la touche MENU.

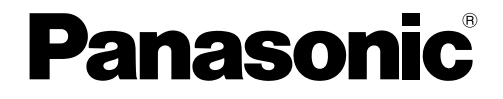

Professional/Industrial Video

Panasonic Broadcast & Television Systems Company Division of Matsushita Electric Corporation of America

One Panasonic Way 4E-7 Secaucus, NJ 07094 (201) 392-4443 3330 Cahuenga Blvd West Los Angels, CA 90068 (323) 436-3500

#### **Technical Support:**

(800) 524-1448 (800) 526-6610 FAX: (201) 392-6514 E-Mail: pbtssupport@panasonic.com

Panasonic Canada Inc. 5770 Ambler Drive, Mississauga, Ontario L4W 2T3 (905) 624-5010 ©Matsushita Electric Industrial Co., Ltd. 2005